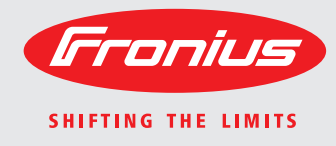

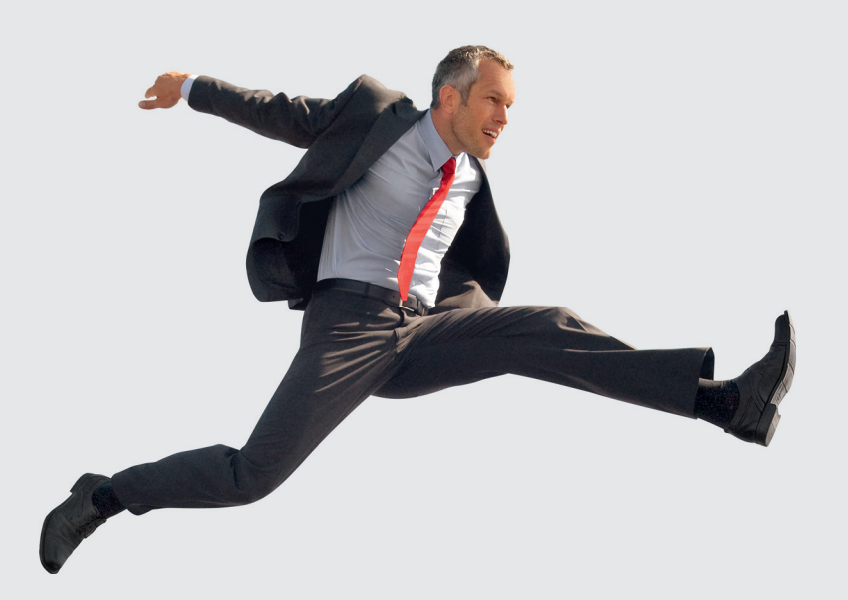

Fronius IG-TL 3.0 / 3.6 / 4.0 / 4.6 / 5.0 Fronius IG-TL Dummy Návod k obsluze

CS

Střídač pro fotovoltaická zařízení připojená k síti

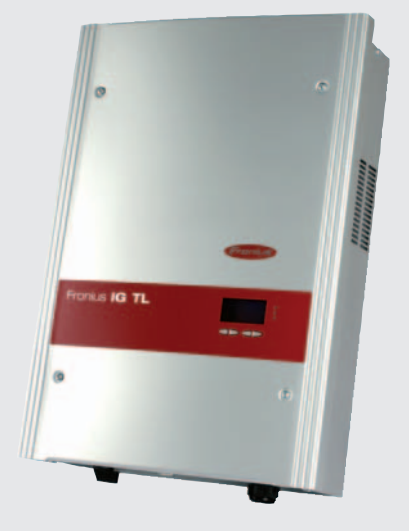

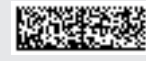

42,0426,0074,CS 006-31072013

### Vážený zákazníku,

Úvod

děkujeme Vám za projevenou důvěru a gratulujeme k získání tohoto technicky vyspělého výrobku společnosti Fronius. Předložený návod Vám pomůže seznámit se s výrobkem. Proto jej pečlivě přečtěte, abyste poznali všechny mnohostranné možnosti, které vám tento výrobek naší firmy poskytuje. Jen tak budete moci všechny jeho přednosti co nejlépe využít.

Dodržujte prosím bezpečnostní předpisy a zajistěte co nejvyšší míru bezpečnosti na pracovišti. Pečlivé zacházení s Vaším přístrojem přispěje k jeho dlouhodobé životnosti a provozní spolehlivosti, což jsou nezbytné předpoklady k dosažení perfektních pracovních výsledků.

### Obsah

| Bezpečnostní předpisy                     | 7  |
|-------------------------------------------|----|
| Vysvětlení bezpečnostních upozornění      | 7  |
| Všeobecné informace                       | 7  |
| Předpisové použití přístroje              | 7  |
| Okolní podmínky                           | 8  |
| Kvalifikovaný personál                    | 8  |
| Bezpečnostní opatření na pracovišti       | 8  |
| Údaje k hodnotám hlučnosti                | 8  |
| Klasifikace přístrojů podle EMC           | 9  |
| Opatření EMV                              | 9  |
| Síťové připojení                          | 9  |
| Elektroinstalace                          | 9  |
| Ochrana před statickou elektřinou         | 9  |
| Bezpečnostní předpisy v normálním provozu | 10 |
| Certifikace bezpečnostní třídy            | 10 |
| Likvidace odpadu                          | 10 |
| Zálohování dat                            | 10 |
| Autorské právo                            | 10 |

#### Všeobecné informace

| Ochrana osob a zařízení                  | 13 |
|------------------------------------------|----|
| Bezpečnost                               | 13 |
| Ochrana osob a přístrojů                 | 13 |
| RCMU                                     | 13 |
| Kontrola sítě                            | 13 |
| Varovná upozornění na přístroji          | 13 |
| Pokyny pro předváděcí přístroj           | 15 |
| Předpisové použití přístroje             | 17 |
| Předpisové použití přístroje             | 17 |
| Oblast použití                           | 17 |
| Ustanovení pro fotovoltaický systém      | 17 |
| Fronius IG TL ve fotovoltaickém systému  | 18 |
| Všeobecné informace                      | 18 |
| Úkoly                                    | 18 |
| Převod stejnosměrného proudu na střídavý | 18 |
| Zcela automatické řízení provozu         | 18 |
| Funkce zobrazení a datová komunikace     | 18 |
| Kontrola větví solárních modulů          | 18 |
| Systémové rozšíření                      | 18 |
| Aktivní chlazení střídače                | 19 |
| Snížení výkonu                           | 19 |
|                                          |    |

#### Instalace a uvedení do provozu

| Montáž a připojení přístroje Fronius IG-TL                 | 23 |
|------------------------------------------------------------|----|
| Konstrukce přístroje Fronius IG-TL                         | 23 |
| Přehled                                                    | 23 |
| Volba umístění                                             | 24 |
| Volba umístění – všeobecné informace                       | 24 |
| Volba umístění pro montáž v interiéru                      | 25 |
| Volba umístění pro vnější montáž                           | 25 |
| Možnosti připojení a proříznutí na přístroji Fronius IG-TL | 26 |
| Možnosti připojení přístroje Fronius IG-TL                 | 26 |
| Proříznutí na přístroji Fronius IG-TL                      | 26 |
| Montáž nástěnného držáku                                   | 28 |
| Výběr hmoždinek a šroubů                                   | 28 |
| Doporučení pro šrouby                                      | 28 |
| Oddělení nástěnného držáku a výkonového dílu               | 28 |
| Montážní poloha                                            | 28 |
| •                                                          |    |

| Montáž nástěnného držáku - montáž na zeď                                                                                                    | 28         |
|----------------------------------------------------------------------------------------------------|------------|
| Montaz nastenneno orzaku - montaz na sloup                                                                                                    | 29         |
| Pripojeni predvadecino pristroje Fronius IG-TL pomoci samostatneno sitoveno dilu k verejne siti                                                                                                    | 31         |
| V seobecne informace                                                                                                    | 31         |
| Pripojeni predvadecino pristroje Fronius IG-TL pomoci samostatneno sitoveno dilu k verejne siti (A)                                                                                                    | اد (ر<br>م |
| Pripojeni pristroje Fronius IG-TL K verejne siti (AC)                                                                                                    | 32         |
| Kontrola site                                                                                                    | 32         |
| Pripojne svorky AC                                                                                                    | 32         |
|                                                                                                    | 32         |
| Prurez kabelu AC                                                                                                    | 32         |
|                                                                                                    | 33         |
| Připojení přístroje Fronius IG-IL k veřejné síti (AC)                                                                                                    | 33         |
| Maximalni jišteni na strane střídavého proudu                                                                                                    | 34         |
| Připojení větví solárních modulů k přístroji Fronius IG-IL (DC)                                                                                                    | 35         |
| Oblast použiti přístroje Fronius IG-TL                                                                                                    | 35         |
| Všeobecné informace o solárních modulech                                                                                                    | 35         |
| Bezpečnost                                                                                                    | 35         |
| Přípojné svorky na straně DC                                                                                                    | 36         |
| Připojení hliníkových kabelů                                                                                                    | 36         |
| Průřez kabelu větví solárních modulů                                                                                                    | 36         |
| Přepólování větví solárních modulů                                                                                                    | 36         |
| Pokyny pro předváděcí přístroj                                                                                                    | 37         |
| Připojení větví solárních modulů k přístroji Fronius IG-TL (DC)                                                                                                    | 37         |
| Vložení pojistek větví do přístroje Fronius IG-TL                                                                                                    | 40         |
| Všeobecné informace                                                                                                    | 40         |
| Výběr pojistek větví                                                                                                    | 40         |
| Bezpečnost                                                                                                    | 40         |
| Vložení pojistek větví do přístroje Fronius IG-TL                                                                                                    | 40         |
| Kritéria pro správnou volbu pojistek větví                                                                                                    | 43         |
| Všeobecné informace                                                                                                    | 43         |
| Kritéria pro správnou volbu pojistek větví                                                                                                    | 43         |
| Důsledky nedostatečně dimenzovaných pojistek                                                                                                    | 43         |
| Doporučení pro pojistky                                                                                                    | 43         |
| Příklad použití                                                                                                    | 43         |
| Pojistky                                                                                                    | 43         |
| Zavěšení výkonového dílu na nástěnný držák                                                                                                    | 45         |
| Zavěšení výkonového dílu na nástěnný držák                                                                                                    | 45         |
| Datová komunikace a Solar Net                                                                                                    | 46         |
| Solar Net a datové připojení                                                                                                    | 46         |
| Zásuvný modul pro datovou komunikaci                                                                                                    | 46         |
| Odpojení v případě nadproudu a podpětí                                                                                                    | 46         |
| Přípojky pro datovou komunikaci                                                                                                    | 46         |
| Popis kontrolky LED "Solar Net"                                                                                                    | 47         |
| Příklad                                                                                                    | 48         |
| Maximální výstupní proud datové komunikace a 12V signálního výstupu                                                                                                    | 49         |
| Připojení kabelu datové komunikace ke střídači                                                                                                    |            |
| Karta USB jako datalogger a pro aktualizaci softwaru střídače                                                                                                    | 50         |
| Karta USB jako datalogger a pro antada 200 centrara en radoo minina en radoo minina en r | 50         |
| Data na kartě USB                                                                                                    | 50         |
| Obiem dat a kanacita naměti                                                                                                    | 51         |
| Vyrovnávací naměť                                                                                                    | 52         |
| Vhodné karty USB                                                                                                    | 02         |
| Karta LISB pro aktualizaci softwaru střídače                                                                                                    | 02         |
| Odnojení karty USB                                                                                                    | 55<br>53   |
| První uvedení do provozu                                                                                                    | 55         |
| Tovární konfigurace                                                                                                    | 54<br>5/   |
| První uvedení do provozu                                                                                                    | 54         |
|                                                                                                    | 54         |
| Ovládání                                                                                                    | 57         |
|                                                                                                    |            |

| Ovládací prvky a kontrolky              | 59 |
|-----------------------------------------|----|
| Ovládací prvky a kontrolky              | 59 |
| Displej                                 | 59 |
| Symboly pro obsazení funkčních tlačítek | 60 |

| Kontrolní a stavové kontrolky LED.                                             |                |
|--------------------------------------------------------------------------------|----------------|
| Fáze spouštění a dodávka do elektrické sítě                                    |                |
| Fáze spouštění                                                                 | 62             |
| Dodávka do elektrické sítě                                                     | 62             |
| Navigace v úrovni nabídky                                                      |                |
| Aktivace podsvícení displeje                                                   |                |
| Automatická deaktivace podsvícení displeje / přechod do položky nabídky "NYNÍ" | 63             |
| Otevření úrovně nabídky                                                        | 63             |
| Režimy zobrazení                                                               |                |
| Režimy zobrazení                                                               | 64             |
| Volba režimu zobrazení                                                         |                |
| Přehled zobrazovaných hodnot                                                   |                |
| Zobrazované hodnoty v režimu zobrazení "NYNÍ"                                  |                |
| Volba režimu zobrazení                                                         | 6              |
| Zobrazované hodnoty v režimu zobrazení NYNÍ"                                   |                |
| Zobrazované hodnoty v režimech zobrazení. DNES / ROK / CELK "                  |                |
| Volba režimu zobrazení DNES / DOK / CELK "                                     |                |
| Zohrazované hodpoty v rožimoch zohrazoní DNES / DOK / CELK "                   |                |
| ZODIAZOVANE NOUNOLY V TEZIMECH ZODIAZENI "DINES / KOK / GELK                   |                |
|                                                                                |                |
| Prednastaveni                                                                  |                |
| Vstup do nabidky Setup                                                         | ····· <u>/</u> |
| Listování položkami nabídky                                                    |                |
| Položky nabídky Setup                                                          |                |
| Standby                                                                        |                |
| Kontrast                                                                       | 72             |
| Podsvícení                                                                     |                |
| Jazyk                                                                          |                |
| Měna                                                                           |                |
| Faktor CO2                                                                     |                |
| Výnos                                                                          |                |
| DATCOM                                                                         |                |
| Signálové relé                                                                 | 7!             |
| Energy manager                                                                 | 76             |
| Energy manager: Pokyny pro stanovení bodu zapnutí a vypnutí                    | 7              |
| Energy manager: Příklad                                                        | 7              |
|                                                                                |                |
| USD                                                                            | 7              |
|                                                                                |                |
| into o pristroji                                                               |                |
|                                                                                |                |
| Stav PS                                                                        |                |
| Stav sítě                                                                      |                |
| Verze                                                                          | 8              |
| Nastavení a zobrazení položek nabídky                                          | 82             |
| Všeobecné nastavení položek nabídky                                            | 82             |
| Opuštění položky nabídky                                                       | 82             |
| Příklady použití nastavení a zobrazení položek nabídky                         |                |
| Nastavení podsvícení displeje                                                  |                |
| Nastavení měny a tarifu dodávání                                               |                |
| Aktualizace softwaru střídače pomocí karty USB                                 |                |
| Bezpečné odpojení karty USB                                                    | 8              |
| Aktivace kontroly větví solárních modulů                                       | 80             |
| Nastavení času a data                                                          |                |
| Zannutí a wynutí zámku tlačítek (Key Lock)                                     |                |
| Zaphuli a vyphuli zahliku liacilek (Ney LUCK)                                  |                |
| VSCUJCUTE ITTUTTIdUE                                                           |                |
| Zарпин а vypnuti zamku tiacitek (key Lock)                                     |                |
| straňování závad a údržba                                                      | 97             |
| Diagnostika stavu a odstranční závad                                           | 01             |
| Diagnostika Stavu a Oustianeni Zavau                                           |                |

| Zobrazení stavových zpráv | . 99  |
|---------------------------|-------|
| Úplný výpadek displeje    | . 99  |
| Stavové zprávy - třída 1  | . 99  |
| Stavové zprávy - třída 3  | . 100 |
| Stavové zprávy - třída 4  | . 102 |
|                           |       |

|   | Stavové zprávy - třída 5                         | 108 |
|---|--------------------------------------------------|-----|
|   | Stavové zprávy - třída 7                         | 109 |
|   | Stavové zprávy - třída 10 - 12                   | 116 |
|   | Služba zákazníkům                                | 116 |
| I | Údržba                                           | 117 |
|   | Bezpečnost                                       | 117 |
|   | Všeobecné informace                              | 117 |
|   | Otevření zařízení Fronius IG-TL pro úkony údržby | 117 |
|   | Provoz ve velmi prašných prostorách              | 117 |
| 1 | Výměna pojistek větví                            | 120 |
|   | Bezpečnost                                       | 120 |
|   | Příprava                                         | 120 |
|   | Výměna pojistky                                  | 122 |
|   | Další činnosti                                   | 123 |
|   |                                                  |     |

#### Dodatek

| 25 |
|----|
| 25 |

| Technické údaje                                         | 127 |
|---------------------------------------------------------|-----|
| Fronius IG-TL 3.0.                                      | 127 |
| Fronius IG-TL 3.6                                       | 128 |
| Fronius IG-TL 4.0.                                      | 129 |
| Fronius IG-TL 4.6                                       | 130 |
| Fronius IG-TL 5.0.                                      | 131 |
| Předváděcí přístroj Fronius IG-TL                       | 132 |
| Bezpečnostní prvky všech střídačů                       | 132 |
| Vysvětlení poznámek na spodním okraji stránek           | 132 |
| Příslušné normy a směrnice                              | 133 |
| Certifikace ČE                                          | 133 |
| Příslušné normy a směrnice                              | 133 |
| Síťové rozhraní                                         | 133 |
| Paralelní provoz fotovoltaických energetických zařízení | 133 |
| Zapojení pro zamezení provozu ve vyčleněné části        | 133 |
| Výpadek sítě                                            | 133 |
| Záruční podmínky a likvidace                            | 134 |
| Záruka společnosti Fronius                              | 134 |
| Likvidace odpadu                                        | 134 |
| •                                                       | 136 |

### Bezpečnostní předpisy

Vysvětlení bezpečnostních upozornění

**NEBEZPEČÍ!** Symbol upozorňující na bezprostředně hrozící nebezpečí, které by mohlo mít za následek smrt nebo těžké zranění.

VAROVÁNÍ! Symbol upozorňující na možnost vzniku nebezpečné situace, která by mohla mít za následek smrt nebo těžké zranění.

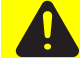

**POZOR!** Symbol upozorňující na možnost vzniku nebezpečné situace, která by mohla přivodit drobná poranění nebo lehčí zranění a materiální škody.

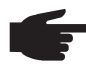

**UPOZORNĚNÍ!** Symbol upozorňující na možné ohrožení kvality pracovních výsledků a na případné poškození vašeho zařízení.

**Důležité!** Symbol označující některé tipy pro využití přístroje a jiné obzvláště užitečné informace. Nejedná se o upozornění na škodlivou či nebezpečnou situaci.

Uvidíte-li některý ze symbolů uvedených v kapitole o bezpečnostních předpisech, je to důvod ke zvýšení pozornosti.

#### Všeobecné informace

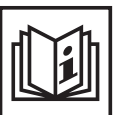

Přístroj je vyroben podle současného stavu techniky a v souladu s uznávanými bezpečnostně technickými předpisy. Přesto hrozí při neodborné obsluze nebo chybném používání nebezpečí, které se týká:

- ohrožení zdraví a života obsluhy nebo dalších osob,
- poškození přístroje a jiného majetku provozovatele, zhoršení efektivnosti práce s přístrojem.

Všechny osoby, které provádějí instalaci, údržbu a opravy přístroje, musí:

- mít odpovídající kvalifikaci,
- mít znalosti v oboru elektroinstalací a
  - v plném rozsahu přečíst a pečlivě dodržovat tento návod k obsluze.

Návod k obsluze přechovávejte vždy na místě, kde se s přístrojem pracuje. Kromě tohoto návodu k obsluze je nezbytné dodržovat příslušné všeobecně platné i místní předpisy týkající se předcházení úrazům a ochrany životního prostředí.

Všechny popisy na přístroji, které se týkají bezpečnosti provozu, je třeba

- udržovat v čitelném stavu,
- nepoškozovat,
- neodstraňovat,
- nezakrývat, nepřelepovat ani nezabarvovat.

Umístění bezpečnostních upozornění na přístroji najdete v kapitole "Všeobecné informace" návodu k obsluze vašeho přístroje.

Jakékoli závady, které by mohly narušit bezpečný provoz přístroje, musí být před jeho zapnutím odstraněny.

Jde o vaši bezpečnost!

Předpisové použití přístroje

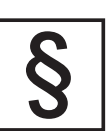

Přístroj je dovoleno používat pouze pro práce odpovídající jeho určení.

Jakékoliv jiné a tento rámec přesahující použití se nepovažuje za předpisové. Za škody vzniklé takovým používáním výrobce neručí. K předpisovému používání přístroje patří rovněž

- seznámení se všemi bezpečnostními a varovnými pokyny z návodu k obsluze a jejich dodržování,
- provádění všech pravidelných revizí a úkonů údržby,
- montáž podle návodu k obsluze.

Popřípadě je třeba dodržovat rovněž následující směrnice:

- předpisy elektrorozvodného závodu týkající se dodávek energie do sítě,
- pokyny výrobce solárního modulu.

#### Okolní podmínky

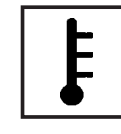

Provozování nebo uložení přístroje v podmínkách, které vybočují z dále uvedených mezí, se považuje za nepředpisové. Za škody vzniklé takovým používáním výrobce neručí.

Přesné informace týkající se přípustných okolních podmínek naleznete v návodu k obsluze v části technických údajů.

#### Kvalifikovaný personál

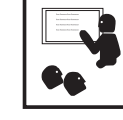

Servisní informace v tomto návodu k obsluze jsou určeny pouze pro kvalifikovaný odborný personál. Úraz elektrickým proudem může být smrtelný. Neprovádějte jiné činnosti, než které jsou popsané v dokumentaci. To platí i v případě, že máte odpovídající kvalifikaci.

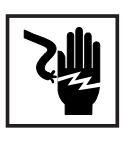

Všechny kabely a vedení musí mít náležitou pevnost, být nepoškozené, izolované a dostatečně dimenzované. Uvolněné spoje, spálené nebo jinak poškozené či poddimenzované kabely a vedení ihned nechte opravit nebo vyměnit autorizovaným servisem.

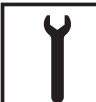

Údržba a opravy mohou být prováděny výhradně autorizovaným odborným servisem.

U dílů pocházejících od cizích výrobců nelze zaručit, že jsou navrženy a vyrobeny tak, aby vyhověly bezpečnostním a provozním nárokům. Používejte pouze originální náhradní díly (platí i pro normalizované součásti).

Bez svolení výrobce neprovádějte na přístroji žádné změny, vestavby ani přestavby.

Součásti, které vykazují nějakou vadu, ihned vyměňte.

#### Bezpečnostní opatření na pracovišti

Při instalaci přístrojů s otvory pro chladicí vzduch zajistěte, aby chladicí vzduch mohl vzduchovými štěrbinami volně vcházet a vycházet. Používání přístroje musí odpovídat stupni krytí uvedenému na jeho typovém štítku.

#### Údaje k hodnotám hlučnosti

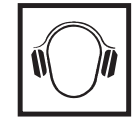

Střídač vydává maximální hluk < 80 dB (A) (ref. 1 pW) při plném provozu dle IEC 62109-1:2010.

Zařízení je ochlazováno prostřednictvím elektronické regulace teploty tak potichu, jak jen je to možné. Ochlazování nezávisí na realizovaném výkonu, teplotě okolí, znečištění přístroje apod.

Hodnotu emisí hluku vztaženou k pracovišti nelze pro tento přístroj uvést, protože skutečná hladina akustického tlaku je vysoce závislá na podmínkách montáže, kvalitě sítě, okolních stěnách a obecných vlastnostech prostoru.

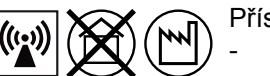

Přístroje emisní třídy A:

Jsou určeny pouze pro použití v průmyslových oblastech. V jiných oblastech mohou způsobovat problémy související s

- vedením a zářením. Přístroje emisní třídy B:
- Splňují emisní požadavky pro obytné a průmyslové oblasti. Toto platí také pro obytné oblasti s přímým odběrem energie z veřejné nízkonapěťové sítě.

Klasifikace přístrojů dle EMC podle výkonového štítku nebo technických údajů.

#### Opatření EMV

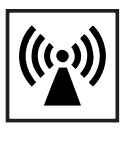

Ve zvláštních případech může i přes dodržení normovaných hraničních hodnot emisí dojít k ovlivnění ve vyhrazené oblasti použití (např. v případě, že jsou v prostoru umístění citlivé přístroje nebo se v blízkosti nachází rádiové a televizní přijímače). V případě, že se toto rušení vyskytne, je povinností provozovatele přijmout opatření, která rušení odstraní.

#### Síťové připojení

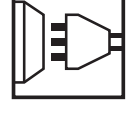

Vysoce výkonné přístroje (> 16 A) mohou na základě vysokého proudu dodávaného do hlavního napájení ovlivnit kvalitu napětí v síti.

Dopad na některé typy přístrojů se může projevit takto: - Omezení přípojek

- Požadavky týkající se maximální přípustné impedance sítě \*)
- Požadavky týkající se minimálního potřebného zkratového výkonu \*)

\*) vždy na rozhraní s veřejnou elektrickou sítí

viz technické údaje

V tomto případě se provozovatel nebo uživatel přístroje musí ujistit, zda přístroj smí být připojen, případně může problém konzultovat s dodavatelem energie.

#### Elektroinstalace

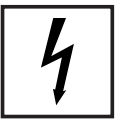

Elektroinstalace provádějte pouze podle odpovídajících národních a místních norem a předpisů.

Ochrana před statickou elektřinou

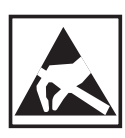

Nebezpečí poškození elektronických součástek elektrickým výbojem. Při výměně a instalaci součástek učiňte vhodná opatření pro ochranu před statickou elektřinou. Bezpečnostní předpisy v normálním provozu

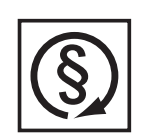

Používejte přístroj pouze tehdy, jsou-li všechna bezpečnostní zařízení plně funkční. Pokud bezpečnostní zařízení nejsou zcela funkční, existuje nebezpečí:

- ohrožení zdraví a života obsluhy nebo dalších osob,
- poškození přístroje a jiného majetku provozovatele, zhoršení efektivnosti práce s přístrojem.

Bezpečnostní zařízení, která nejsou plně funkční, nechte před zapnutím přístroje opravit v autorizovaném servisu.

Bezpečnostní zařízení nikdy neobcházejte ani nevyřazujte z funkce.

#### Certifikace bezpečnostní třídy

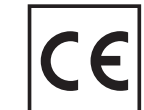

Přístroje s označením CE vyhovují základním požadavkům směrnic pro zařízení nízkého napětí a elektromagnetickou kompatibilitu. Bližší informace k tomuto tématu naleznete v dodatku, popř. v kapitole "Technické údaje" ve vaší dokumentaci.

#### Likvidace odpadu

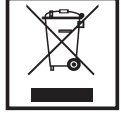

Nevyhazujte tento přístroj s komunálním odpadem! Podle evropské směrnice 2002/96/ES o odpadních elektrických a elektronických zařízeních a její implementace do národního práva se musí elektrická zařízení, která dosáhla konce své životnosti, shromažďovat odděleně a odevzdávat k ekologické recyklaci. Zajistěte, aby použitý přístroj byl předán zpět prodejci, nebo získejte informace o schváleném místním sběrném systému či systému likvidace odpadu. Nedodržování této evropské směrnice může mít negativní dopad na životní prostředí a vaše zdraví!

#### Zálohování dat

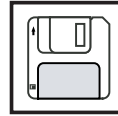

Uživatel je odpovědný za zálohování dat při změně nastavení oproti továrnímu nastavení přístroje. Výrobce neručí za ztrátu či vymazání vašich uživatelských nastavení uložených v tomto zařízení.

#### Autorské právo

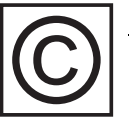

Autorské právo na tento návod k obsluze zůstává výrobci.

Text a vyobrazení odpovídají technickému stavu v době zadání do tisku. Změny vyhrazeny. Obsah tohoto návodu k obsluze nezakládá žádné nároky ze strany kupujícího. Uvítáme jakékoliv návrhy týkající se zlepšení dokumentace a upozornění na případné chyby v návodu k obsluze. Všeobecné informace

### Ochrana osob a zařízení

| Bezpečnost                           | VAROVÁNÍ! Nesprávná obsluha a chybně provedená práce může zapříčinit<br>závažné zranění a materiální škody. Střídač smí uvést do provozu pouze vyško-<br>lená obsluha při dodržení technických předpisů. Před uvedením do provozu a<br>prováděním údržbářských prací si bezpodmínečně přečtěte kapitolu "Bezpeč-<br>nostní předpisy".                                                                                                    |
|--------------------------------------|----------------------------------------------------------------------------------------------------|
| Ochrana osob a<br>přístrojů          | Díky své konstrukci a funkcím nabízí střídač maximální bezpečnost jak při montáži, tak i v<br>provozu.                                                                                                    |
|                                      | Střídač přebírá úkoly ochrany osob a přístrojů:<br>a) pomocí RCMU<br>b) díky kontrole sítě                                                                                                    |
| RCMU                                 | RCMU = Residual Current Monitoring Unit<br>(kontrolní jednotka chybového proudu citlivá na každý typ proudu)                                                                                                    |
|                                      | Střídač je vybaven kontrolní jednotkou chybového proudu citlivou na každý typ proudu v<br>souladu s normou DIN VDE 0126-1-1.<br>Tato jednotka kontroluje chybové proudy od solárního panelu až po síťové připojení stří-<br>dače a v případě nepřípustné chyby proudu odpojí střídač od sítě.<br>V závislosti na ochranném systému instalace nebo požadavcích provozovatele sítě může<br>být vyžadována další ochrana proti chybovému proudu. V tomto případě je zapotřebí<br>použít proudový chránič typu A s vybavovacím proudem minimálně 100 mA. |
| Kontrola sítě                        | Střídač se při abnormálních síťových podmínkách ihned vypne a odpojí od sítě (např.<br>výpadek sítě, přerušení).                                                                                                    |
|                                      | Kontrolu sítě lze provádět takto:<br>- kontrola napětí<br>- kontrola síťové frekvence<br>- kontrola situace ostrovních zařízení                                                                                                    |
| Varovná upozor-<br>nění na přístroji | Na nástěnném držáku střídače se nachází varovná upozornění a bezpečnostní symboly.<br>Tato varovná upozornění a bezpečnostní symboly nesmí být odstraněny ani zabarveny.<br>Upozornění a symboly varují před chybnou obsluhou, jejímž následkem mohou být závaž-                                                                                                    |

né škody na zdraví a majetku.

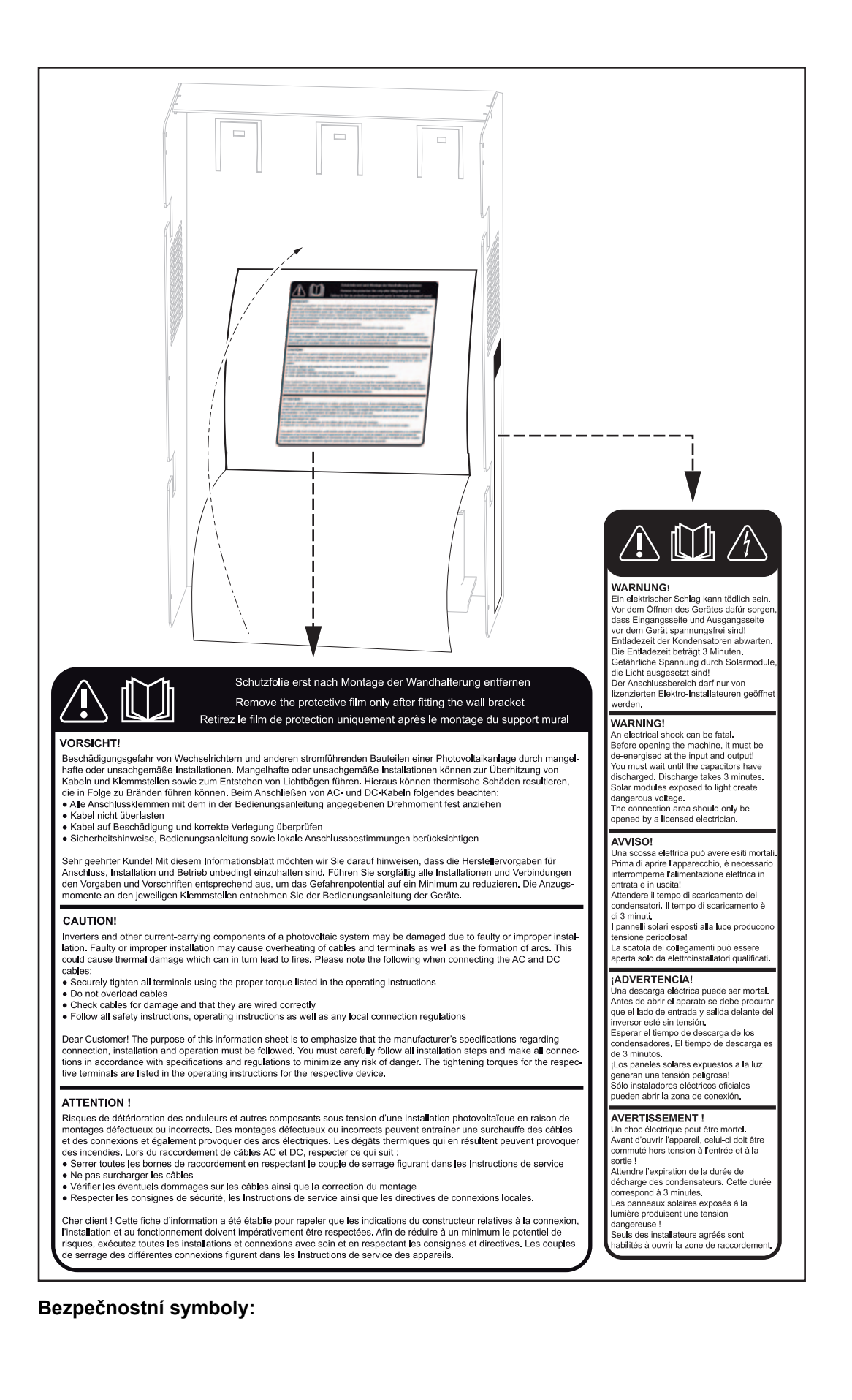

#### 

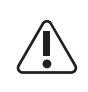

Nebezpečí závažného ohrožení osob a poškození majetku chybnou obsluhou

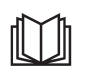

Popsané funkce používejte teprve poté, co si přečtete následující dokumenty a porozumíte jejich obsahu:

- tento návod k obsluze
- všechny návody k obsluze systémových komponent fotovoltaického systému, zejména bezpečnostní předpisy

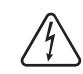

Nebezpečné elektrické napětí

#### Text varovných upozornění:

#### VAROVÁNÍ!

Úraz elektrickým proudem může být smrtelný. Před otevřením přístroje zajistěte, aby vstupní i výstupní strana před přístrojem byla odpojena od elektrického napájení. Vyčkejte na vybití kondenzátorů. Doba vybití je 3 minuty.

Nebezpečné napětí ze solárních modulů, které jsou vystaveny světlu!

Připojovací část smí otevřít pouze elektromontér s příslušnou licencí.

#### POZOR!

Nebezpečí poškození střídačů a dalších vodivých součástí fotovoltaického systému následkem chybné nebo neodborné instalace. Chybná nebo neodborná instalace může vést k přehřátí kabelů a svorek, jakož i ke vzniku elektrického oblouku. V důsledku toho může dojít k tepelnému poškození, které může následně vést k požáru. Při připojování kabelů AC a DC věnujte pozornost těmto skutečnostem:

- Všechny přípojné svorky řádně dotáhněte s utahovacím momentem uvedeným v návodu k obsluze.
- Kabel nepřetěžujte.
- Kabel prohlédněte, zda není poškozený a zda je správně vedený.
- Dodržujte bezpečnostní pokyny, návod k obsluze i místní předpisy pro připojení.

Vážený zákazníku, pomocí tohoto informačního letáku bychom vás chtěli upozornit, že je třeba bezpodmínečně dodržovat zadání výrobce pro připojení, instalaci a provoz. Pečlivým provedením všech instalací a propojení podle zadání a předpisů omezíte případné nebezpečí na minimum. Utahovací momenty jednotlivých svorek naleznete v návodu k obsluze přístroje.

Pokyny pro před-<br/>váděcí přístrojPředváděcí přístroj není vhodný pro provozní připojení k fotovoltaickému systému a smí<br/>být uveden do provozu výhradně za účelem předvádění.

#### DŮLEŽITÉ! U předváděcího přístroje

- v žádném případě nepřipojujte k přípojkám DC kabely DC pod napětím.
- v žádném případě nevytvářejte spojení mezi veřejnou elektrickou sítí a přípojkami AC.

Připojení kabelů bez napětí nebo částí kabelů pro účely předvádění je přípustné.

Předváděcí přístroj je napájen prostřednictvím samostatného síťového dílu.

Předváděcí přístroj se rozpozná podle výkonového štítku:

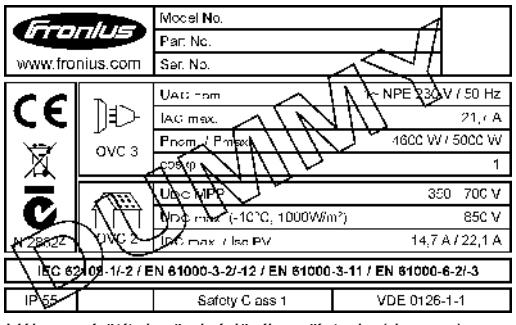

Výkonový štítek předváděcího přístroje (dummy)

### Předpisové použití přístroje

| Předpisové<br>použití přístroje             | <ul> <li>Solární střídač Fronius IG-TL je určen výlučně pro převádění stejnosměrného proudu ze solárních modulů na střídavý a jeho následné dodávání do veřejné elektrické sítě.</li> <li>Za nepředpisové použití se považuje: <ul> <li>jakékoli jiné a tento rámec přesahující použití,</li> <li>přestavby na přístroji Fronius IG-TL, které nebyly společností Fronius výslovně doporučeny,</li> <li>vestavby součástek, které nebyly výslovně doporučeny nebo provedeny společností Fronius.</li> </ul> </li> <li>Za škody vzniklé takovým používáním výrobce neručí.</li> <li>Záruční nároky zanikají.</li> <li>K předpisovému používání přístroje patří rovněž <ul> <li>dodržování všech pokynů obsažených v tomto návodu k obsluze,</li> <li>provádění pravidelných revizí a úkonů údržby.</li> </ul> </li> </ul> |
|---------------------------------------------|----------------------------------------------------------------------------------------------------|
| Oblast použití                              | Střídač byl vyvinut výlučně pro použití s fotovoltaickými zařízeními připojenými na síť,<br>použití nezávisle na veřejné elektrické síti není možné.                                                                                                    |
| Ustanovení pro<br>fotovoltaický sys-<br>tém | <ul> <li>UPOZORNĚNÍ! Střídač je dimenzován výhradně pro připojení a provoz neuzemněných solárních modulů ochranné třídy II. Solární moduly se nesmí uzemnit ani na kladném ani na záporném pólu.</li> <li>Použití jiných generátorů DC (např. větrných generátorů) je nepřípustné.</li> <li>Při sestavování fotovoltaického systému zajistěte, aby veškeré jeho součásti byly provozovány výhradně v povoleném provozním rozsahu.</li> </ul>                                                                                                    |

V zájmu trvalého zachování vlastností solárních modulů dodržujte veškerá opatření doporučená výrobcem solárních modulů.

### Fronius IG TL ve fotovoltaickém systému

| Všeobecné infor-<br>maceSolární střídač představuje vysoce komplexní spojovací článek mezi solá<br>veřejnou elektrickou sítí. |                                                                                                    |  |  |  |
|----------------------------------------------------------------------------------------------------|----------------------------------------------------------------------------------------------------|--|--|--|
| Úkoly                                                                                                    | Hlavními úkoly střídače jsou:<br>- převod stejnosměrného proudu na střídavý<br>- zcela automatické řízení provozu<br>- funkce zobrazení a datová komunikace                                                                                                    |  |  |  |
| Převod stejno-<br>směrného proudu<br>na střídavý                                                                              | Střídač převádí stejnosměrný proud vyrobený solárními moduly na střídavý proud. Tento střídavý proud je synchronně dodáván do domovní nebo veřejné elektrické sítě.                                                                                                    |  |  |  |
| Zcela automatic-<br>ké řízení provozu                                                                                         | Provoz střídače je zcela automatický. Po osvětlení slunečním svitem a vytvoření určitého<br>množství energie solárními panely začne řídicí a ovládací jednotka kontrolovat síťové<br>napětí a frekvenci sítě. Při dostatečném osvětlení začne solární střídač dodávat napětí do<br>sítě. |  |  |  |
|                                                                                                    | Střídač pracuje tak, aby byl ze solárních panelů odebírán maximální možný výkon.<br>Tato funkce sledování slunce je označována jako "Maximum Power Point Tracking"<br>(MPPT).                                                                                                    |  |  |  |
|                                                                                                    | Jakmile se začne stmívat a není již dostatek energie pro dodávání energie do sítě, střídač<br>zcela odpojí výkonovou elektroniku od sítě a přeruší provoz. Všechna nastavení a uložené<br>údaje zůstanou zachovány.                                                                      |  |  |  |
| Funkce zobraze-<br>ní a datová komu-<br>nikace                                                                                | Displej na střídači představuje rozhraní mezi střídačem a uživatelem. Tvar displeje je navržen tak, aby umožňoval snadné ovládání a stálou dostupnost údajů o zařízení.                                                                                                    |  |  |  |
| IIIKacc                                                                                                    | Střídač je vybaven základními funkcemi pro záznam minimálních a maximálních denních,<br>ročních a celkových hodnot, které jsou zobrazovány na displeji.                                                                                                    |  |  |  |
|                                                                                                    | Bohatá nabídka datových komunikačních prvků umožňuje různé varianty záznamu a vizu-<br>alizace.                                                                                                    |  |  |  |
| Kontrola větví<br>solárních modulů                                                                                            | Ia větví Střídač je vybaven funkcí pro kontrolu příchozích větví solárních modulů za účelem rozp<br>ich modulů znání závady v poli solárních modulů.                                                                                                    |  |  |  |
| Systémové rozší-<br>ření                                                                                                    | <ul> <li>Střídač je připraven na různé varianty systémových rozšíření, např.:</li> <li>datalogger pro záznam a správu dat fotovoltaického systému pomocí počítače, včetně dataloggeru a modemového připojení</li> <li>různě velké displeje</li> </ul>                                    |  |  |  |
|                                                                                                    | <ul> <li>výkonové díly (např.: relé, alarmy)</li> <li>Fronius Sensor Box (snímače teploty, záření, měření energie atd.)</li> <li>Fronius DC Box 60/12 (sběrná jednotka)</li> </ul>                                                                                                    |  |  |  |

| Aktivní chlazení<br>střídače | <ul> <li>Teplotně řízený ventilátor s řízením otáček a kuličkovými ložisky střídače zajišťuje:</li> <li>optimální chlazení střídače</li> <li>vysokou účinnost</li> <li>chladnější díly, a tím i delší životnost</li> <li>co nejnižší spotřebu energie a minimální hlučnost</li> <li>nižší hmotnost díky zmenšení povrchu chladicího tělesa</li> </ul> |
|------------------------------|----------------------------------------------------------------------------------------------------|
| Snížení výkonu               | V případě, že při maximálních otáčkách ventilátoru již jeho výkon nestačí, dojde po překro-<br>čení hodnoty okolní teploty cca 40 °C k takzvanému deratingu výkonu jako důsledku auto-<br>matické ochrany střídače (např. u skříňového rozvaděče bez odpovídajícího odvodu<br>tepla).                                                                 |
|                              | Snížení (derating) výkonu krátkodobě sníží výkon střídače tak, že jeho teplota již nepře-<br>kračuje přípustnou mez.<br>Střídač díky tomu zůstane v provozu bez přerušení co nejdéle.                                                                                                    |

## Instalace a uvedení do provozu

### Montáž a připojení přístroje Fronius IG-TL

Konstrukce přístroje Fronius IG-TL

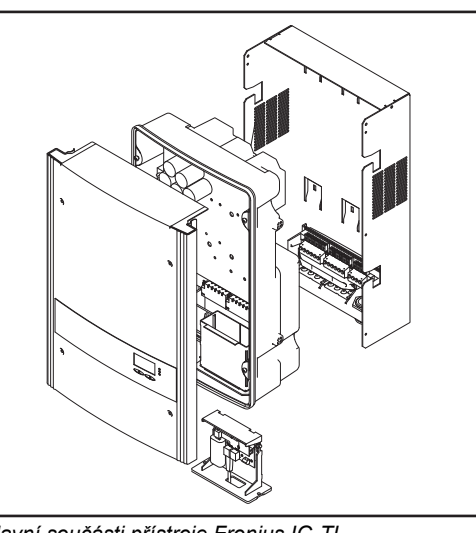

Hlavní součásti přístroje Fronius IG-TL

Střídač se skládá z následujících hlavních součástí:

- nástěnný držák s připojovací částí
- výkonový díl se zásuvným modulem pro datovou komunikaci
- Kryt pláště

\_

Střídač je dodáván ve smontovaném stavu.

#### Přehled

Kapitola "Montáž a připojení přístroje Fronius IG-TL" obsahuje následující části:

- Volba umístění
- Možnosti připojení a proříznutí na přístroji Fronius IG-TL
- Montáž nástěnného držáku
- Připojení předváděcího přístroje Fronius IG-TL pomocí samostatného síťového dílu k veřejné síti (AC)
- Připojení přístroje Fronius IG-TL k veřejné síti (AC)
- Připojení větví solárních panelů k přístroji Fronius IG-TL (DC)
- Nasazení pojistek větví
- Kritéria pro správnou volbu pojistek větví
- Zavěšení výkonového dílu na nástěnný držák

### Volba umístění

Volba umístění – všeobecné informace Při výběru místa pro střídač dodržujte následující kritéria:

Přístroj instalujte pouze na pevnou, kolmou zeď.

Max. okolní teplota: -20 °C / +55 °C

Relativní vlhkost vzduchu: 0 - 95 %

Nadmořská výška: do 2000 m

- Na obou stranách střídače se ve vzdálenosti 200 mm od ventilačních otvorů nesmí nacházet žádné předměty.
- Mezi jednotlivými přístroji Fronius IG-TL dodržujte boční vzdálenost 300 mm.

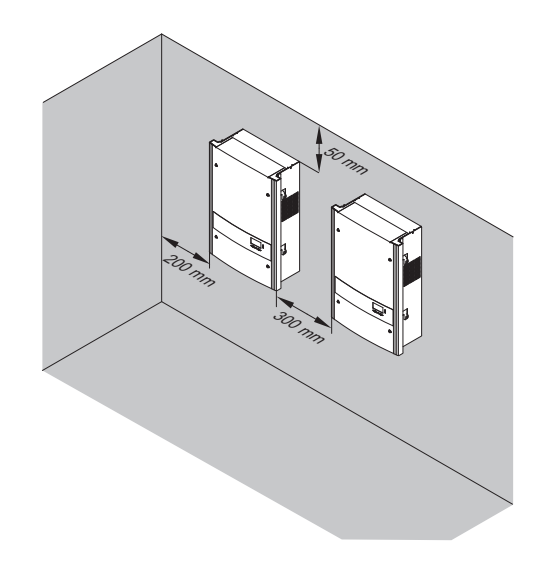

Směr proudění vzduchu uvnitř střídače je zleva doprava (přívod studeného vzduchu je vlevo, odvod teplého vzduchu vpravo).

V případě zabudování střídače do skříňového rozvaděče nebo podobného uzavřeného prostoru zajistěte dostatečný odvod tepla pomocí nuceného větrání.

Střídač je vhodný jak pro vnitřní, tak pro vnější montáž.

Má-li být střídač instalován na vnější zeď stájí, ponechejte mezi střídačem a větracími otvory či jinými otvory ve zdech vzdálenost alespoň 2 m ve všech směrech. Místo instalace dále nesmí být kontaminováno čpavkem, leptavými parami, solemi ani kyselinami.

| Volba umístění<br>pro montáž v inte-<br>riéru | Z důvodu hlučnosti v určitých stavech provozu neumísťujte střídač do bezprostřední blíz-<br>kosti obydlí.                                                                                                    |  |  |  |
|-----------------------------------------------|----------------------------------------------------------------------------------------------------|--|--|--|
|                                               | <ul> <li>Střídač neinstalujte v těchto místech:</li> <li>silně prašné prostory</li> <li>prostory s velkou prašností vodivých částeček (např. ocelové piliny)</li> <li>prostory s leptavými parami, kyselinami nebo solemi</li> <li>prostory se zvýšeným rizikem nehod způsobených chovnými zvířaty (koně, dobytek, ovce, prasata atd.)</li> <li>stáje a přilehlé prostory</li> <li>sklady a zásobárny slámy, sena, řezanky, jadrných krmiv, hnojiv atd.</li> <li>sklady a místa zpracování ovoce, zeleniny a vinařských produktů</li> <li>prostory pro přípravu jadrných krmiv, zelených krmiv a krmných směsí</li> <li>skleníky</li> </ul> |  |  |  |
|                                               |                                                                                                    |  |  |  |
| Volba umístění<br>pro vnější montáž           | Střídač je díky svému krytí IP 44 odolný vůči vodě tryskající ze všech směrů, lze jej tedy provozovat i ve vlhkém prostředí.                                                                                                    |  |  |  |
|                                               | Aby se zajistilo co nejmenší zahřívání střídače, nevystavujte jej přímému slunečnímu<br>záření. V ideálním případě namontujte střídač do chráněné polohy, např. v oblasti solár-<br>ních panelů nebo pod přesahem střechy.                                                                                                    |  |  |  |
|                                               | <ul> <li>Střídač neinstalujte v těchto místech:</li> <li>v oblastech výskytu čpavku, leptavých par, kyselin nebo solí (např. ve skladech hno-<br/>jiv, u ventilátorů stájí, chemických zařízení, koželužných dílen atd.)</li> </ul>                                                                                                    |  |  |  |

### Možnosti připojení a proříznutí na přístroji Fronius IG-TL

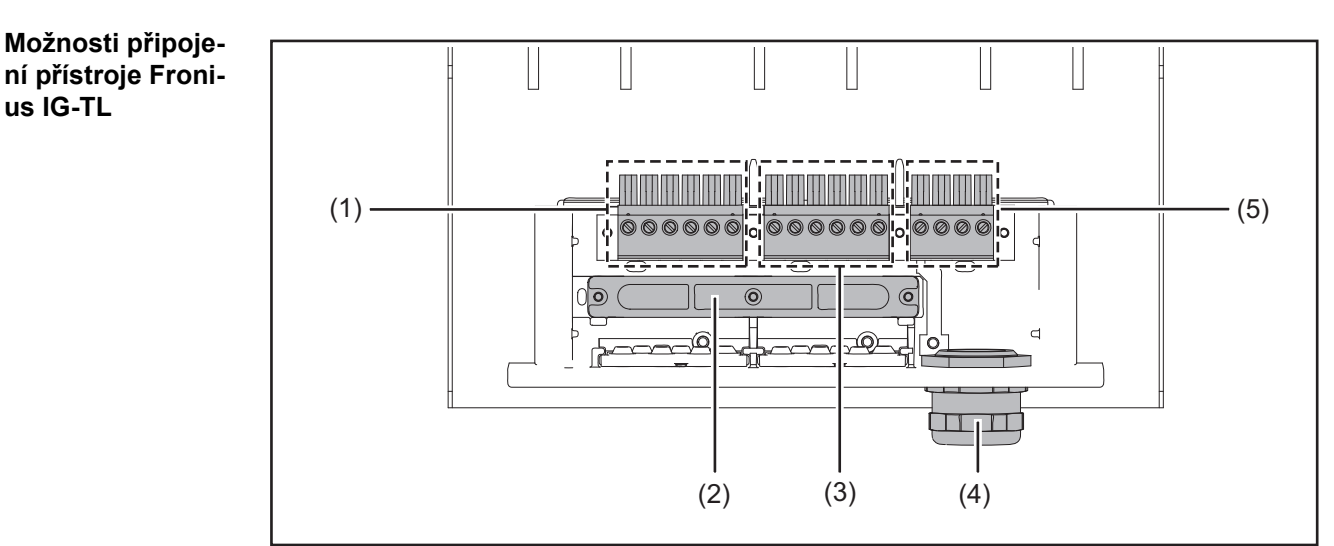

Možnosti připojení na nástěnný držák Fronius IG-TL

| Poz. | Popis                                                |
|------|------------------------------------------------------|
| (1)  | Přípojné svorky DC+                                  |
| (2)  | Příchytka                                            |
| (3)  | Přípojné svorky DC-                                  |
| (4)  | Metrické šroubové spojení M32 nebo M40 (přípojka AC) |
| (5)  | Přípojné svorky AC                                   |
|      |                                                      |

Proříznutí na přístroji Fronius IG-TL Na připojovací části se nachází více proříznutí různé velikosti. Po vylomení slouží vzniklé otvory jako vstupy kabelů DC.

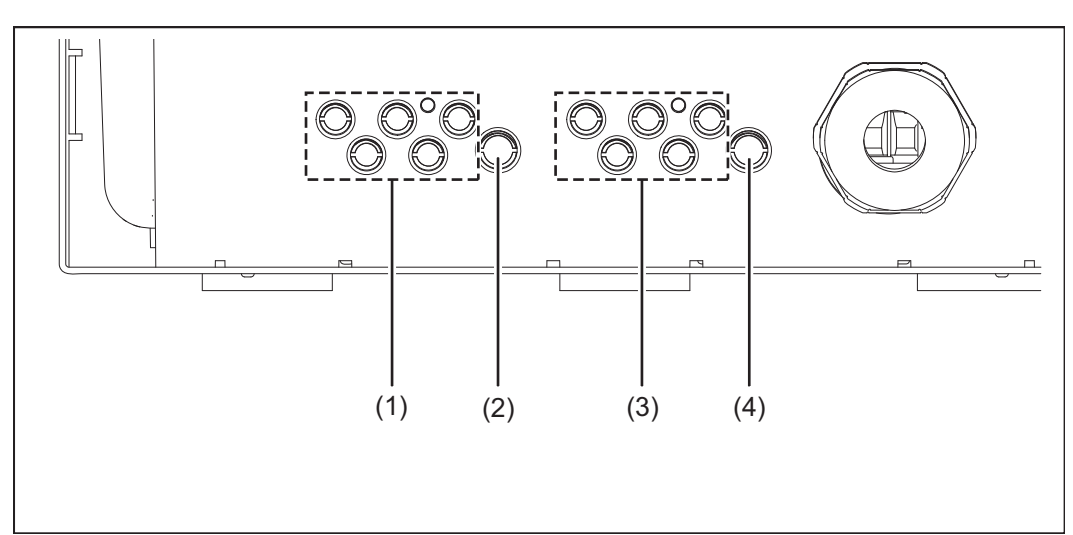

Proříznutí na nástěnném držáku Fronius IG TL 5.0

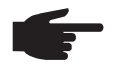

**UPOZORNĚNÍ!** Vylamujte pouze tolik proříznutí, kolik je zapotřebí vést kabelů (např. pro 3 větve solárních modulů vylomte 6 proříznutí).

| Poz. | Popis                                                    |
|------|----------------------------------------------------------|
| (1)  | 5 vstupů pro kabel DC+, průměr kabelu min. 4 - max. 9 mm |
| (2)  | 1 vstup pro kabel DC+, průměr kabelu min. 4 - max. 11 mm |
| (3)  | 5 vstupů pro kabel DC-, průměr kabelu min. 4 - max. 9 mm |
| (4)  | 1 vstup pro kabel DC-, průměr kabelu min. 4 - max. 11 mm |

### Montáž nástěnného držáku

| Výběr hmoždinek<br>a šroubů | <b>Důležité!</b> Pro montáž držáku na zeď jsou v závislosti na materiálu zdi nutné různé<br>hmoždinky a šrouby. Hmoždinky a šrouby proto nejsou součástí dodávky střídače. Za<br>správný výběr odpovídajících hmoždinek a šroubů je odpovědný montážní pracovník. |
|-----------------------------|----------------------------------------------------------------------------------------------------|
|                             | Výška hlav použitých šroubů smí být maximálně 6 mm.<br>Při použití podložek se maximální výška hlavy šroubu snižuje o tloušťku podložky.                                                                                                    |
| Doporučení pro<br>šrouby    | Pro montáž střídače doporučuje výrobce použití šroubů o minimálním průměru 6 mm.                                                                                                    |

Oddělení nástěnného držáku a výkonového dílu Boční části krytu pláště jsou konstruovány tak, aby plnily funkci držadel a nosných popruhů.

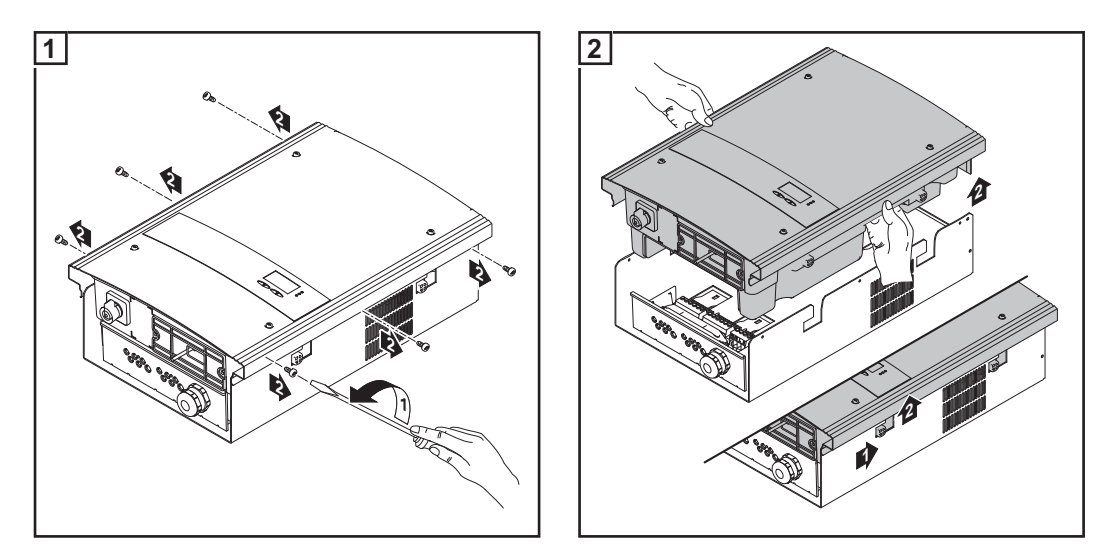

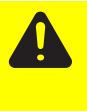

**POZOR!** Nedostatečné připojení ochranného vodiče může způsobit závažná zranění a materiální škody. Šrouby připevňující plášť zdroje jsou určeny k uzemnění pláště prostřednictvím ochranného vodiče, a proto nesmějí být v žádném případě nahrazeny jinými šrouby bez spolehlivého propojení s ochranným vodičem.

Montážní poloha

UPOZORNĚNÍ! Střídač je určen výlučně pro montáž na kolmý podklad, např. na zeď, sloup, kovový nosník atd.

Montáž nástěnného držáku - montáž na zeď

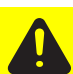

**POZOR!** Nebezpečí poškození střídače znečištěnými nebo vodou potřísněnými přípojnými svorkami a kontakty připojovací části.

- Během vrtání zajistěte, aby nedošlo k potřísnění vodou nebo znečištění přípojných svorek a kontaktů připojovací části. Ochranu proti prachu ponechte na místě.
- Nástěnný držák bez výkonového dílu neodpovídá krytí celého střídače a nesmí být proto namontován bez výkonového dílu.

Během montáže chraňte nástěnný držák před znečištěním a vlhkostí.

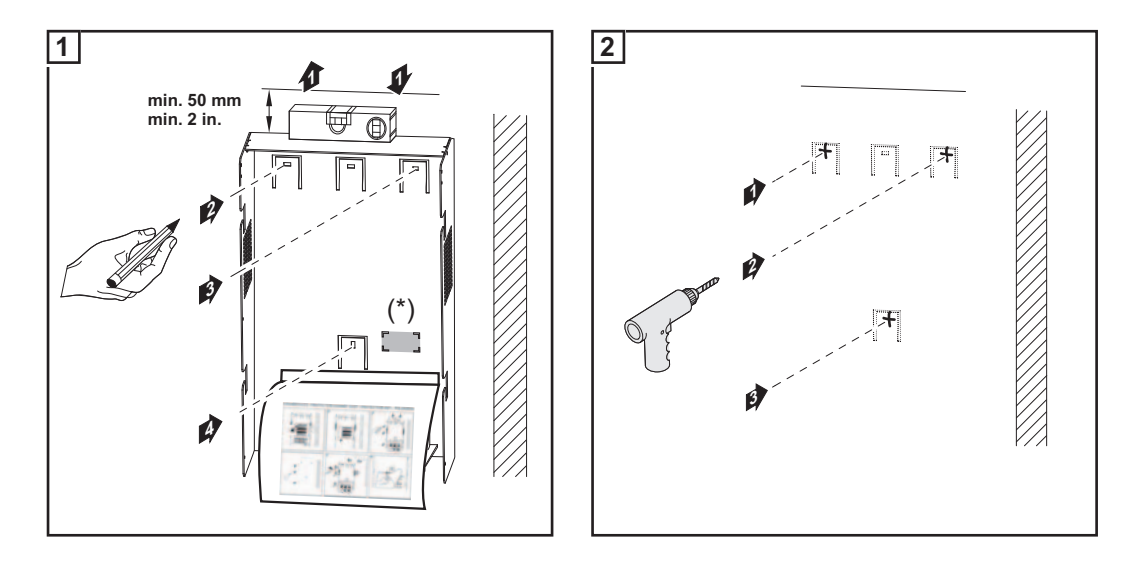

**Důležité!** Držák na zeď namontujte tak, aby se označení displeje (\*) na držáku na zeď nacházelo ve výšce očí.

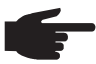

**UPOZORNĚNÍ!** Během montáže nástěnného držáku na zeď zajistěte, aby nedošlo k jeho poškození nebo deformaci.

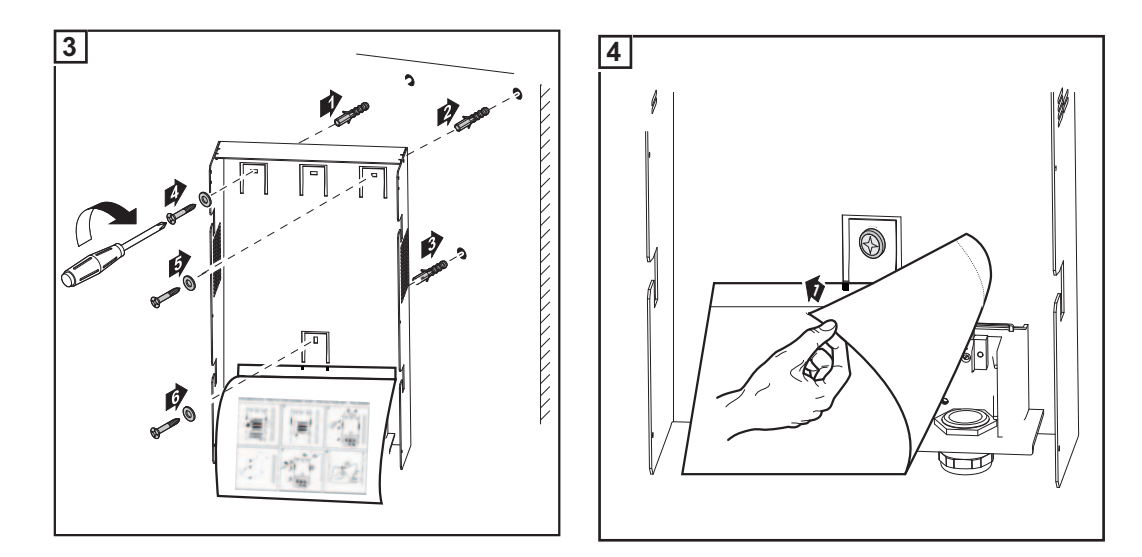

Montáž nástěnného držáku - montáž na sloup

- **POZOR!** Nebezpečí poškození střídače znečištěnými nebo vodou potřísněnými přípojnými svorkami a kontakty připojovací části.
  - Během vrtání zajistěte, aby nedošlo k potřísnění vodou nebo znečištění přípojných svorek a kontaktů připojovací části. Ochranu proti prachu ponechte na místě.
  - Nástěnný držák bez výkonového dílu neodpovídá krytí celého střídače a nesmí být proto namontován bez výkonového dílu.

Během montáže chraňte nástěnný držák před znečištěním a vlhkostí.

SS

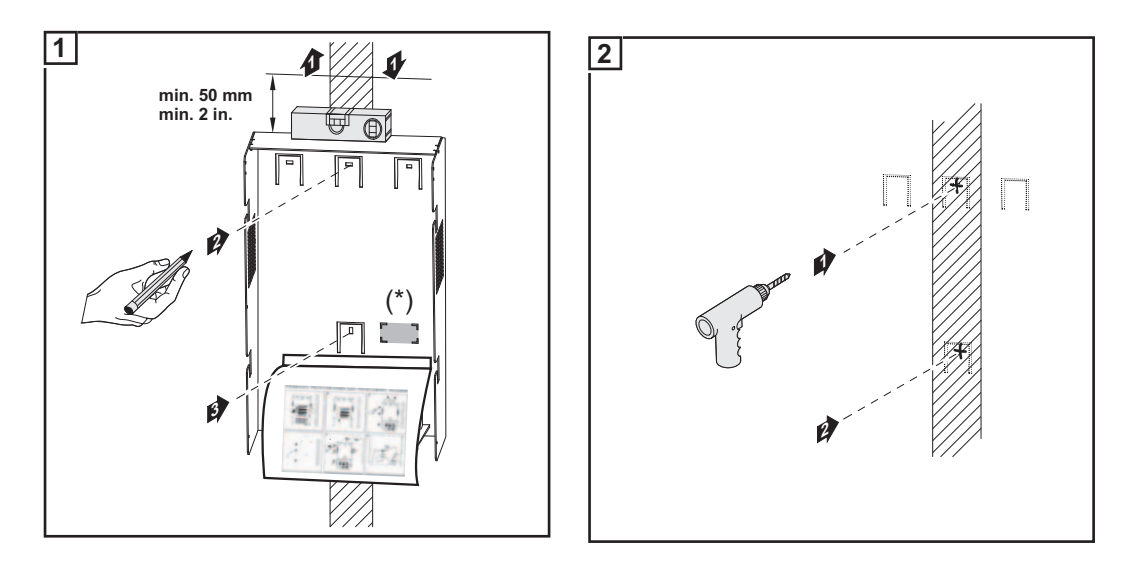

**Důležité!** Držák na zeď namontujte tak, aby se označení displeje (\*) na držáku na zeď nacházelo ve výšce očí.

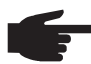

**UPOZORNĚNÍ!** Během montáže nástěnného držáku na zeď zajistěte, aby nedošlo k jeho poškození nebo deformaci.

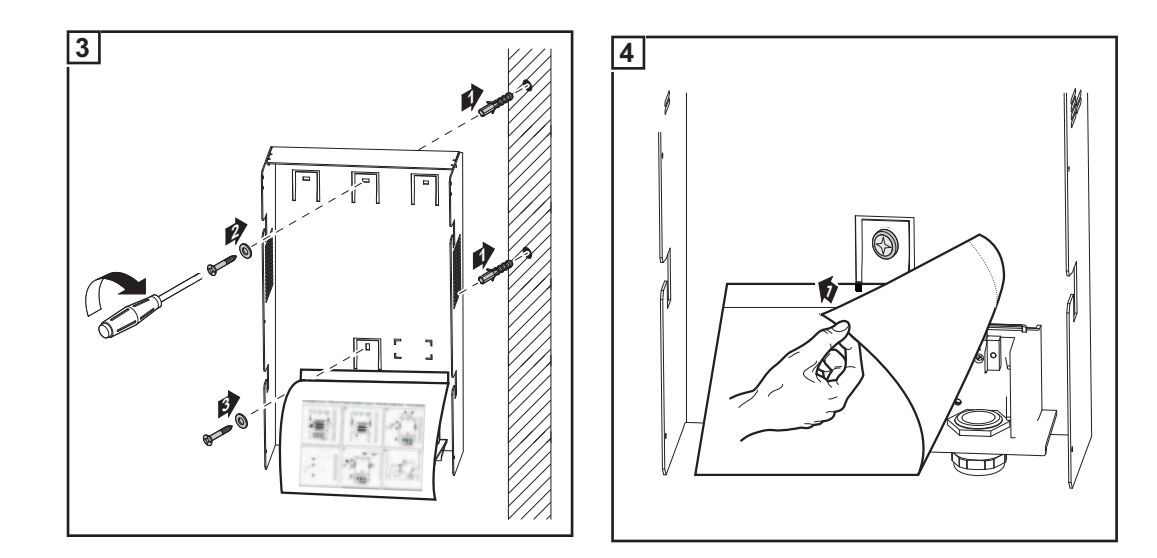

# Připojení předváděcího přístroje Fronius IG-TL pomocí samostatného síťového dílu k veřejné síti

Všeobecné infor-<br/>maceNapájení předváděcího přístroje probíhá přes síťový díl dodávaný s předváděcím přístro-<br/>jem.

DŮLEŽITÉ! Na přípojné svorky AC nástěnného držáku nepřipojujte žádné kabely AC pod napětím.

Připojení kabelů bez napětí nebo částí kabelů pro účely předvádění je přípustné.

Připojení předváděcího přístroje Fronius IG-TL pomocí samostatného síťového dílu k veřejné síti (AC)

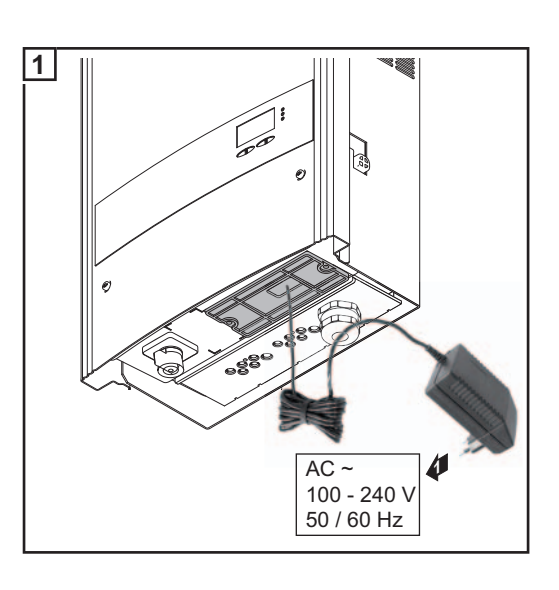

### Připojení přístroje Fronius IG-TL k veřejné síti (AC)

Kontrola sítě

Důležité! Pro optimální funkci kontroly sítě musí být odpor přívodů ke svorkám AC co nejnižší.

Přípojné svorky AC

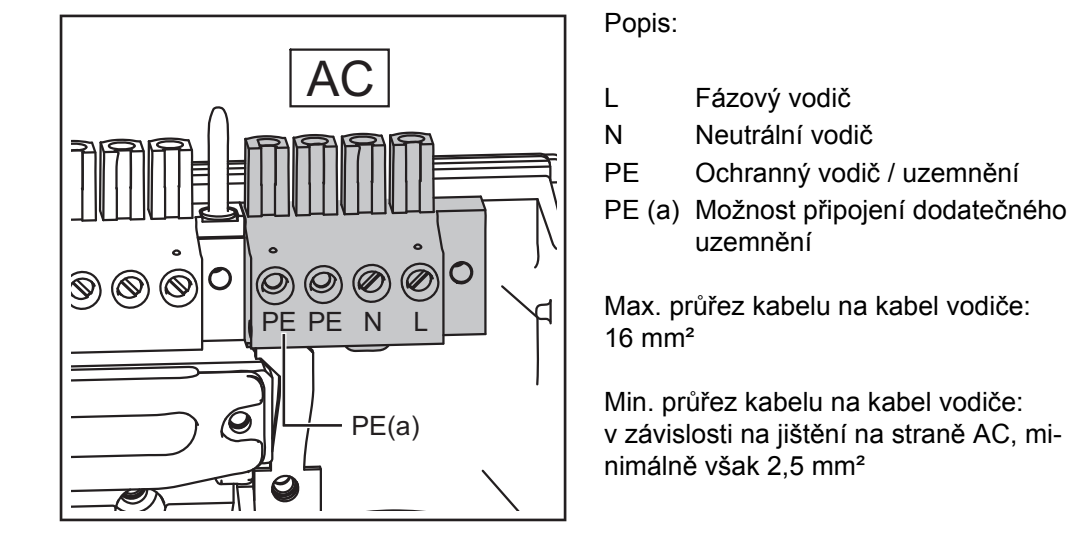

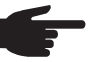

**UPOZORNĚNÍ!** Připojte správně fázový kabel (L), neutrální vodič (N) a ochranný vodič (PE)!

Připojení hliníko-Přípojné svorky na straně AC slouží k připojení kulatých jednodrátových hliníkových kabevých kabelů lů. Vzhledem k nevodivé zoxidované vrstvě hliníku musí být při připojování hliníkových kabelů splněny následující body: musí být sníženy jmenovité proudy pro hliníkové kabely musí být dodrženy následující podmínky připojení UPOZORNĚNÍ! Při volbě průřezu kabelů dbejte na dodržení místních předpisů. Podmínky připojení: Z odizolovaného konce kabelu pečlivě oškrábejte zoxidovanou vrstvu, např. pomocí 1 nože. DŮLEŽITÉ! Nepoužívejte kartáč, pilník nebo smirkový papír; hliníkové částice na nich ulpívají a mohou být přeneseny na jiné vodiče. Po odstranění zoxidované vrstvy namažte konec kabelu neutrálním mazivem, např. 2 vazelínou bez obsahu kyselin a zásad. Ihned poté konec kabelu připojte do svorky. 3 V případě odpojení kabelu, který je třeba znovu připojit, proces zopakujte.

**Průřez kabelu AC** U sériového metrického šroubového spojení M32 s redukcí: průměr kabelu 7 - 15 mm

U metrického šroubového spojení M32 (s odstraněnou redukcí): průměr kabelu 11 - 21 mm (u kabelu o průměru 11 mm se snižuje síla příchytek z 100 N na max. 80 N).

U metrického šroubového spojení M40 (rozšířená výbava): průměr kabelu 19 - 28 mm

U kabelů s menšími průměry případně použijte redukční součástky.

#### Bezpečnost

VAROVÁNÍ! Úraz elektrickým proudem může být smrtelný. Nebezpečí poranění síťovým napětím a stejnosměrným napětím ze solárních modulů.

- Před veškerými pracemi na připojení zajistěte, aby strany AC a DC střídače byly odpojeny od proudu.
- Pevné připojení k veřejné elektrické síti smí provést pouze elektrikář s příslušným oprávněním.

**POZOR!** Nebezpečí poškození střídače nepředpisově dotaženými přípojnými svorkami. Nesprávně připevněné svorky mohou zapříčinit termické poškození střídače a následně vést k požáru. Při připojování kabelů AC a DC dávejte pozor, aby byly všechny svorky dotaženy správně s uvedeným utahovacím momentem.

#### Připojení přístroje Fronius IG-TL k veřejné síti (AC)

UPOZORNĚNÍ! Lankové vodiče do třídy vodiče 5 je možné na přípojné svorky AC připojit bez izolačních návleků.

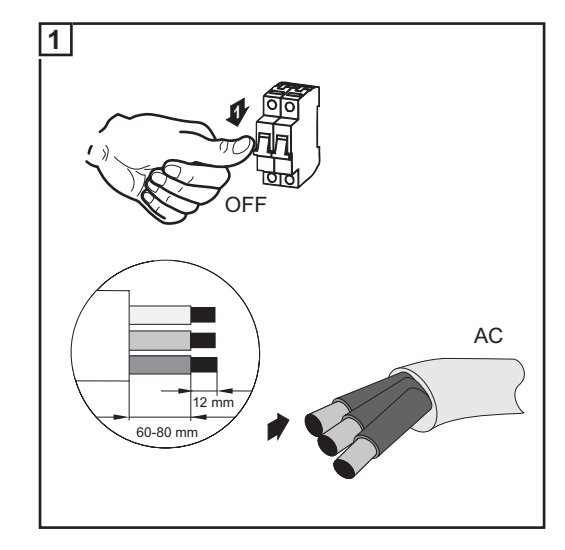

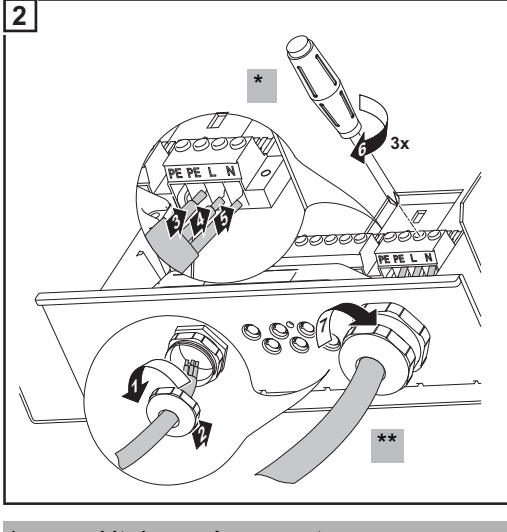

- Utahovací moment: min. 1,5 Nm max. 1,7 Nm
- Utahovací moment: 7,5 Nm

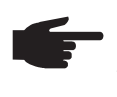

**UPOZORNĚNÍ!** Při upevňování kabelu AC pomocí metrického šroubového spojení zajistěte, aby připojované kabely vodičů netvořily smyčky. Střídač jinak nepůjde znovu uzavřít.

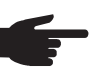

#### **UPOZORNĚNÍ!**

- Zajistěte, aby byl neutrální síťový vodič uzemněný. U sítí IT (izolované sítě bez uzemnění) není toto uzemnění k dispozici a provoz střídače není možný.
- Připojení neutrálního vodiče je pro provoz střídače nezbytné. Poddimenzovaný neutrální vodič může omezit napájení střídače. Neutrální vodič musí být tedy stejně dimenzovaný jako ostatní vodiče pod proudem.

#### Maximální jištění na straně střídavého proudu

| Střídač           | Fáze | Max. výkon | Jištění    |
|-------------------|------|------------|------------|
| Fronius IG-TL 3.0 | 1    | 3130 W     | 1 x C 20 A |
| Fronius IG-TL 3.6 | 1    | 3760 W     | 1 x C 20 A |
| Fronius IG-TL 4.0 | 1    | 4190 W     | 1 x C 32 A |
| Fronius IG-TL 4.6 | 1    | 4820 W     | 1 x C 32 A |
| Fronius IG-TL 5.0 | 1    | 5250 W     | 1 x C 32 A |

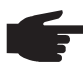

UPOZORNĚNÍ! Střídač je vybaven kontrolní jednotkou chybového proudu citlivou na každý typ proudu v souladu s normou DIN VDE 0126-1-1. Tato jednotka kontroluje chybové proudy od solárního panelu až po síťové připojení střídače a v případě nepřípustné chyby proudu odpojí střídač od sítě.

Pokud je vzhledem k místním předpisům předepsáno použití proudového chrániče, musí být jeho jmenovitý proud minimálně 100 mA.

V tomto případě je možné použít proudový chránič typu A.

Při použití více než jednoho střídače musí být pro každý připojený střídač vyhrazen jmenovitý proud 100 mA, např.: v případě současného připojení dvou střídačů na jeden proudový chránič je třeba použít proudový chránič s minimálně 200 mA.
# Připojení větví solárních modulů k přístroji Fronius IG-TL (DC)

Oblast použití přístroje Fronius IG-TL **UPOZORNĚNÍ!** Střídač je určen výlučně pro připojení a provoz s neuzemněnými solárními moduly. Solární moduly musí odpovídat ochranné třídě II a třídě A podle normy IEC 61730 a nesmějí být uzemněny ani na kladném ani na záporném pólu. Použití jiných generátorů DC (např. větrných generátorů) je nepřípustné.

#### Všeobecné informace o solárních modulech

Pro vhodný výběr solárních modulů a co nejhospodárnější využití střídače dodržujte následující body:

Napětí naprázdno solárních modulů stoupá při konstantním slunečním zářením s poklesem teploty. Napětí naprázdno nesmí přesáhnout 850 V. Napětí naprázdno vyšší než 850 V vede ke zničení střídače, veškeré nároky na záruku zanikají.

- Dodržujte teplotní koeficienty na datovém listu solárních modulů.
- Přesné hodnoty pro dimenzování solárních modulů poskytnou pro tento účel vytvořené výpočetní programy, například Fronius Solar.configurator (dostupný na adrese http://www.fronius.com).

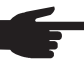

UPOZORNĚNÍ! Před připojením solárních modulů překontrolujte, zda hodnota napětí pro solární moduly uvedená výrobcem odpovídá skutečné hodnotě. Dodržujte bezpečnostní předpisy a předpisy výrobce solárních modulů týkající se uzemnění solárních modulů.

Solární moduly, které vyžadují uzemnění na kladném nebo záporném pólu, nelze používat se střídačem Fronius IG-TL.

# Bezpečnost

**VAROVÁNÍ!** Úraz elektrickým proudem může být smrtelný. Nebezpečí poranění síťovým napětím a stejnosměrným napětím ze solárních modulů.

- Před veškerými pracemi na připojení zajistěte, aby strany AC a DC střídače byly odpojeny od proudu.
- Pevné připojení k veřejné elektrické síti smí provést pouze elektrikář s příslušným oprávněním.

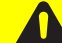

**POZOR!** Nebezpečí úrazu v důsledku nebezpečného napětí. Beztransformátorové systémy mohou v důsledku své topologie přenášet svodové proudy na rámy a podstavce solárních panelů.

Rámy a podstavce solárních panelů a další elektricky vodivé plochy vodivě spojte a uzemněte.

Při uzemnění rámů solárních panelů a podstavců respektujte odpovídající údaje výrobce solárních panelů a místní směrnice!

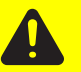

**POZOR!** Nebezpečí poškození střídače nepředpisově dotaženými přípojnými svorkami. Nesprávně připevněné svorky mohou zapříčinit termické poškození střídače a následně vést k požáru. Při připojování kabelů AC a DC dávejte pozor, aby byly všechny svorky dotaženy správně s uvedeným utahovacím momentem.

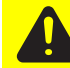

**POZOR!** Nebezpečí poškození střídače z důvodu přetížení. K jedné přípojné svorce DC připojujte maximálně 20 A.

## Přípojné svorky na straně DC

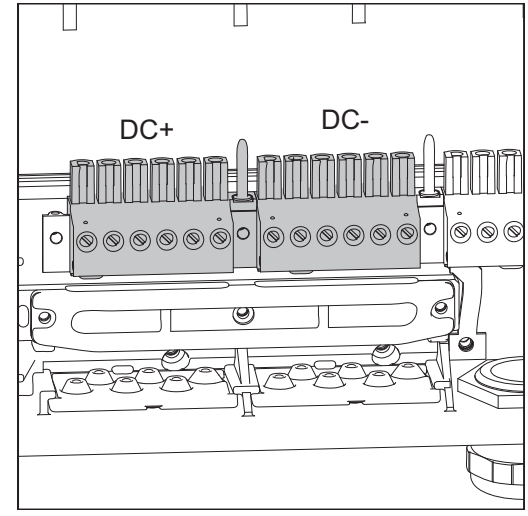

Přípojné svorky DC+ a DC- na přístroji Fronius IG-TL

#### Připojení hliníkových kabelů

Přípojné svorky na straně DC slouží pro připojení kulatých jednodrátových hliníkových kabelů. Vzhledem k nevodivé zoxidované vrstvě hliníku musí být při připojování hliníkových kabelů splněny následující body:

- snížené jmenovité proudy pro hliníkové kabely
- a dodrženy níže uvedené podmínky připojení

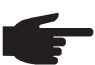

, UPOZORNĚNÍ! Při volbě průřezu kabelů dbejte na dodržení místních předpisů.

## Podmínky připojení:

Z odizolovaného konce kabelu pečlivě oškrabejte zoxidovanou vrstvu, např. pomocí nože.

**DŮLEŽITÉ!** Nepoužívejte kartáč, pilník ani smirkový papír; hliníkové částice na nich ulpívají a mohou být přeneseny na jiné vodiče.

2 Po odstranění zoxidované vrstvy namažte konec kabelu neutrálním mazivem, např. vazelínou bez obsahu kyselin a zásad.

[3] Ihned poté konec kabelu připojte do svorky.

V případě odpojení kabelu, který je třeba znovu připojit, proces zopakujte.

Průřez kabelu větví solárních modulů Průřez kabelu větví solárních modulů smí být u jednotlivých kabelů maximálně 16 mm². Minimální průřez kabelu je 2,5 mm².

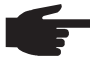

**UPOZORNĚNÍ!** Pro zajištění efektivního přichycení větví solárních modulů použijte výhradně stejně velké průřezy kabelů.

#### Přepólování větví solárních modulů

Střídač je ve výkonovém dílu sériově vybaven 6 kovovými čepy v držácích pojistek. Díky těmto kovovým čepům je střídač dokonale chráněn proti přepólování. Případné přepólování větví solárních modulů nezpůsobí na střídači žádné škody.

SS

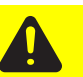

**POZOR!** Nebezpečí poškození a následného požáru střídače v případě přepólování větví solárních modulů při použití pojistek větví.

Přepólování větví solárních modulů může vést k nepřípustnému přetížení použité pojistky větví. Výsledkem může být silný elektrický oblouk, který může vést k požáru střídače.

Při použití pojistek větví zajistěte před připojením jednotlivých větví solárních modulů jejich správné pólové připojení!

Pokyny pro před-<br/>váděcí přístrojZkušební přístroj odpovídající nákresu na výkonovém štítku zařízení není určen pro pro-<br/>vozní připojení k fotovoltaickému systému a nesmí se uvádět do provozu pro jiné účely než<br/>předvádění.

**DŮLEŽITÉ!** U zkušebního přístroje v žádném případě nepřipojujte k přípojkám DC kabely DC pod napětím.

Připojení kabelů bez napětí nebo částí kabelů pro účely předvádění je přípustné.

Následující oddíl "Připojení větví solárních panelů k přístroji Fronius IG-TL (DC)" se týká výhradně pravých střídačů.

Připojení větví solárních modulů k přístroji Fronius IG-TL (DC) **UPOZORNĚNÍ!** Vylamujte pouze tolik proříznutí, kolik je zapotřebí vést kabelů (např. pro 3 kabely DC vylomte 3 proříznutí).

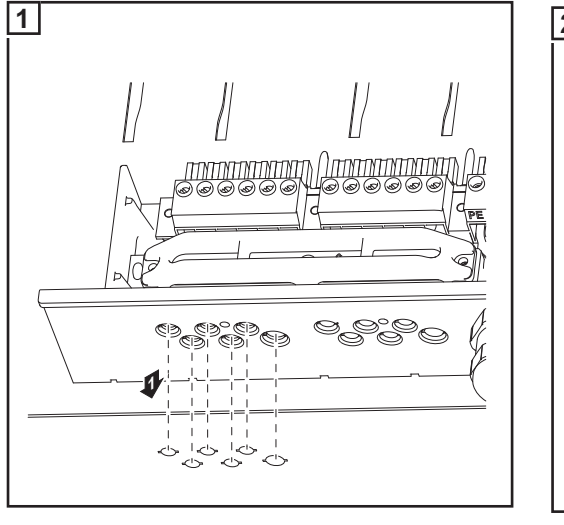

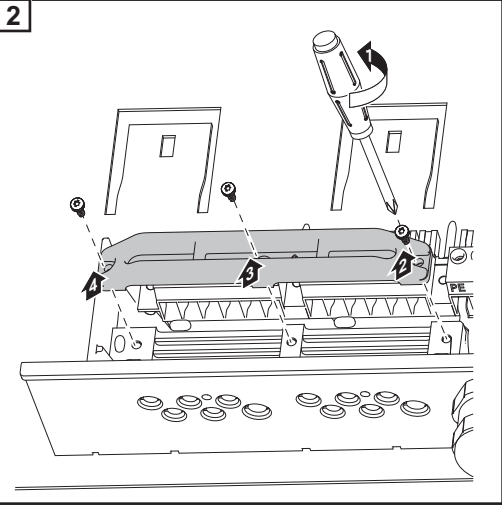

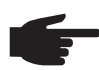

**UPOZORNĚNÍ!** Lankové vodiče do třídy vodiče 5 je možné na přípojné svorky DC připojit bez izolačních návleků.

37

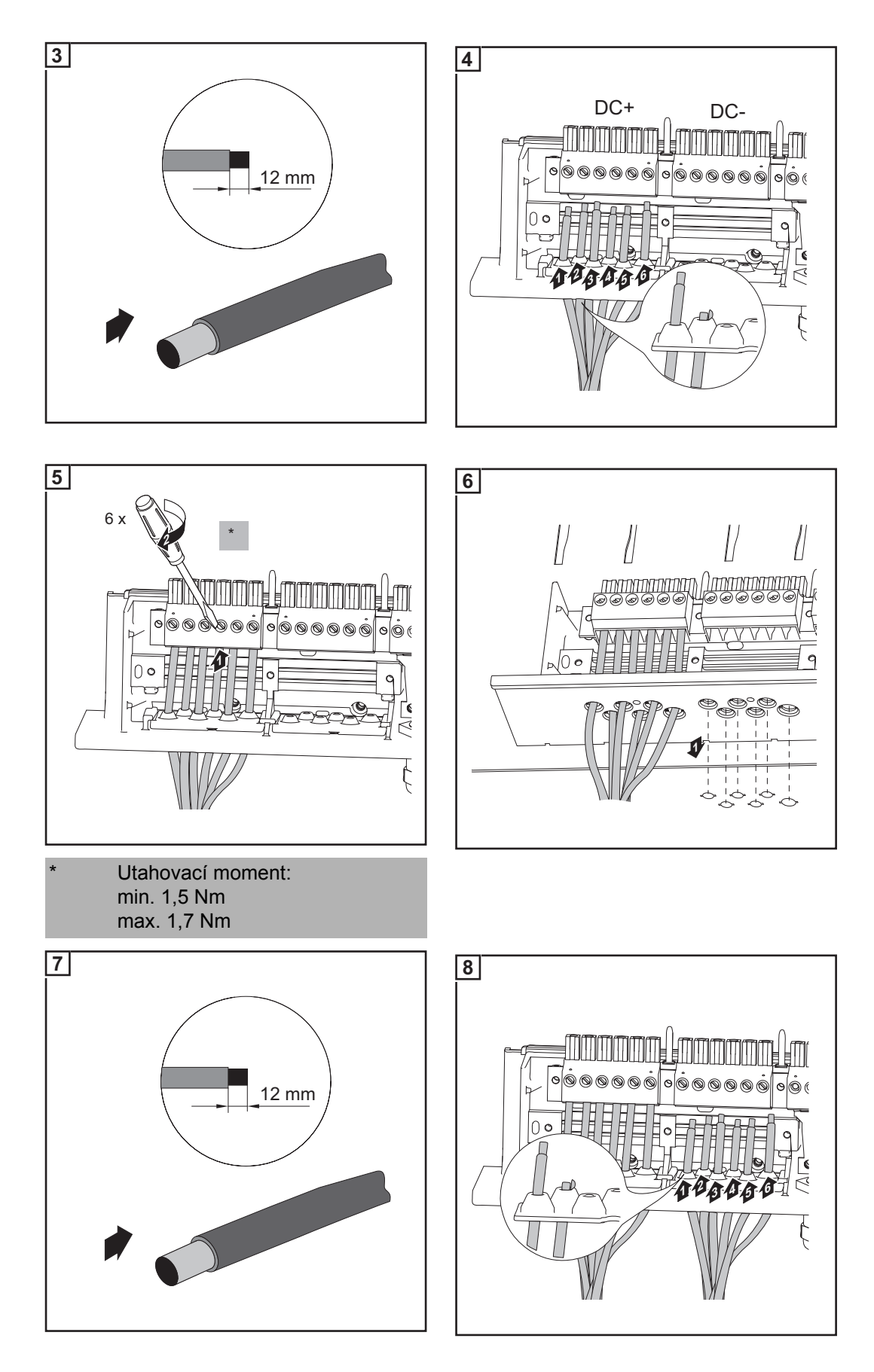

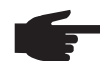

**UPOZORNĚNÍ!** Při upevňování kabelu DC pomocí příchytky zajistěte, aby připojované kabely DC netvořily smyčky. Střídač jinak nepůjde znovu uzavřít.

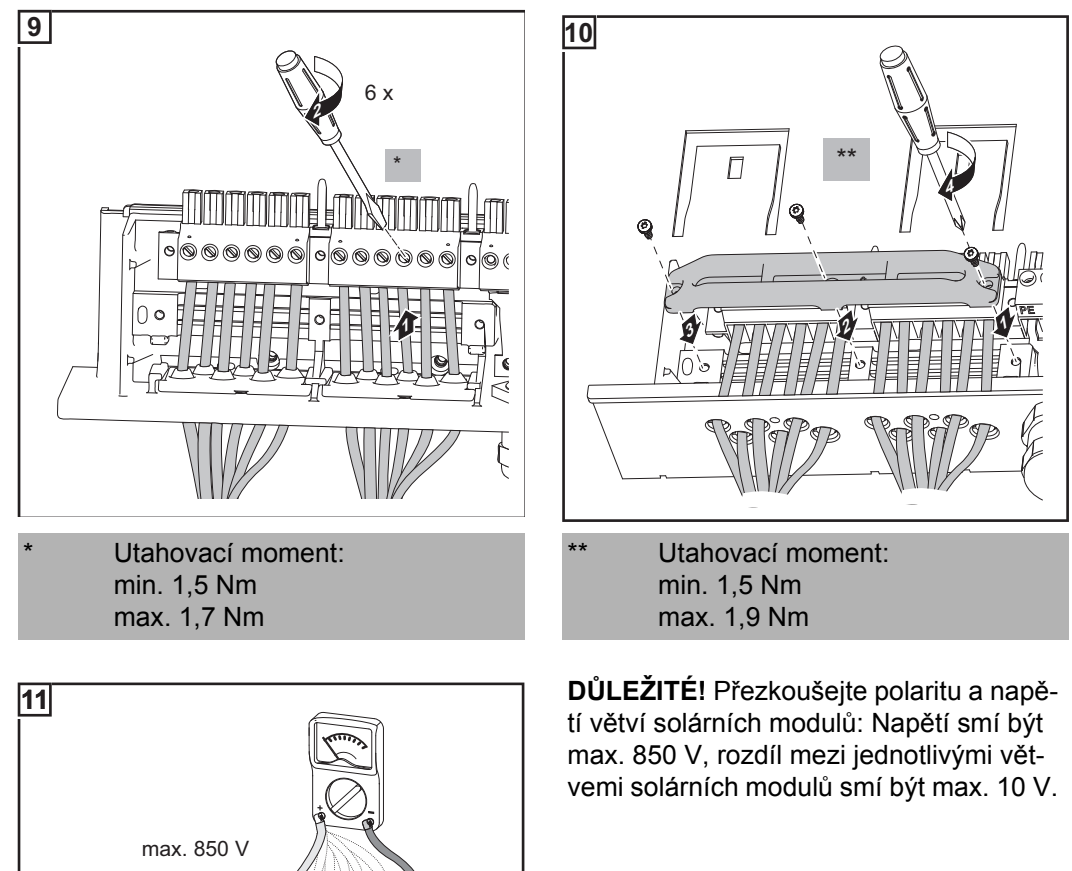

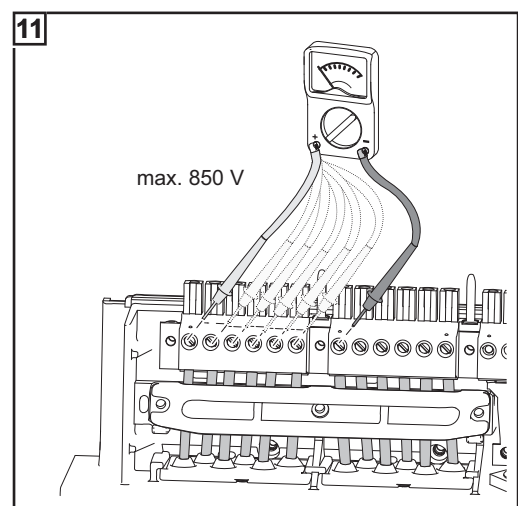

# Vložení pojistek větví do přístroje Fronius IG-TL

| Všeobecné infor-<br>mace | Činnosti popsané v kapitole "Vložení pojistek větví do přístroje Fronius IG-TL" provádějte<br>pouze tehdy, pokud výrobce solárních modulů předepisuje použití pojistek větví.                                                                                                    |
|--------------------------|----------------------------------------------------------------------------------------------------|
| Výběr pojistek<br>větví  | <ul> <li>Pokud výrobce solárního modulu předepisuje pro provoz solárního modulu použít pojistky větví, zvolte pojistky větví podle příslušných údajů výrobce nebo podle odstavce "Kritéria pro správnou volbu pojistek větví":</li> <li>Max. 20 A na držák pojistek</li> <li>Max. 6 vstupů DC</li> <li>Max. 11 A na měřicí kanál v případě, že je aktivována a používána kontrola větví solárních modulů</li> <li>Max. 20 A celkového vstupního proudu</li> <li>Rozměry pojistek: průměr 10,3 x 35 - 38 mm</li> </ul> |
|                          | Důležité!<br>- Dodržujte bezpečnostní předpisy pro solární moduly<br>- Dodržujte požadavky výrobce solárních modulů                                                                                                    |

#### Bezpečnost

VAROVÁNÍ! Úraz elektrickým proudem může být smrtelný. Nebezpečí poranění síťovým napětím a stejnosměrným napětím ze solárních modulů.

- Hlavní spínač DC slouží výlučně k odpojení výkonového dílu od elektrické sítě. V případě vypnutí hlavního spínače DC je připojovací část stále pod napětím.
- Úkony v připojovací části smějí provádět jen odborně vyškolení elektrikáři s příslušným oprávněním.
- Veškeré údržbářské a servisní práce se smějí provádět pouze tehdy, když jsou výkonový díl a připojovací část od sebe odděleny.
- Údržbářské a servisní práce ve výkonovém dílu střídače smějí provádět pouze osoby odborně vyškolené společností Fronius.

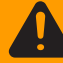

VAROVÁNÍ! Úraz elektrickým proudem může být smrtelný. Nebezpečí poranění zbytkovým napětím kondenzátorů.

Vyčkejte na vybití kondenzátorů. Doba vybití je 3 minuty.

Vložení pojistek větví do přístroje Fronius IG-TL

Důležité! Při dodatečném vkládání pojistek větví dodržujte bezpečnostní předpisy!

**POZOR!** Nebezpečí materiálních škod způsobených vniknutím vody z důvodu nedostatečného šroubového spojení. Šrouby krytu pláště jsou součástí těsnění výkonového dílu a v žádném případě nesmí být nahrazeny jinými šrouby.

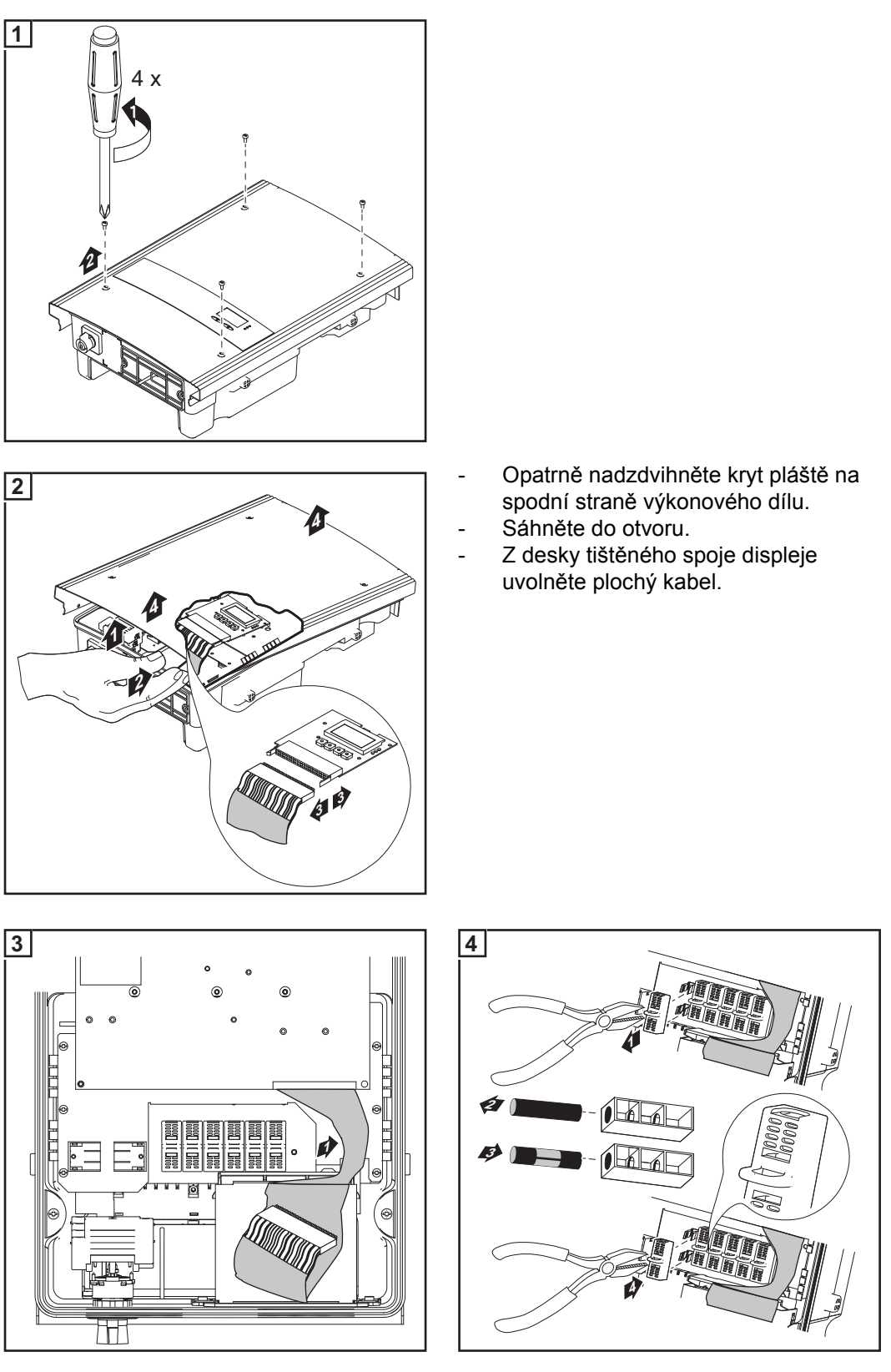

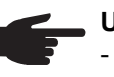

# UPOZORNĚNÍ!

- Pojistky vkládejte do příslušných držáků pojistek pouze pomocí pojistkových krytek a kleští.
- Aby se zabránilo vypadnutí pojistky, vložte krytku pojistky do držáku tak, aby otvor krytky směřoval nahoru.
- Neprovozujte střídač bez krytek pojistek.

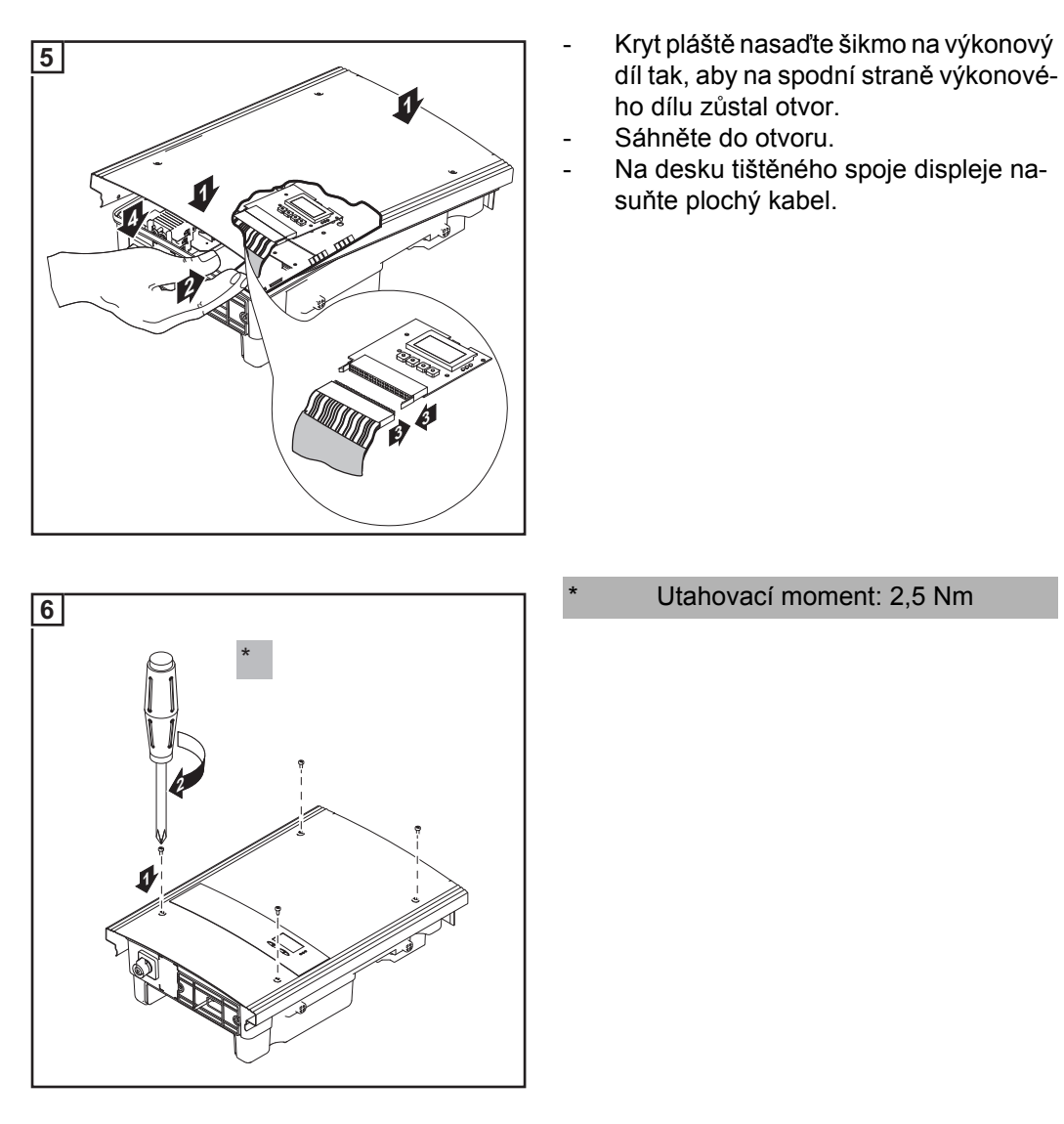

Důležité! Přezkoušejte polaritu větví solárních modulů!

# Kritéria pro správnou volbu pojistek větví

| Všeobecné infor-<br>mace                                  | Použitím pojistek větví ve střídači jsou dodatečně jištěny solární moduly.<br>Pro jištění solárních modulů je nejdůležitější maximální zkratový proud I <sub>sc</sub> příslušného<br>solárního modulu. |                                                                  |                                                         |                      |  |
|-----------------------------------------------------------|----------------------------------------------------------------------------------------------------|------------------------------------------------------------------|---------------------------------------------------------|----------------------|--|
| Kritéria pro<br>správnou volbu<br>pojistek větví          | Při jištění větví solárníc<br>- I <sub>N</sub> > 1,5 x I <sub>SC</sub><br>- I <sub>N</sub> < 2,0 x I <sub>SC</sub><br>- U <sub>N</sub> ≥ 850 V DC<br>- Rozměry pojistek:                               | h modulů musí být<br>průměr 10,3 x 35 -                          | u každé větve splněna nás<br>38 mm                      | ledující kritéria:   |  |
|                                                           | I <sub>N</sub> Jmenovitá ho                                                                                                    | odnota proudu pojis                                              | tky                                                     |                      |  |
|                                                           | I <sub>SC</sub> Zkratový pro<br>tions, STC) p                                                                                                    | ud při standardních<br>odle datového listu                       | zkušebních podmínkách (s<br>solárních modulů            | standard test condi- |  |
|                                                           | U <sub>N</sub> Jmenovitá ho                                                                                                    | odnota napětí pojist                                             | ky                                                      |                      |  |
| Důsledky nedo-<br>statečně dimen-<br>zovaných<br>pojistek | V případě nedostateční<br>pojistek nižší než zkrat<br>Důsledek:<br>Pojistka může v případ                                                                                                    | ě dimenzovaných p<br>ový proud solárního<br>ě intenzivního světl | ojistek může být jmenovitá<br>o modulu.<br>a vypadnout. | hodnota proudu       |  |
| Doporučení pro<br>pojistky                                | UPOZORNĚN                                                                                                    | IÍ! Používejte pouze                                             | e pojistky vhodné pro napět                             | ií 850 V DC!         |  |
|                                                           | Pro zajištění naprosté bezpečnosti používejte pouze následující pojistky, které byly testo-<br>vány společností Fronius:<br>- Fotovoltaické pojistky Cooper Bussmann                                   |                                                                  |                                                         |                      |  |
|                                                           | Společnost Fronius neručí za materiální škody a ostatní nehody vzniklé v souvislosti s<br>použitím jiných pojistek; v takovém případě veškeré záruční nároky zanikají.                                 |                                                                  |                                                         |                      |  |
| Příklad použití                                           | např.: max. zkratový pr                                                                                                    | oud (I <sub>SC</sub> ) solárního                                 | modulu = 5,75 A                                         |                      |  |
|                                                           | V souladu s kritérii pro správný výběr pojistek větví musí být jmenovitá hodnota proudu<br>pojistky vyšší než 1,5násobek zkratového proudu:<br>5,75 A x 1,5 = 8,625 A                                  |                                                                  |                                                         |                      |  |
|                                                           | Vhodné pojistky dle tab<br>PV-10A10F s 10 A a jn                                                                                                    | oulky "Pojistky":<br>nenovitým napětím                           | 1000 V DC.                                              |                      |  |
| Pojistky                                                  | Jmenovitá hodno-<br>ta proudu                                                                                                    | Pojistka                                                         | Jmenovitá hodno-<br>ta proudu                           | Pojistka             |  |
|                                                           | 1,0 A                                                                                                    | PV-1A10F                                                         | 6,0 A                                                   | PV-6A10F             |  |
|                                                           | 2,0 A                                                                                                    | PV-2A10F                                                         | 8,0 A                                                   | PV-8A10F             |  |

| Jmenovitá hodno-<br>ta proudu | Pojistka | Jmenovitá hodno-<br>ta proudu | Pojistka  |
|-------------------------------|----------|-------------------------------|-----------|
| 3,0 A                         | PV-3A10F | 10,0 A                        | PV-10A10F |
| 4,0 A                         | PV-4A10F | 12,0 A                        | PV-12A10F |
| 5,0 A                         | PV-5A10F | 15,0 A                        | PV-15A10F |

Tabulka "Pojistky": Výpis vhodných pojistek, např. pojistky Cooper Bussmann

# Zavěšení výkonového dílu na nástěnný držák

Zavěšení výkonového dílu na nástěnný držák Boční části krytu pláště jsou konstruovány tak, aby plnily funkci držadel a nosných popruhů.

POZOR! Nedostatečné připojení ochranného vodiče může způsobit závažná zranění a materiální škody. Šrouby připevňující plášť zdroje jsou určeny k uzemnění pláště prostřednictvím ochranného vodiče, a proto nesmějí být v žádném případě nahrazeny jinými šrouby bez spolehlivého propojení s ochranným vodičem.

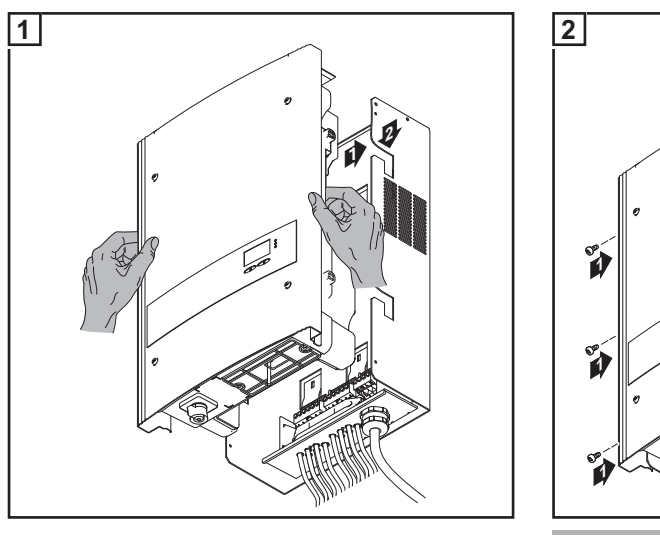

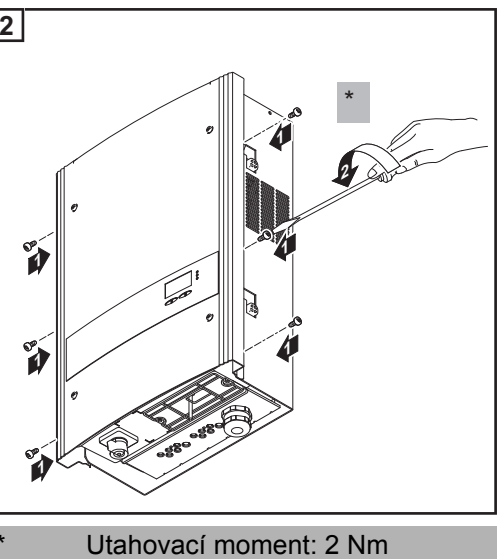

# Datová komunikace a Solar Net

| Solar Net a dato-<br>vé připojení              | Pro individuální použití systémových rozšíření vyvinula společnost Fronius systém Solar<br>Net. Solar Net představuje datovou síť, která umožňuje propojení více střídačů s rozšíře-<br>ními systému.                                                  |  |  |  |  |
|------------------------------------------------|----------------------------------------------------------------------------------------------------|--|--|--|--|
|                                                | Solar Net je sběrnicový systém. Pro komunikaci jednoho nebo více střídačů s rozšířeními systému postačuje jediný kabel.                                                                                                    |  |  |  |  |
|                                                | Solar Net automaticky rozpoznává jednotlivá rozšíření systému.                                                                                                    |  |  |  |  |
|                                                | Aby bylo možné rozlišit několik identických rozšíření systému, je každému přiděleno vlastní číslo.                                                                                                    |  |  |  |  |
|                                                | Pro jednoznačné definování každého střídače v síti Solar Net je zapotřebí příslušnému<br>střídači rovněž přiřadit individuální číslo.<br>Přiřazení individuálního čísla proveďte podle návodu v části "Nabídka Setup".                                 |  |  |  |  |
|                                                | Bližší informace k jednotlivým rozšířením systému naleznete v příslušných návodech k obsluze nebo na internetu na adrese http://www.fronius.com.                                                                                                    |  |  |  |  |
|                                                | Bližší informace o kabelovém propojení komponent DATCOM naleznete na adrese<br>http://www.fronius.com - Solar Electronics / Info & Support / Document Downloads / Ope-<br>rating manuals / System monitoring / Guideline cabling Fronius DATCOM.       |  |  |  |  |
| Zásuvný modul<br>pro datovou<br>komunikaci     | Střídač je na spodní straně vybaven zásuvným modulem pro datovou komunikaci.<br>Po uvolnění 2 šroubů lze zásuvný modul vytáhnout a zpřístupnit přípojky datové komuni-<br>kace.                                                                        |  |  |  |  |
|                                                | Důležité! Při zavírání zásuvného modulu pro datovou komunikaci dbejte, aby byly oba šrouby určené k utěsnění střídače opět pevně dotaženy.                                                                                                    |  |  |  |  |
| Odpojení v přípa-<br>dě nadproudu a<br>podpětí | Zásuvný modul datové komunikace je vybaven funkcí odpojení, která přeruší napájení v<br>síti Fronius Solar Net a 12V signálního výstupu:<br>- při nadproudu, např. v případě zkratu<br>- při podpětí                                                   |  |  |  |  |
|                                                | Odpojení při nadproudu a podpětí nezávisí na směru průtoku proudu. Pokud je v síti Fro-<br>nius Solar Net naměřen průtok proudu > 3 A nebo napětí < 6,5 V, dojde k přerušení napá-<br>jení v síti Solar Net.<br>Obnovení napájení probíhá automaticky. |  |  |  |  |
| Přípojky pro dato-<br>vou komunikaci           | Zásuvný modul s přípojkami pro datovou komunikaci:                                                                                                    |  |  |  |  |

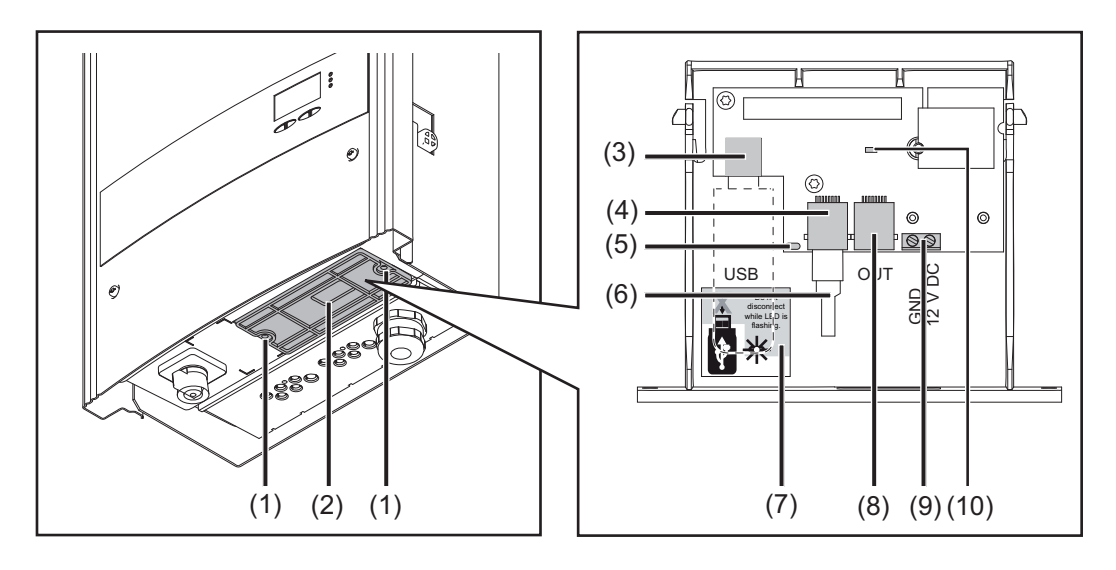

| Poz. | Popis                                                                                                    |
|------|----------------------------------------------------------------------------------------------------|
| (1)  | Šroub pro upevnění zásuvného modulu datové komunikace                                                                                                    |
| (2)  | Těsnicí vložka pro datový kabel                                                                                                    |
| (3)  | Zásuvka USB A<br>pro připojení karty USB o maximální velikosti<br>d x š x v = 80 x 33 x 20 mm                                                                                                    |
|      | Karta USB může ve střídači fungovat jako datalogger. Karta USB není součástí<br>dodávky střídače.                                                                                                    |
| (4)  | Přípojka Solar Net IN<br>Vstup sítě "Fronius Solar Net" pro propojení s jinými komponentami DATCOM<br>(např. střídačem, kartami snímačů atd.)                                                                                                  |
| (5)  | Kontrolka LED "Přenos dat"<br>bliká během záznamu dat                                                                                                    |
| (6)  | Koncová zástrčka<br>Při síťovém připojení více komponent DATCOM musí být každý volný vstup a<br>výstup (přípojka IN a OUT) komponent DATCOM opatřen koncovou zástrčkou                                                                         |
|      | Koncová zástrčka není součástí dodávky střídače.                                                                                                    |
| (7)  | Bezpečnostní pokyn pro odpojení karty USB                                                                                                    |
| (8)  | Přípojka Solar Net OUT<br>Výstup sítě "Fronius Solar Net" pro propojení s jinými komponentami DATCOM<br>(např. střídačem, modulem snímače atd.)                                                                                                |
| (9)  | 12V výstup (spínací kontakt)<br>pro připojení lankového vedení o průřezu max. 1,5 mm <sup>2</sup> pro řízení běžných 12V<br>signálních zařízení, jako jsou signální houkačky, kontrolky nebo instalační relé;<br>12 V (+ 0 V / - 2 V / 300 mA) |
| (10) | Kontrolka LED "Solar Net"<br>indikuje aktuální stav sítě Fronius Solar Net a 12V signálního výstupu                                                                                                    |

Popis kontrolky LED "Solar Net"

#### Kontrolka LED "Solar Net" svítí:

Napájení datové komunikace v rámci sítě Fronius Solar Net a 12V signálního výstupu je v pořádku.

Kontrolka LED "Solar Net" bliká nepřetržitě 3x za sekundu: Nadproud nebo zkrat na 12V signálním výstupu (např. příliš velký nebo vadný připojený spotřebič), datová komunikace v síti Fronius Solar Net je v pořádku.

#### Kontrolka LED "Solar Net" je vypnutá:

chyba datové komunikace v síti Fronius Solar Net; 12V signální výstup je deaktivován.

- Nadproud (průtok proudu > 3 A, např. z důvodu zkratu v síti Fronius Solar Net)
- Podpětí (žádný zkrat, napětí v síti Fronius Solar Net < 6,5 V, např. při příliš vysokém počtu komponent DATCOM v síti Fronius Solar Net a nedostatečném elektrickém napájení)

V takovém případě je nutné externí napájení komponent DATCOM pomocí externího síťového zdroje na jedné z komponent DATCOM.

K rozpoznání existujícího podpětí popřípadě přezkoušejte ostatní komponenty DATCOM.

# Kontrolka LED "Solar Net" krátce blikne každých 5 sekund:

Po odpojení z důvodu nadproudu nebo podpětí se střídač pokouší každých 5 sekund obnovit napájení v síti Fronius Solar Net, dokud chyba přetrvává.

Po odstranění chyby je síť Fronius Solar Net během 5 sekund opět napájena proudem a o 1 sekundu později 12V signální výstup.

Během této sekundy bliká kontrolka LED "Solar Net" 3x za sekundu. Jakmile pak není na signálním výstupu žádná závada, kontrolka LED "Solar Net" opět svítí.

# Příklad Záznam a archivace údajů střídače a snímačů pomocí modulů Fronius Datalogger Box a Fronius Sensor Box:

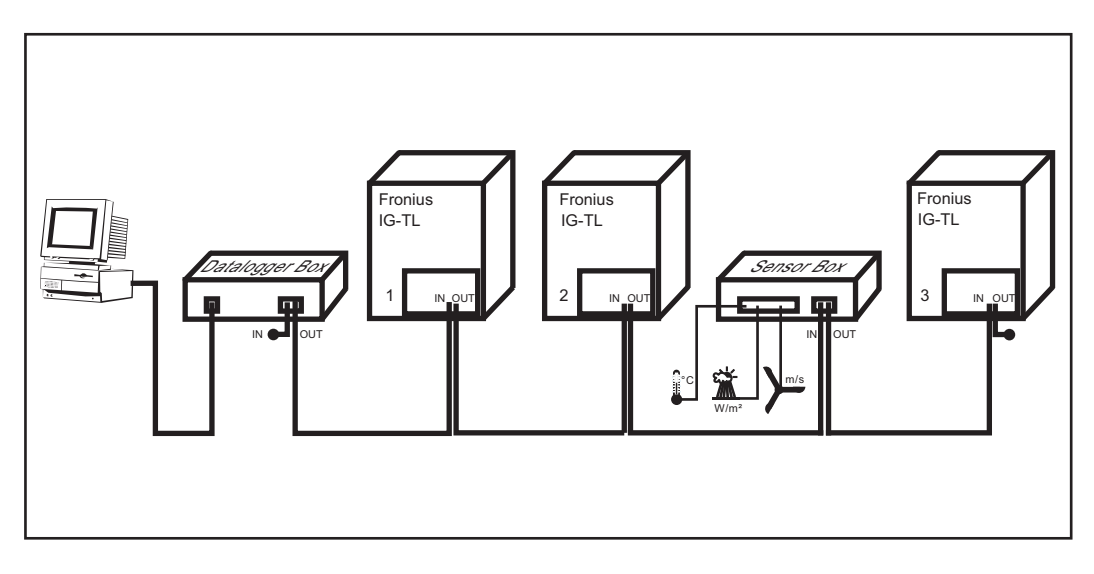

🕳 = koncová zástrčka

### Legenda k obrázku:

Datová síť se 3 střídači, jedním modulem Datalogger Box a jedním modulem snímače Sensor Box

Externí komunikace (Solar Net) na střídači probíhá pomocí zásuvného modulu pro datovou komunikaci. Zásuvný modul pro datovou komunikaci má jako vstup a výstup dvě rozhraní RS 422.

Propojení je realizováno pomocí konektorů RJ45.

#### Maximální výstupní proud datové komunikace a 12V signálního výstupu

Maximální celkový výstupní proud datové komunikace a 12V signálního výstupu je 500 mA a lze jej rozdělit následujícím způsobem:

| Datová komunikace   | 200 mA   |   | 500 mA |
|---------------------|----------|---|--------|
| 12V signální výstup | + 300 mA | + | 0 mA   |
| Celkem              | 500 mA   |   | 500 mA |

Bližší informace o komponentách DATCOM naleznete v návodu k obsluze "DATCOM Detail".

# Připojení kabelu datové komunikace ke střídači

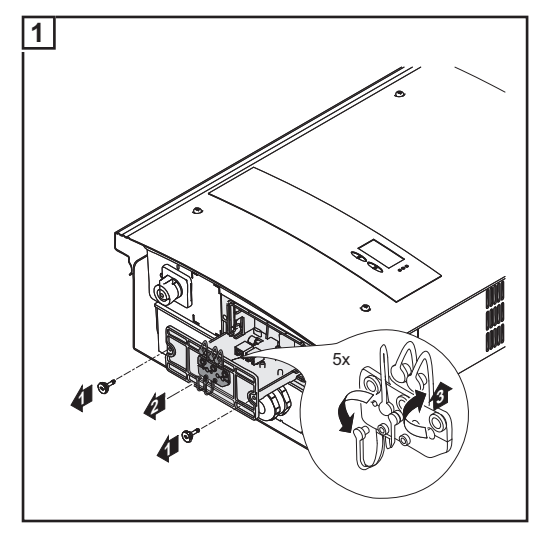

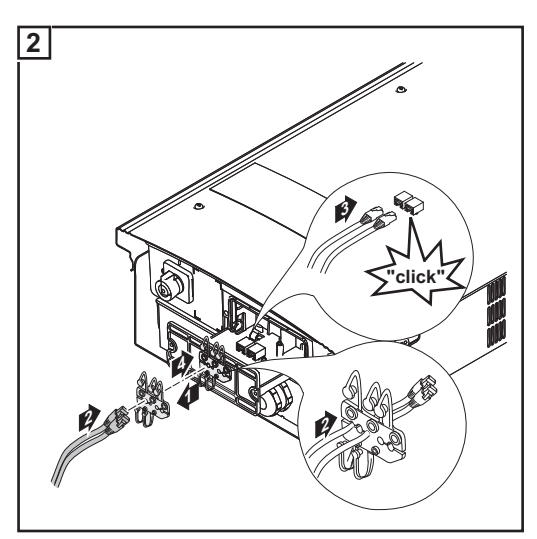

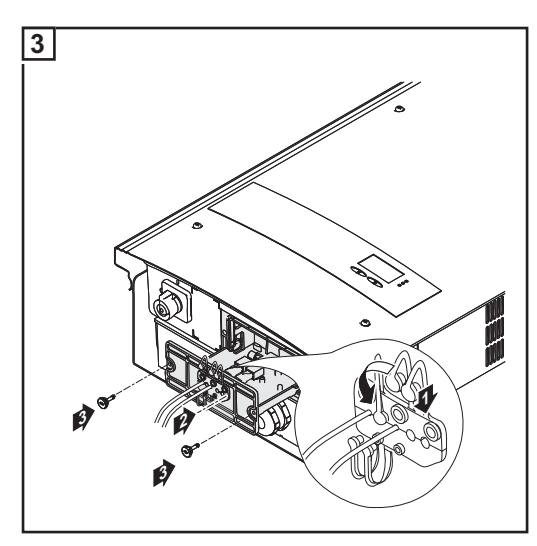

DŮLEŽITÉ! Při síťovém propojení více komponent DATCOM musí být každý volný vstup a výstup komponent DATCOM opatřen koncovou zástrčkou.

DŮLEŽITÉ! Neobsazené otvory na těsnicí vložce uzavřete odpovídajícími záslepkami.

# Karta USB jako datalogger a pro aktualizaci softwaru střídače

| Karta USB jako    | Karta USB může po připojení k zásuvce USB A fungovat jako datalogger střídače.                                                                                                    |  |  |  |  |
|-------------------|----------------------------------------------------------------------------------------------------|--|--|--|--|
| uataioggei        | <ul> <li>Údaje uložené na kartě USB lze kdykoli</li> <li>importovat prostřednictvím nahraného souboru FLD do softwaru Fronius<br/>Solar.access,</li> <li>přímo zobrazit prostřednictvím nahraného souboru CSV v programech jiných výrobců<br/>(např. Microsoft® Excel).</li> </ul> |  |  |  |  |
|                   | Starší verze programu Excel (až Excel 2007) mají počet řádků omezený na 65536.                                                                                                    |  |  |  |  |
| Data na kartě USB | V případě použití karty USB jako dataloggeru jsou automaticky založeny tři soubory:                                                                                                    |  |  |  |  |
|                   | <ul> <li>Systémový soubor *.sys</li> <li>Do souboru jsou ukládány informace ze střídače, které nejsou pro zákazníka relevant-<br/>ní. Soubor nesmí být samostatně smazán. Smazat lze pouze všechny soubory (sys,<br/>fld, csv) najednou.</li> </ul>                                |  |  |  |  |
|                   | <ul> <li>Soubor protokolu (logfile) TLxxx_yy.fld (xxx = číslo IG, yy = následující 2místné číslo):</li> <li>Soubor protokolu pro načítání dat v softwaru Fronius Solar.access.</li> </ul>                                                                                          |  |  |  |  |
|                   | Bližší informace týkající se softwaru Fronius Solar.access najdete v návodu k obsluze<br>"DATCOM Detail" na adrese http://www.fronius.com                                                                                                    |  |  |  |  |
|                   | <ul> <li>Soubor protokolu (logfile) TLxxx_yy.csv (xxx = číslo IG, yy = následující 2místné čís-<br/>lo):</li> </ul>                                                                                                    |  |  |  |  |
|                   | Soubor protokolu pro načítání dat v tabulkovém kalkulátoru (např.: Microsoft® Excel)                                                                                                    |  |  |  |  |
|                   | Schéma souboru CSV:                                                                                                    |  |  |  |  |

|           | (1)            |            | (2)     | )                                     | (3)         | (4)          |        |
|-----------|----------------|------------|---------|---------------------------------------|-------------|--------------|--------|
|           | A              | В          | (       | 0                                     | D           | E            |        |
| 1         | SerialNr.: 123 | 456789'    |         |                                       |             |              |        |
| 2         | Date           | Time       | Inverte | r No.                                 | Device Type | ogging Peric |        |
| 3         | 12.05.2010     | 12:59:34   |         | 1                                     | 192         |              |        |
| 4         | 12.05.2010     | 12:59:34   |         | 1                                     | 192         |              |        |
| 5         | 12.05.2010     | 12:59:34   |         | 1                                     | 192         |              |        |
| 6         | 12.05.2010     | 13:05:00   |         | 1                                     | 192         | 328          |        |
| 7         | 12.05.2010     | 13:10:00   |         | 1                                     | 192         | 300          |        |
| 8         | 12.05.2010     | 13:15:00   |         | 1                                     | 192         | 300          |        |
| 9         | 12.05.2010     | 13:20:00   |         | 1                                     | 192         | 300          |        |
| (5)       | G              | Н          | (6)     |                                       |             | (7)<br>K     |        |
|           |                |            |         |                                       |             |              |        |
| Energy [W | s] Uac [V]     | lac [A]    | Udc     | [V]                                   | Idc [A]     | Description  |        |
|           |                |            |         | · · · · · · · · · · · · · · · · · · · |             | Cerbo Inform | nation |
|           |                |            |         |                                       |             | V1.0.4 Build | 0      |
|           |                |            |         |                                       |             | Logging Sta  | rt     |
| 1,31E+(   | 06 2,30E+0     | 02 1,74E+0 | 01 (    | 6,75E+0                               | 2 6,53E+0   | 0            |        |
| 1,22E+(   | 06 2,30E+0     | 02 1,77E+0 | 01 (    | 6,99E+0                               | 2 6,39E+0   | 0            |        |
| 1,21E+(   | 06 2,30E+0     | 02 1,76E+0 | 01 (    | 6,97E+0                               | 2 6,40E+0   | 0            |        |
| 1,20E+0   | 06 2,30E+0     | 02 1,74E+0 | 01 (    | 6,87E+0                               | 2 6,42E+0   | 0            |        |

- (1) ID
- (2) Č. střídače
- (3) Typ střídače (kód DATCOM)
- (4) Interval ukládání v sekundách
- (5) Energie ve wattsekundách vztažená na interval ukládání
- (6) Střední hodnoty intervalu ukládání
- (7) Další informace

**Objem dat a kapacita paměti** Karta USB s paměťovou kapacitou např. 128 MB může při intervalu ukládání 5 minut ukládat údaje po dobu cca 7 let.

#### Soubor CSV

Soubory CSV mohou ukládat pouze 65535 řádků (datových vět) (až do verze 2007 programu Microsoft ® Excel, poté bez omezení).

Při intervalu ukládání 5 minut je 65 535 řádků popsáno během cca 7 měsíců (velikost souboru CSV cca 8 MB).

Pro zamezení ztráty dat je zapotřebí soubor CSV během těchto 7 měsíců uložit na PC a smazat z karty USB. V případě delšího intervalu ukládání se odpovídajícím způsobem prodlužuje i tato doba.

#### Soubor FLD

Soubor FLD by neměl být větší než 16 MB. To odpovídá intervalu ukládání 5 minut po dobu cca 7 let.

V případě, že soubor překročí hranici 16 MB, je zapotřebí jej zazálohovat na PC a smazat

z karty USB.

Po zazálohování a odstranění údajů může být karta USB opět připojena pro záznam dalších údajů, aniž byste museli provést další pracovní kroky.

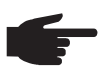

**UPOZORNĚNÍ!** Zaplnění karty USB může vést ke ztrátě dat nebo přepsání údajů.

Při vkládání karty USB se ujistěte o její dostatečné kapacitě.

# VyrovnávacíV případě odpojení karty USB (např.: pro zálohování dat) jsou data zapisována do vyrov-<br/>návací paměti střídače.<br/>Po opětovném připojení karty USB jsou data z vyrovnávací paměti automaticky přenesena<br/>na kartu USB.

Vyrovnávací paměť může uložit maximálně 24 bodů ukládání. Data jsou ukládána pouze během provozu střídače (při výkonu nad 0 W). Délka intervalu ukládání určuje dobu, po kterou lze data ukládat:

| Interval ukládání [min] | Doba ukládání [min] |
|-------------------------|---------------------|
| 5                       | 120                 |
| 10                      | 240                 |
| 15                      | 360                 |
| 20                      | 480                 |
| 30                      | 720                 |

V případě zaplnění vyrovnávací paměti jsou nejstarší data ve vyrovnávací paměti přepisována novými.

DŮLEŽITÉ! Vyrovnávací paměť vyžaduje neustálé napájení proudem. V případě výpadku proudu AC během provozu dojde ke ztrátě veškerých dat z vyrovnávací paměti. Pro zamezení ztráty údajů během noci je zapotřebí deaktivovat automatické vypnutí během noci (přepnout parametr Setup "Noční režim" na ON - viz část "Nastavení a zobrazení položek nabídky", "Náhled a nastavení parametrů v položce nabídky DATCOM").

# Vhodné karty Díky rozmanitosti karet USB na trhu nelze zaručit, že střídač rozpozná všechny karty USB. USB

Společnost Fronius doporučuje používat pouze certifikované průmyslové karty USB (ujistěte se o přítomnosti loga USB-IF!)

Střídač podporuje karty USB s následujícími souborovými systémy:

- FAT12
- FAT16
- FAT32

Společnost Fronius doporučuje používání karet USB pouze pro záznam údajů nebo pro aktualizaci softwaru střídače. Karty USB nesmí obsahovat žádná jiná data.

Symbol USB na displeji střídače, např. v režimu zobrazení "NYNÍ":

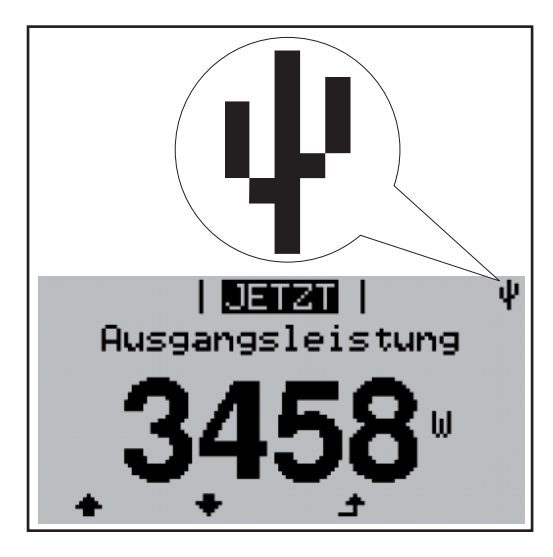

V případě, že střídač rozpozná kartu USB, zobrazí se na displeji vpravo nahoře symbol USB.

Při vkládání karty USB se přesvědčte, že došlo k zobrazení symbolu USB (může také blikat).

UPOZORNĚNÍ! Při použití ve venkovním prostředí je zapotřebí si uvědomit, že funkce běžných karet USB je zaručena pouze v určitém rozsahu teplot. Při použití ve venkovním prostředí se ujistěte, že karta USB funguje například také za nízkých teplot.

# Karta USB pro aktualizaci softwaru střídače

S pomocí karty USB mohou také koncoví zákazníci provést aktualizaci softwaru střídače: Aktualizační soubor je nejprve uložen na kartu USB a z ní pak přenesen do střídače. Bližší informace o aktualizaci softwaru střídače pomocí karty USB naleznete v kapitole "Ovládání", část "Nastavení a zobrazení položek nabídky".

Software střídače je možné aktualizovat také pomocí dataloggeru nebo zařízení Fronius SmartConverter (= připojení prostřednictvím počítače/laptopu) a softwaru Fronius solar.update (viz návod k obsluze "Fronius Solar.update").

## Odpojení karty USB

Bezpečnostní pokyn pro odpojení karty USB:

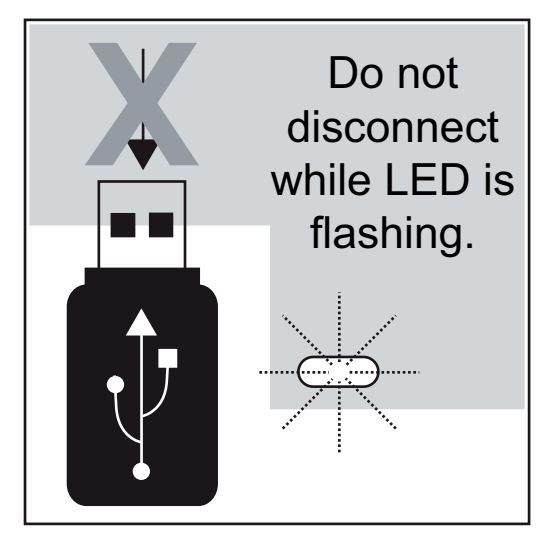

**DŮLEŽITÉ!** Pro zamezení ztráty údajů smí být připojená karta USB odpojena pouze za následujících podmínek:

- pouze pomocí nabídky Setup, položka nabídky "USB / Bezpečné odpojení"
- pouze když nebliká nebo nesvítí kontrolka LED "Přenos dat".

# První uvedení do provozu

| Tovární konfigu- | Střídač je z výroby předkonfigurován tak, aby byl připraven k provozu. Před prvním uvede-                                                                                             |  |  |  |
|------------------|----------------------------------------------------------------------------------------------------|--|--|--|
| race             | ním do provozu je zapotřebí nastavit jazyk a čas.                                                                                                    |  |  |  |
|                  | Individuální možnosti konfigurace proveďte podle návodu v části "Nabídka Setup" tohoto<br>návodu k obsluze.                                                                           |  |  |  |
| První uvedení do | Po připojení střídače k solárním modulům (DC) a veřejné elektrické síti (AC) přepněte hlav-                                                                                           |  |  |  |
| provozu          | ní vypínač do polohy - 1                                                                                                    |  |  |  |
|                  | <ul> <li>UPOZORNĚNÍ! Pro zajištění krytí střídače:</li> <li>Před uvedením do provozu vložte záslepky do všech otvorů těsnicí vložky, ve kterých se nenachází žádné kabely.</li> </ul> |  |  |  |

 V případě, že jsou těsnicí vložkou vedeny kabely, vložte zbylé záslepky do prohlubní umístěných na vnější straně.

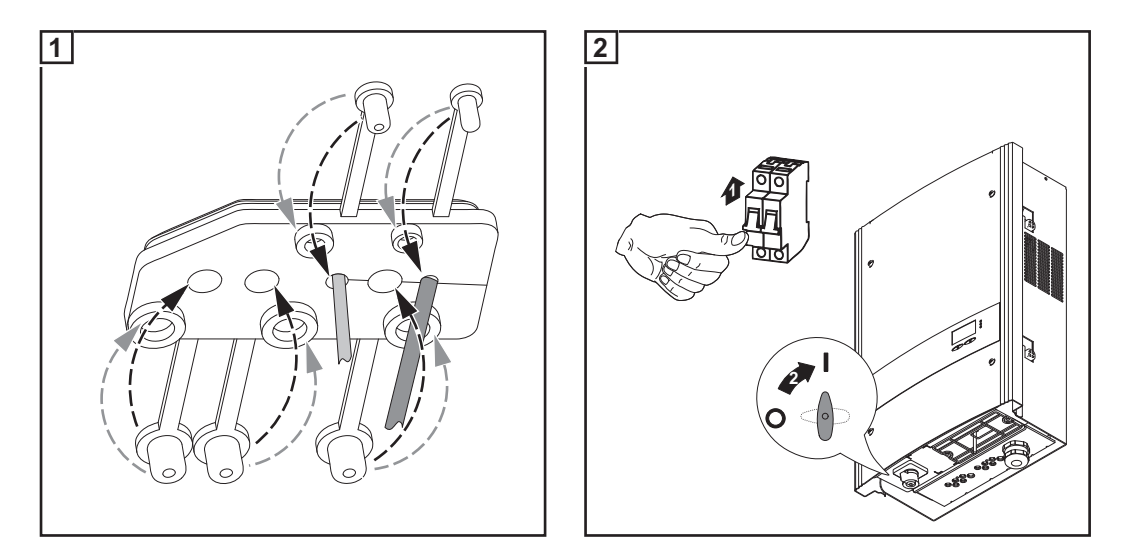

- V případě, že solární moduly poskytují dostatečný výkon, kontrolka LED fáze spouštění svítí oranžově. Střídač přejde do fáze spouštění. Oranžové světlo kontrolky LED signalizuje, že v krátké době proběhne automatické spuštění střídače.
- Po automatickém spuštění střídače se kontrolka LED stavu provozu rozsvítí zeleně.
- Po dobu dodávání energie do sítě svítí kontrolka LED stavu provozu zeleně a tím potvrzuje bezvadnou funkci střídače.
- Zobrazí se nastavení jazyka:

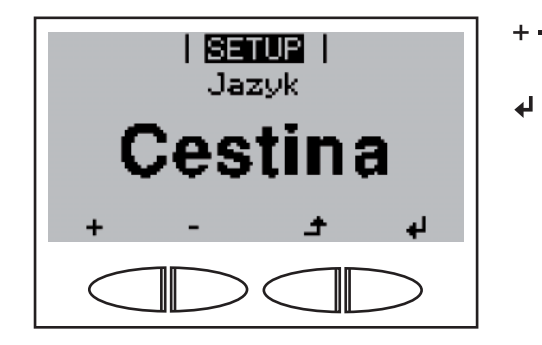

- 3 Pomocí tlačítek "nahoru" a "dolů" zvolte požadovaný jazyk.
- Stisknutím tlačítka "Enter" jazyk uložte.

Poté je zapotřebí nastavit ještě čas a datum:

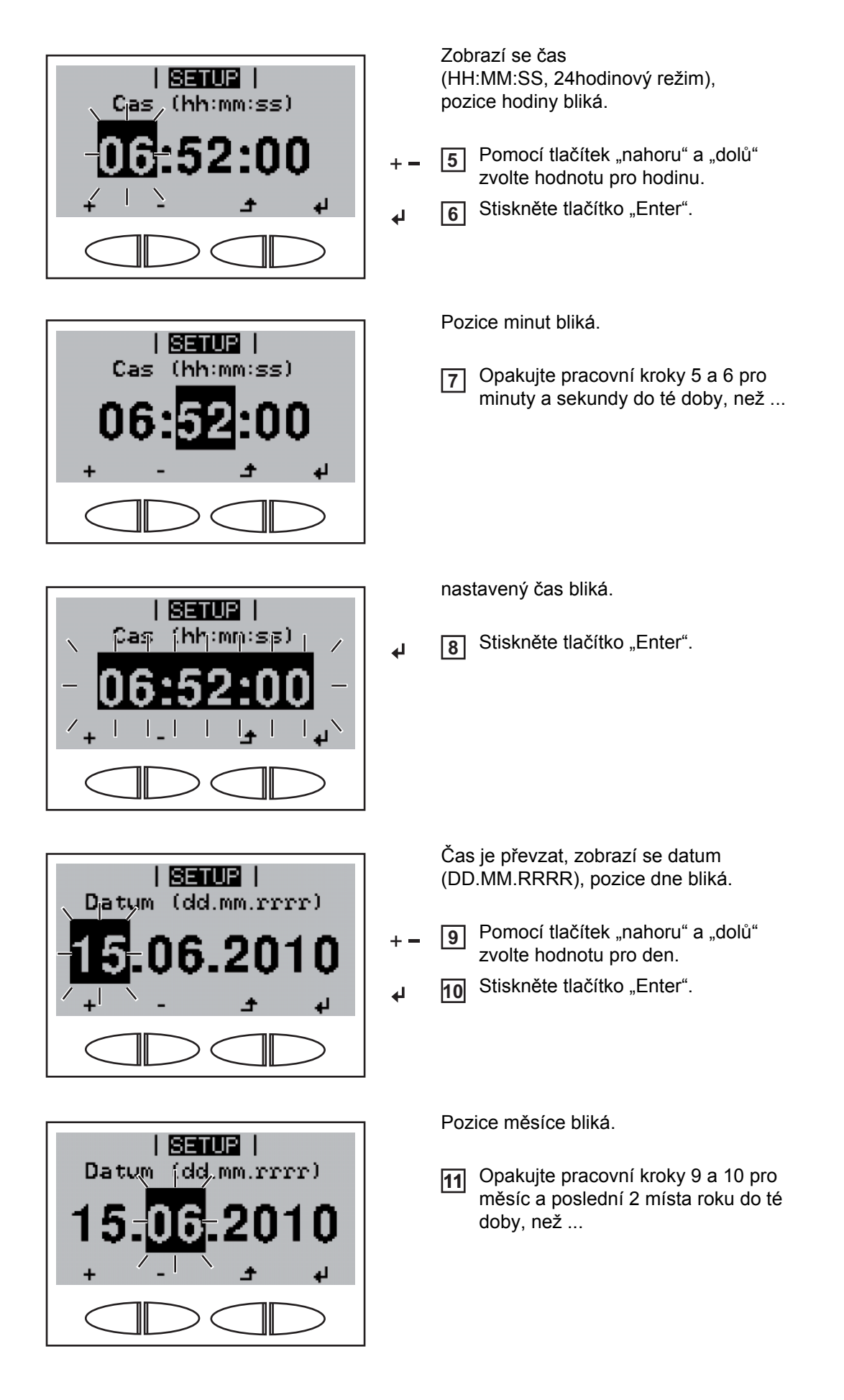

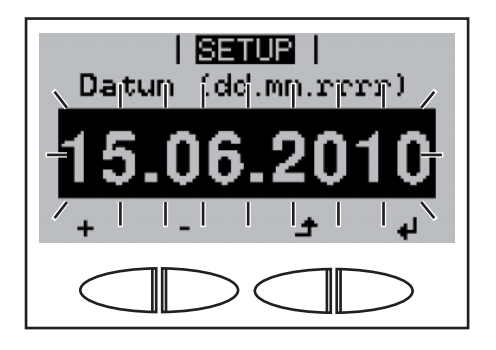

nastavené datum bliká.

↓ 12 Stiskněte tlačítko "Enter".

V případě, že bylo nastavení jazyka a času přeskočeno pomocí tlačítka Zpět a nebylo provedeno žádné nastavení v nabídce Setup, zobrazí se tento dotaz opět při příštím spuštění střídače.

# Ovládání

# Ovládací prvky a kontrolky

# Ovládací prvky a kontrolky

# (1) (1)

| Poz. | Popis                                               |
|------|-----------------------------------------------------|
| (1)  | Displej<br>pro indikaci hodnot, nastavení a nabídek |

Funkční tlačítka - dle výběru obsazena nejrůznějšími funkcemi:

| (2) | Tlačítko "vlevo/nahoru"<br>pro navigaci doleva a nahoru                                                                                    |
|-----|----------------------------------------------------------------------------------------------------|
| (3) | Tlačítko "dolů/vpravo"<br>pro navigaci dolů a vpravo                                                                                       |
| (4) | Tlačítko "Nabídka/Zpět"<br>pro přechod do úrovně nabídky<br>pro opuštění nabídky Setup                                                     |
| (5) | Tlačítko "Enter"<br>pro potvrzení výběru                                                                                                   |
|     | Kontrolní a stavové kontrolky LED                                                                                                    |
| (6) | Kontrolka LED provozního stavu (zelená)<br>pro indikaci provozního stavu                                                                   |
| (7) | Kontrolka LED fáze spouštění (oranžová)<br>pro zobrazení, zda se střídač nachází ve fázi spouštění, nebo v pohotovostním<br>režimu Standby |
| (8) | Všeobecná stavová kontrolka LED (červená)<br>svítí v případě, že se na displeji zobrazí stavová zpráva                                     |
|     |                                                                                                    |

Displej

Displej se napájí síťovým napětím AC. V závislosti na nastavení v nabídce Setup může být displej k dispozici po celý den.

**Důležité!** Displej střídače není kalibrovaný měřicí přístroj. Malá odchylka od hodnoty elektroměru elektrorozvodného závodu o několik procent je podmíněná systémem. Přesný odpočet údajů pro potřeby elektrorozvodného závodu proto vyžaduje použít kalibrovaný měřicí přístroj.

| i dnes i            | Režimy zobrazení                               |  |
|---------------------|------------------------------------------------|--|
| Max. vystupni vykon | Vysvětlení parametrů                           |  |
| 4490                | Zobrazení hodnot, jednotek a stavových<br>kódů |  |
| ± + +               | Přiřazení funkčních tlačítek                   |  |

Oblasti zobrazení na displeji, režim zobrazení

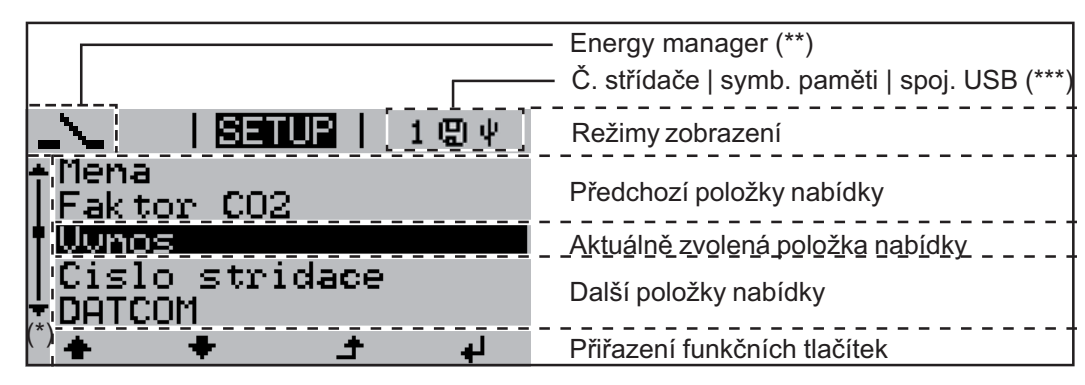

Oblasti zobrazení na displeji, režim Setup

- (\*) Posuvník
- (\*\*) Symbol Energy manager se zobrazí, jakmile je aktivována funkce "Energy manager"
   (\*\*\*) Č. střídače = číslo střídače DATCOM,
  - symbol paměti zobrazí se krátkodobě během ukládání nastavených hodnot, spojení USB zobrazí se po připojení karty USB

| Symboly pro<br>obsazení funkč-<br>pích tločítok | Pro ob | Pro obsazení funkčních tlačítek se na displeji zobrazí následující symboly: |  |
|-------------------------------------------------|--------|-----------------------------------------------------------------------------|--|
|                                                 | •      | Navigace: doleva                                                            |  |
|                                                 |        | Navigace: nahoru                                                            |  |
|                                                 | +      | Zvýšení hodnoty                                                             |  |
|                                                 | •      | Navigace: doprava                                                           |  |
|                                                 | ➡      | Navigace: dolů                                                              |  |
|                                                 | —      | Snížení hodnoty                                                             |  |
|                                                 |        | Nabídka/Zpět                                                                |  |
|                                                 | 4      | Enter                                                                       |  |

# Kontrolní a stavové kontrolky LED

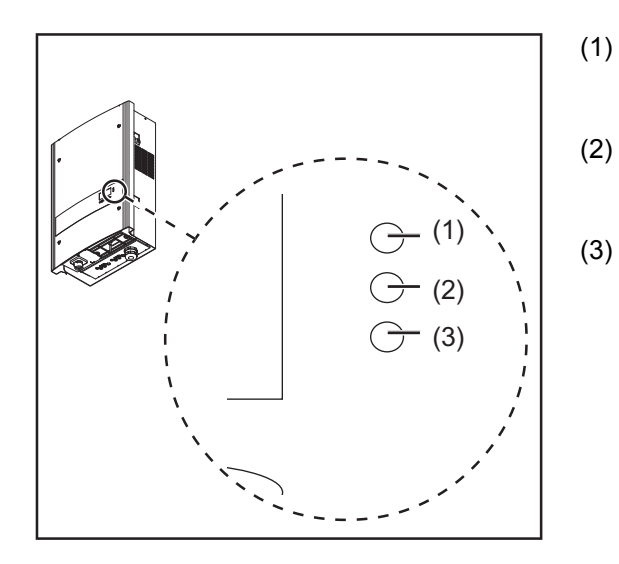

- Všeobecná stavová kontrolka LED (červená)
- ) Kontrolka LED fáze spouštění (oranžová)
  - Kontrolka LED stavu provozu (zelená)

| Kont-<br>rolka<br>LED | Barva    | Činnost | Vysvětlení                                                                                                    |
|-----------------------|----------|---------|----------------------------------------------------------------------------------------------------|
| (1)                   | červená  | svítí   | Všeobecný stav: Zobrazení odpovídající stavové<br>zprávy na displeji                                                                                                |
|                       |          |         | Přerušení dodávky energie do sítě                                                                                                    |
|                       |          |         | Během odstraňování závady (střídač čeká na potvrzení nebo odstranění závady)                                                                                        |
| (2)                   | oranžová | svítí   | Střídač se poté, co solární moduly začaly po<br>východu slunce dodávat dostatečný výkon,<br>nachází v automatické fázi spouštění nebo ve fá-<br>zi vlastního testu. |
|                       |          |         | Střídač byl v nabídce Setup přepnut do pohoto-<br>vostního režimu Standby (= manuální vypnutí<br>dodávání energie do sítě).                                         |
|                       |          |         | Proběhne aktualizace softwaru střídače.                                                                                                    |
| (3)                   | zelená   | svítí   | Kontrolka LED svítí po ukončení automatické<br>fáze spouštění střídače tak dlouho, dokud je do<br>sítě dodávána energie.<br>Fotovoltaický systém pracuje bezvadně.  |

Výčet odpovídajících stavových zpráv, jejich příčin a pokynů pro odstranění se nachází v kapitole "Údržba a servis" v části "Diagnostika stavu a odstranění závad".

# Fáze spouštění a dodávka do elektrické sítě

**Fáze spouštění** Po automatickém zapnutí provede střídač následující testy a zkoušky:

- a) Vlastní test podstatných součástí střídače střídač projde virtuální kontrolní seznam
- b) Synchronizace se sítí
- c) Test spouštění

Než střídač spustí dodávku do veřejné sítě, dojde k testu síťových podmínek v souladu s předpisy konkrétní země.

V závislosti na národních předpisech dané země může test spouštění trvat několik sekund až několik minut.

Během fáze spouštění

- svítí kontrolka LED stavu provozu oranžově,
- na displeji se zobrazí "Vyčkejte" a aktuální testovaná součást, např.:

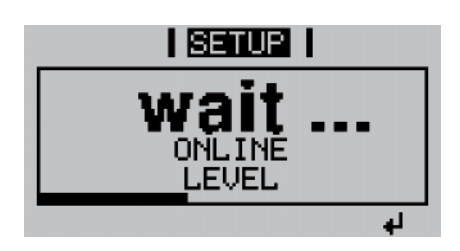

#### Dodávka do elektrické sítě

Po ukončení testu začne střídač dodávat proud do sítě.

- V okamžiku připojení k veřejné elektrické síti provede střídač zkoušku funkce relé (bez proudu): během 1 sekundy jsou v relé slyšitelné procesy spínání.
- Na displeji se zobrazí aktuální výkon, který je dodáván do sítě, např.:

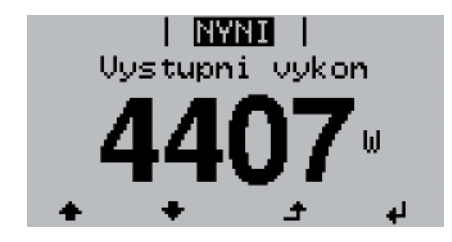

- Kontrolka LED stavu provozu svítí zeleně, střídač pracuje.

# Navigace v úrovni nabídky

| Aktivace podsví-<br>cení displeje                                                               | Stiskněte libovolné tlačítko.         Podsvícení displeje se aktivuje.         V nabídce Setup je možné nastavit trvale zapnuté nebo trvale vypnuté podsvícení displeje.                                                                                                    |
|-------------------------------------------------------------------------------------------------|----------------------------------------------------------------------------------------------------|
| Automatická<br>deaktivace pod-<br>svícení displeje /<br>přechod do<br>položky nabídky<br>"NYNÍ" | <ul> <li>Pokud po dobu 2 minut nedojde ke stisknutí žádného tlačítka,</li> <li>podsvícení displeje automaticky zhasne a střídač přejde do položky nabídky "NYNÍ"<br/>(pokud je podsvícení displeje nastaveno na automatický provoz).</li> <li>Přechod do položky nabídky "NYNÍ" je možný z libovolné pozice v rámci úrovně nabíd-<br/>ky, kromě položky "Standby" v nabídce Setup.</li> <li>Zobrazí se aktuální dodávaný výkon.</li> </ul> |

#### Otevření úrovně nabídky

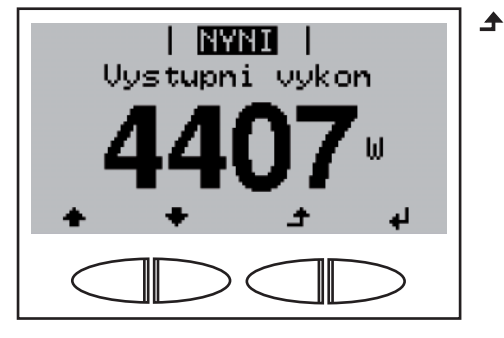

1 Stiskněte tlačítko "Nabídka"

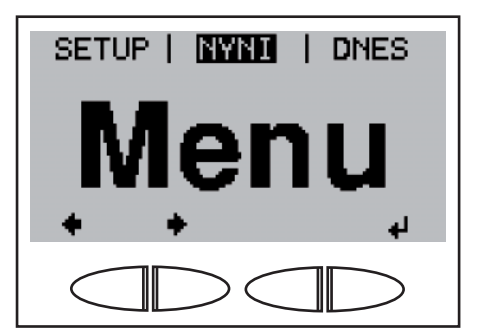

Na displeji se zobrazí "Menu".

Střídač se nyní nachází v úrovni nabídky.

Z úrovně nabídky lze

- nastavit požadovaný režim zobrazení
- vstoupit do nabídky Setup

# Režimy zobrazení

Režimy zobrazení K dispozici jsou následující typy režimů zobrazení na střídači:

| Režim zobrazení "NYNÍ"  | Zobrazení aktuálních hodnot                                                          |
|-------------------------|--------------------------------------------------------------------------------------|
| Režim zobrazení "DNES"  | Zobrazení hodnot dodávky energie do sítě za<br>dnešní den                            |
| Režim zobrazení "ROK"   | Zobrazení hodnot dodávky energie do sítě v aktu-<br>álním kalendářním roce           |
| Režim zobrazení "CELK." | Zobrazení hodnot dodávky energie do sítě od prv-<br>ního uvedení střídače do provozu |

# Volba režimu zob-Otevřete úroveň nabídky. 1 SETUP | NYNI | DNES Pomocí tlačítek "vlevo" nebo "vpravo" 2 zvolte požadovaný režim zobrazení. Menu Stiskněte tlačítko "Enter". 3 ₽ NYNI DNES ROK enu Zobrazí se první zobrazovaná hodnota DNES zvoleného režimu zobrazení. Dodana | energie kWh

razení

| Přehled zobrazo- | Režim zobrazení | Jednotka            | Hodnota zobrazení                                |
|------------------|-----------------|---------------------|--------------------------------------------------|
| vanyen noonot    | "NYNÍ"          | W                   | Dodávaný výkon<br>Denní charakteristika          |
|                  |                 | V                   | Síťové napětí                                    |
|                  |                 | A                   | Výstupní proud                                   |
|                  |                 | Hz                  | Frekvence sítě                                   |
|                  |                 | V                   | Solární napětí                                   |
|                  |                 | A                   | Solární proud<br>String Control Status           |
|                  |                 | HH:MM <sub>SS</sub> | Čas                                              |
|                  |                 | DD.MM <sub>RR</sub> | Datum                                            |
|                  | "DNES"<br>"ROK" | kWh / MWh           | Dodaná energie<br>Denní charakteristiky ("DNES") |
|                  | "CELK."         | Měna                | Výnos                                            |
|                  |                 | g / kg              | Úspora CO <sub>2</sub>                           |
|                  |                 | W                   | Max. výstupní výkon                              |
|                  |                 | V                   | Max. síťové napětí                               |
|                  |                 | V                   | Max. solární napětí                              |
|                  |                 | HH:MM               | Provozní hodiny                                  |

# Zobrazované hodnoty v režimu zobrazení "NYNÍ"

#### Volba režimu zobrazení

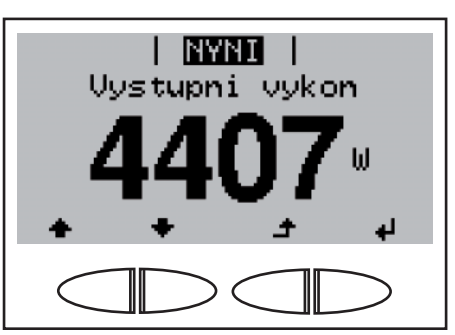

První zobrazovaná hodnota v režimu zobrazení "NYNÍ" Zvolte režim zobrazení "NYNÍ".

Objeví se první hodnota zobrazení v režimu zobrazení "NYNÍ".

- Pomocí tlačítka "dolů" přejděte k následující hodnotě zobrazení.
  - Zpět listujte pomocí tlačítka "nahoru".

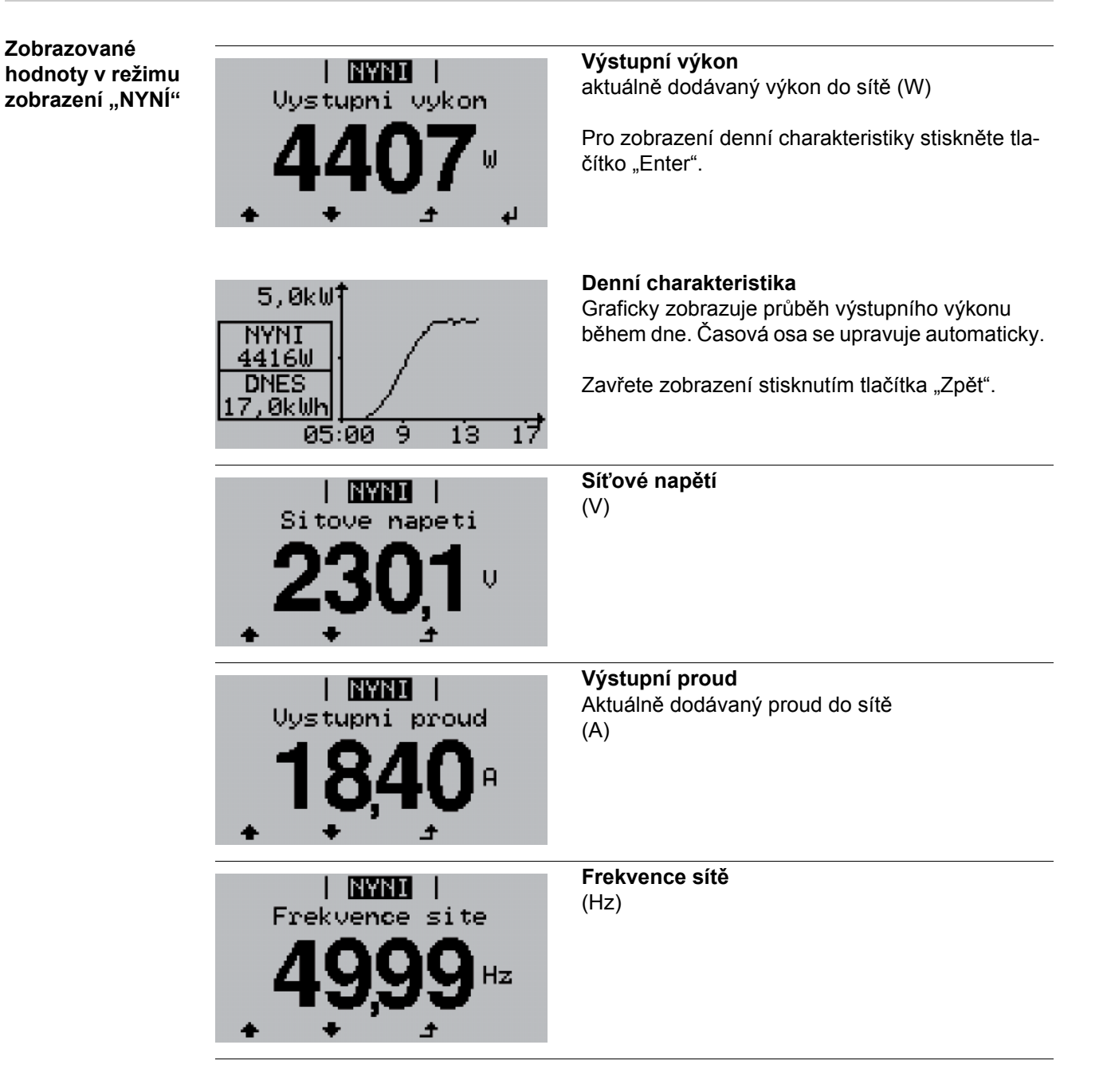

| Solarni napeti<br>683 v                                                             | <b>Solární napětí</b><br>Aktuální napětí dodávané solárními moduly<br>(V)                                                                                                    |
|-------------------------------------------------------------------------------------|----------------------------------------------------------------------------------------------------|
| Solarni proud<br>6,80 A                                                             | Solární proud<br>Aktuální proud dodávaný solárními moduly (A)<br>Do nabídky "String Control Status" přejdete stisk-<br>nutím tlačítka "Enter".                                                    |
| NYNI  <br>String Control Status<br>Str.(Ch1)20Ah<br>Str.(Ch2)10Ah<br>Deviat. 0%<br> | String Control Status<br>Zobrazení během dne vytvořeného kumulované-<br>ho solárního proudu měřicích kanálů 1 a 2 a jejich<br>vzájemné odchylky.<br>Zavřete zobrazení stisknutím tlačítka "Zpět". |
| 13:49 07                                                                            | Čas<br>Při změně času na střídači nebo na některém sys-<br>témovém rozšíření dojde ke změně času na všech<br>zařízeních propojených v síti Solar Net.                                             |
| 14.06 10                                                                            | Datum<br>Při změně data na střídači nebo na některém sys-<br>témovém rozšíření dojde ke změně data na všech<br>zařízeních propojených v síti Solar Net.                                           |

# Zobrazované hodnoty v režimech zobrazení "DNES / ROK / CELK."

╺

Volba režimu zobrazení "DNES / ROK / CELK."

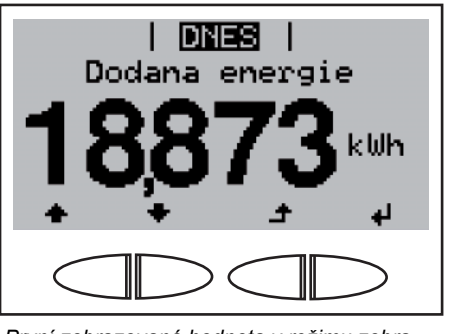

První zobrazovaná hodnota v režimu zobrazení "DNES"

Dodana energie 41,310 kWh

První zobrazovaná hodnota v režimu zobrazení "ROK"

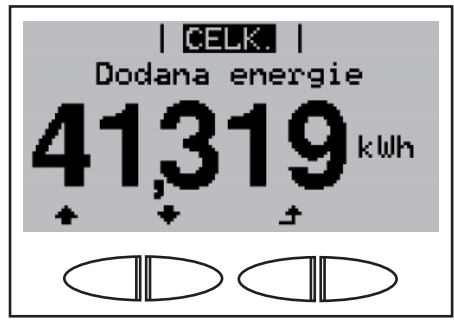

První zobrazovaná hodnota v režimu zobrazení "CELK."

Zvolte režim zobrazení "DNES" nebo režim zobrazení "ROK" nebo režim zobrazení "CELK.".

Objeví se první hodnota zobrazení ve zvoleném režimu zobrazení.

- Pomocí tlačítka "dolů" přejděte k následující hodnotě zobrazení.
- Zpět listujte pomocí tlačítka "nahoru".

Zobrazované hodnoty v režimech zobrazení "DNES / ROK / CELK."

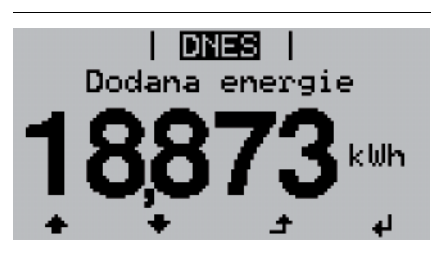

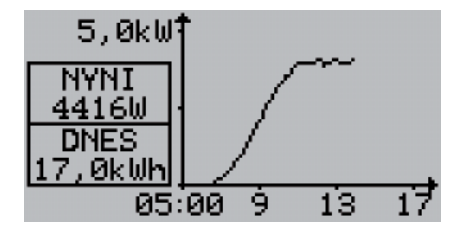

#### Dodaná energie

Energie dodaná do sítě během sledovaného období (kWh / MWh).

Zobrazte denní charakteristiku stisknutím tlačítka "Enter" (pouze v režimu zobrazení "DNES").

### Denní charakteristika

Graficky zobrazuje průběh výstupního výkonu během dne. Časová osa se upravuje automaticky.

Zavřete zobrazení stisknutím tlačítka "Zpět".

Na základě různých postupů měření může dojít k odchylkám oproti hodnotám naměřeným jinými měřicími přístroji. Pro vyúčtování dodané energie jsou závazné pouze kalibrované měřicí přístroje dodané elektrorozvodným závodem.

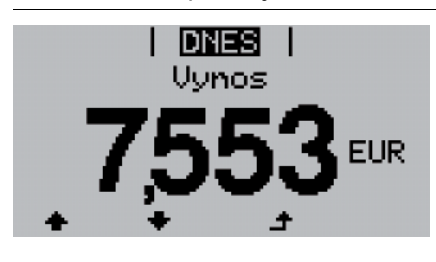

# Výnos

Peníze vydělané za sledovanou dobu (měnu lze nastavit v nabídce Setup).

Stejně jako u dodávané energie může i v případě výnosu dojít k odchylkám měřených hodnot.

Nastavení měny a přepočítávacího kurzu je popsáno v části "Nabídka Setup". Tovární nastavení závisí na příslušném nastavení země.

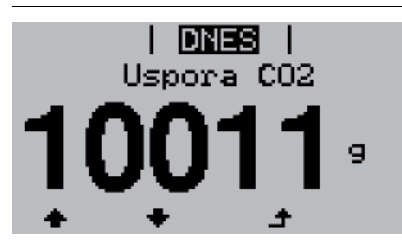

Snížení CO<sub>2</sub>

Snížení emisí CO<sub>2</sub> během sledovaného období (g/kg)

Hodnota úspory CO<sub>2</sub> odpovídá emisím CO<sub>2</sub>, které by se v závislosti na stávajícím typu elektrárny uvolnily při výrobě stejného množství proudu.

Tovární nastavení je 0,59 kg / kWh (zdroj: DGS - Deutsche Gesellschaft für Sonnenenergie - Německá společnost pro sluneční energii).

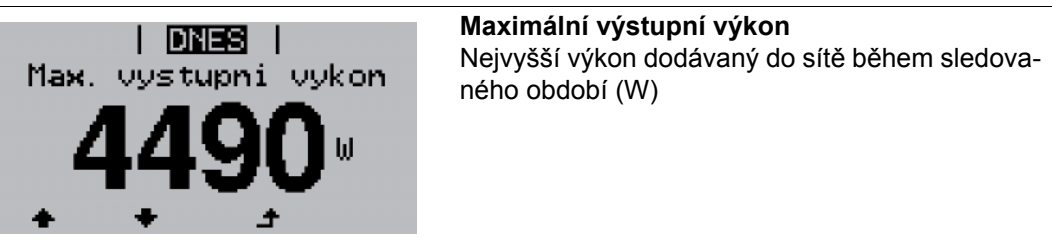

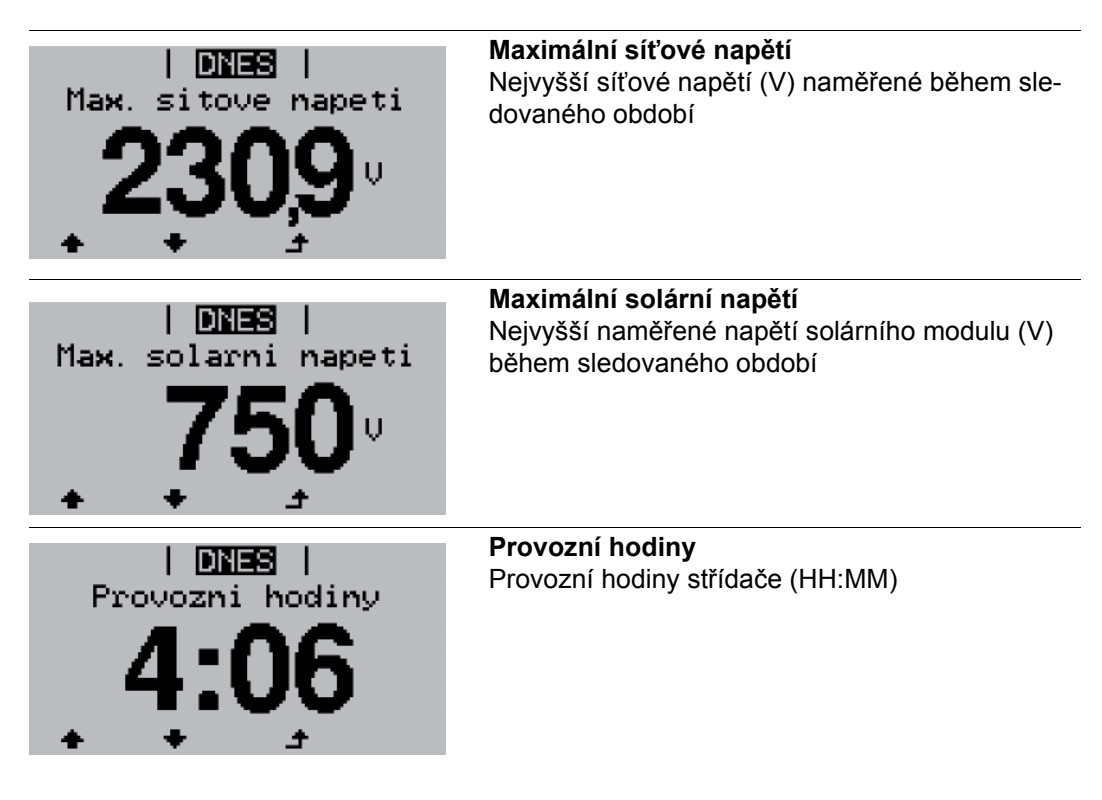

Přestože je střídač během noci mimo provoz, jsou údaje požadované modulem snímače Sensor Box nepřetržitě 24 hodin denně snímány a ukládány.

**DŮLEŽITÉ!** Pro správné zobrazení denních a ročních hodnot musí být správně nastaven čas.
### Nabídka Setup

#### Přednastavení

Listování

ky

položkami nabíd-

Střídač je z výroby předkonfigurován tak, aby byl připraven k provozu. Pro zcela automatický provoz s dodáváním energie do sítě není zapotřebí žádného nastavování.

Nabídka Setup umožňuje snadnou změnu přednastavení střídače, aby v odpovídal přáním a požadavkům uživatele.

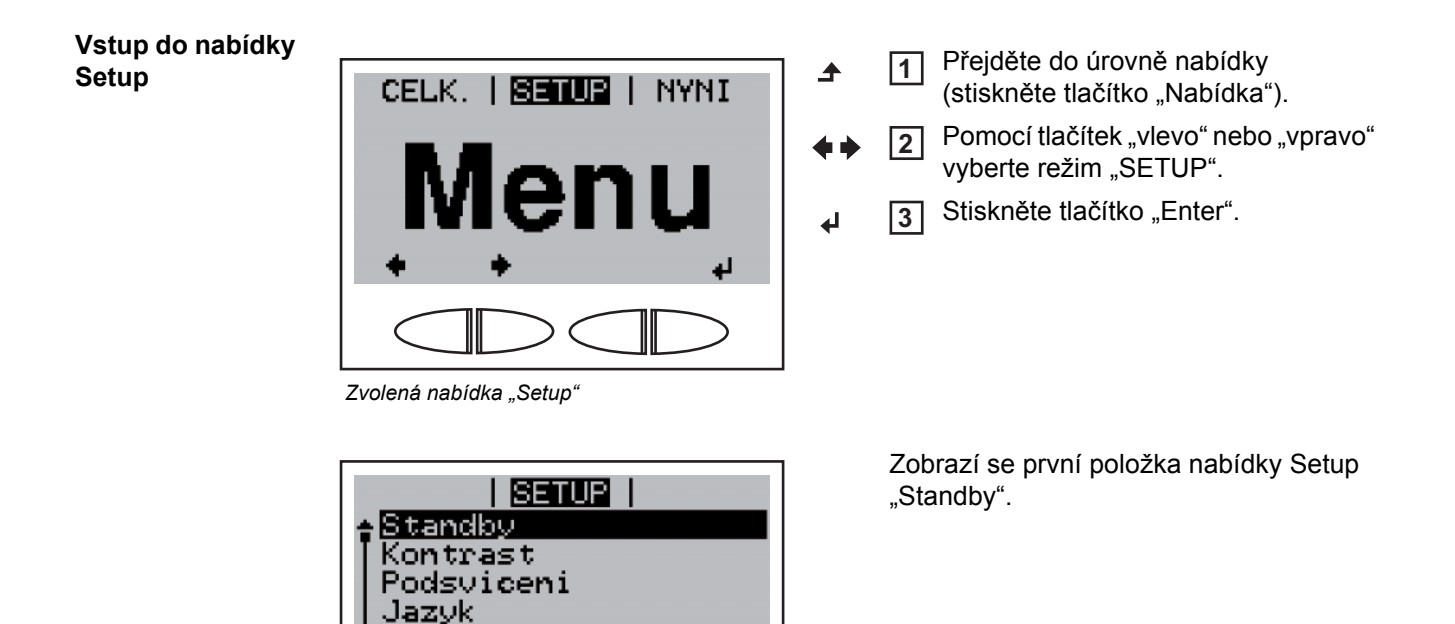

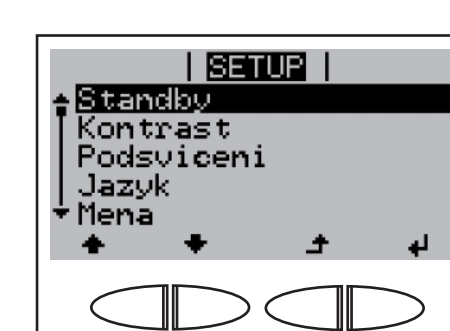

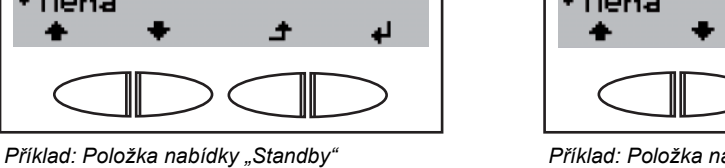

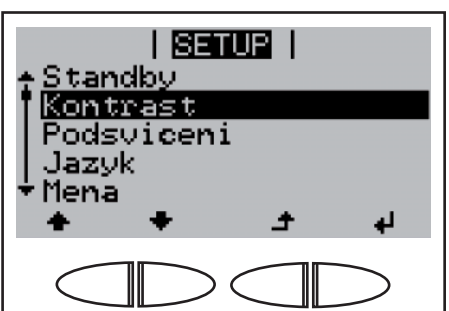

Příklad: Položka nabídky "Kontrast"

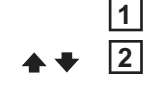

1ena

Položka nabídky "Standby"

Vstupte do nabídky Setup.

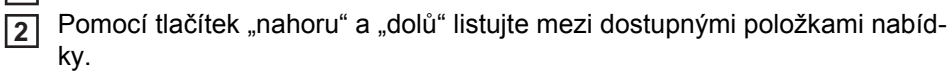

# Položky nabídky Setup

| Standby    | Manuální aktivace / de                                                                                                    | Manuální aktivace / deaktivace režimu Standby                                                                                                    |   |                                                                                                    |                              |  |
|------------|----------------------------------------------------------------------------------------------------|----------------------------------------------------------------------------------------------------|---|----------------------------------------------------------------------------------------------------|------------------------------|--|
|            | Jednotka                                                                                                    | -                                                                                                    |   |                                                                                                    |                              |  |
|            | Rozsah nastavení                                                                                                    | Enter                                                                                                    |   |                                                                                                    |                              |  |
|            | Tovární nastavení                                                                                                    | Režim Standby deaktivován                                                                                                    |   |                                                                                                    |                              |  |
|            | <ul> <li>V režimu Standby<br/>sítě.</li> <li>Kontrolka LED fáz</li> </ul>                                                                                                    | je výkonová elektronika vypnutá. Nedochází k dodávce energie do ze spouštění svítí oranžově.                                                                                       |   |                                                                                                    |                              |  |
|            | <ul> <li>V režimu Standby</li> <li>Automatický přecl<br/>stisku žádného tla</li> </ul>                                                                                                    | v nelze zvolit nebo nastavit žádnou jinou položku nabídky Setup.<br>hod do režimu zobrazení "NYNÍ" po uplynutí 2 minut, kdy nedošlo ke<br>ačítka, není aktivní                     |   |                                                                                                    |                              |  |
|            | <ul> <li>Režim Standby Iz</li> <li>Dodávku energie</li> </ul>                                                                                                    | <ul> <li>Režim Standby Ize ukončit pouze manuálně stisknutím tlačítka "Enter".</li> <li>Dodávku energie do sítě Ize kdykoli opět zahájit (deaktivací režimu "Standby").</li> </ul> |   |                                                                                                    |                              |  |
|            | Nastavení režimu Sta                                                                                                    | andby (manuální vypnutí dodávky energie do sítě):                                                                                                    |   |                                                                                                    |                              |  |
|            | <ol> <li>Vyberte položku nabídky "Standby".</li> <li>Stiskněte tlačítko "Enter".</li> </ol>                                                                                                    |                                                                                                    |   |                                                                                                    |                              |  |
|            |                                                                                                    |                                                                                                    |   |                                                                                                    |                              |  |
|            | Na displeji se střídavě zobrazuje "STANDBY" a "ENTER".<br>Režim Standby je nyní aktivní.<br>Kontrolka LED fáze spouštění svítí oranžově.                                                                                                    |                                                                                                    |   |                                                                                                    |                              |  |
|            |                                                                                                    |                                                                                                    |   |                                                                                                    |                              |  |
|            | <ul> <li>Opětovné spuštění dodávky energie do sítě:</li> <li>V režimu Standby se na displeji střídavě zobrazuje "STANDBY" a "ENTER".</li> <li>Dodávání energie do sítě znovu spustíte stisknutím tlačítka "Enter".</li> <li>Zobrazí se položka nabídky "Standby".</li> </ul> |                                                                                                    |   |                                                                                                    |                              |  |
|            |                                                                                                    |                                                                                                    |   |                                                                                                    |                              |  |
|            |                                                                                                    |                                                                                                    |   | Soucasne probenne na stridaci faze spousteni.<br>Po opětovném spuštění dodávky energie do sítě se kontrolka LED stavu provozu rozsvítí<br>zeleně. |                              |  |
|            |                                                                                                    |                                                                                                    |   | Kontrast                                                                                                    | Nastavení kontrastu displeje |  |
|            |                                                                                                    | Jednotka                                                                                                    | - |                                                                                                    |                              |  |
|            | Rozsah nastavení                                                                                                    | 0 - 10                                                                                                    |   |                                                                                                    |                              |  |
|            | Tovární nastavení                                                                                                    | 5                                                                                                    |   |                                                                                                    |                              |  |
|            | Vzhledem k tomu, že l<br>k nutnosti změny kont                                                                                                    | kontrast je závislý na teplotě, může dojít při změnách okolní teploty<br>rastu v položce nabídky "Kontrast".                                                                       |   |                                                                                                    |                              |  |
| Podsvícení | Přednastavení podsvícení displeje                                                                                                    |                                                                                                    |   |                                                                                                    |                              |  |
|            | Jednotka                                                                                                    | -                                                                                                    |   |                                                                                                    |                              |  |
|            | Rozsah nastavení                                                                                                    | AUTO / ON / OFF                                                                                                    |   |                                                                                                    |                              |  |

|                        | Tovární nastavení                                                                                                    | AUTO                                                                                                    |  |  |
|------------------------|----------------------------------------------------------------------------------------------------|----------------------------------------------------------------------------------------------------|--|--|
|                        | AUTO:                                                                                                    | Podsvícení displeje se aktivuje stisknutím libovolného tlačítka.<br>Pokud po dobu 2 minut nedojde ke stisknutí žádného tlačítka,<br>podsvícení displeje zhasne. |  |  |
|                        | ON:                                                                                                    | Podsvícení displeje je u aktivního střídače stále zapnuté.                                                                                                    |  |  |
|                        | OFF:                                                                                                    | Podsvícení displeje je stále vypnuté.                                                                                                    |  |  |
|                        | Důležité! Položka nat                                                                                                    | oídky "Podsvícení " se týká pouze podsvícení displeje a tlačítek.                                                                                               |  |  |
| Jazyk                  | Nastavení jazyka displeje                                                                                                    |                                                                                                    |  |  |
|                        | Jednotka                                                                                                    | -                                                                                                    |  |  |
|                        | Rozsah zobrazení                                                                                                    | němčina, angličtina, francouzština, holandština, italština, špa-<br>nělština, čeština, slovenština                                                              |  |  |
|                        | Tovární nastavení                                                                                                    | (v závislosti na nastavení země)                                                                                                    |  |  |
| Měna                   | Nastavení měny a přepočítávacího kurzu pro úhradu energie dodané do sítě                                                                                            |                                                                                                    |  |  |
|                        | Jednotka                                                                                                    | -                                                                                                    |  |  |
|                        | Rozsah zobrazení                                                                                                    | Měna / Tarif dodávání                                                                                                    |  |  |
|                        | Tovární nastavení                                                                                                    | (v závislosti na nastavení země)                                                                                                    |  |  |
| Faktor CO <sub>2</sub> | Nastavení faktoru pro snížení CO2                                                                                                    |                                                                                                    |  |  |
|                        | Jednotka                                                                                                    | kg/kWh                                                                                                    |  |  |
|                        | Rozsah nastavení                                                                                                    | 00,01 - 99,99                                                                                                    |  |  |
|                        | Tovární nastavení                                                                                                    | 0,59 kg/kWh                                                                                                    |  |  |
| Výnos                  | Nastavení<br>- hodnoty OFFSET (rozkmitu) pro zobrazení celkové energie<br>- vyrovnávacího faktoru měření pro zobrazení denní, roční a celkové energie               |                                                                                                    |  |  |
|                        | Rozsah nastavení                                                                                                    | Odchylka elektroměru / Jednotka elektroměru / Kalibrace elek-<br>troměru                                                                                        |  |  |
|                        | <b>Odchylka elektroměru</b><br>Zadání hodnoty pro dodanou energii, která bude přičtena k aktuální dodávané energii<br>(např. přenosová energie při výměně střídače) |                                                                                                    |  |  |
|                        | Jednotka                                                                                                    | Wh                                                                                                    |  |  |
|                        | Rozsah nastavení                                                                                                    | 5místné číslo                                                                                                    |  |  |
|                        | Tovární nastavení                                                                                                    | 0                                                                                                    |  |  |
|                        |                                                                                                    |                                                                                                    |  |  |

#### Jednotka elektroměru

Zadání prefixu jednotek (k..., M...)

Jednotka -Rozsah nastavení k / M Tovární nastavení -

#### Kalibrace elektroměru

Zadání korekční hodnoty, aby zobrazení na displeji střídače odpovídalo kalibrovanému zobrazení elektroměru

| Jednotka          | %           |
|-------------------|-------------|
| Rozsah nastavení  | -5,0 - +5,0 |
| Tovární nastavení | 0           |

DATCOM

Kontrola datové komunikace, zadání čísla střídače, noční režim DATCOM, nastavení protokolu

Rozsah nastavení Stav / Číslo střídače / Noční režim / Typ protokolu

#### Stav

Zobrazuje dostupnou datovou komunikaci v síti Fronius Solar Net nebo závadu datové komunikace

#### Číslo střídače

Nastavení čísla (= adresy) střídače v systému s více solárními střídači

| Jednotka          | -                           |
|-------------------|-----------------------------|
| Rozsah nastavení  | 00 - 99 (00 = 100. střídač) |
| Tovární nastavení | 01                          |

**Důležité!** Při zapojení více střídačů do jednoho datového komunikačního systému je zapotřebí každému střídači přiřadit vlastní adresu.

#### Noční režim

Noční režim DATCOM; řídí provoz DATCOM a displeje během noci nebo při nedostatečném napětí DC

| Jednotka          | -                                                                                                    |
|-------------------|----------------------------------------------------------------------------------------------------|
| Rozsah nastavení  | AUTO / ON / OFF                                                                                                    |
| Tovární nastavení | AUTO                                                                                                    |
| AUTO:             | Provoz DATCOM je k dispozici do té doby, dokud je datalogger<br>zapojen do aktivní nepřerušené sítě Fronius Solar Net.<br>Displej je během noci tmavý a lze jej aktivovat stisknutím libo-<br>volného tlačítka. |

|                | ON:                                                                                                    | <ul> <li>Provoz DATCOM je k dispozici v případě, že jsou komponenty<br/>DATCOM zapojeny do sítě Fronius Solar Net (i v případě, že je<br/>síť Fronius Solar Net přerušená). Střídač nepřetržitě poskytuje<br/>12 V pro napájení sítě Fronius Solar Net.<br/>Displej je stále aktivní.</li> <li>DŮLEŽITÉ! V případě, že je noční režim DATCOM nastaven na<br/>ON nebo AUTO a jsou připojeny komponenty sítě Fronius Solar<br/>Net, zvýší se spotřeba střídače během noci na 7,3 W.</li> </ul> |  |  |
|----------------|----------------------------------------------------------------------------------------------------|----------------------------------------------------------------------------------------------------|--|--|
|                | OFF:                                                                                                    | Pokud je DATCOM v noci mimo provoz, nevyžaduje střídač pro<br>napájení sítě Fronius Solar Net žádný proud AC.<br>Displej je během noci neaktivní.                                                                                                    |  |  |
|                | <b>Typ protokolu</b><br>Pro určení komunikačn                                                                             | iího protokolu pro přenos dat:                                                                                                    |  |  |
|                | lednotka                                                                                                    | _                                                                                                    |  |  |
|                | Rozsah nastavení                                                                                                    | Fronius Solar Net / Interface                                                                                                    |  |  |
|                | Tovární nastavení                                                                                                    | Fronius Solar Net                                                                                                    |  |  |
| Signálové relé | Kontrola datové komunikace, aktivace signálu, nastavení signálu, test signálu, noční režim<br>DATCOM, nastavení protokolu |                                                                                                    |  |  |
|                | Rozsah nastavení                                                                                                    | Signální režim / Test signálu / Bod zapnutí* / Bod vypnutí*                                                                                                    |  |  |
|                | * zobrazí se pouze tehdy, je-li v signálním režimu aktivována funkce "E-Manager".                                         |                                                                                                    |  |  |
|                | <b>Signální režim</b><br>pro výběr různých funk<br>- Funkce alarmu<br>- Aktivní výstup<br>- Energy manager                | cí 12V výstupu zásuvného modulu datové komunikace:                                                                                                    |  |  |
|                | lodnotka                                                                                                    |                                                                                                    |  |  |
|                | Rozsah nastavení                                                                                                    | -<br>ALL / Permanent / OFF / ON / F-Manager                                                                                                    |  |  |
|                | Tovární nastavení                                                                                                    | ALL                                                                                                    |  |  |
|                | Funkce alarmu:                                                                                                    |                                                                                                    |  |  |
|                | Permanent / ALL:                                                                                                    | Spínání 12V výstupu v případě trvalého nebo dočasného ser-<br>visního kódu (např. krátké přerušení dodávky energie do sítě,<br>servisní kód je zobrazován častěji než 50x za den).                                                                                                    |  |  |
|                | Aktivní výstup:                                                                                                    |                                                                                                    |  |  |
|                | ON:                                                                                                    | Stálé sepnutí 12V výstupu, pokud je střídač v provozu (pokud<br>displej svítí nebo zobrazuje).                                                                                                    |  |  |

OFF: 12V výstup je vypnutý.

Energy manager:

| E-Manager: | Pomocí funkce "Energy manager" je možné nastavit 12V výstup |
|------------|-------------------------------------------------------------|
|            | zadáním bodu zapnutí nebo vypnutí závislého na dodávaném    |
|            | výkonu tak, aby fungoval jako ovladač.                      |

Další informace týkající se funkce "Energy manager" naleznete v následujících oddílech

- Energy manager
- Energy manager: Pokyny pro stanovení bodu zapnutí a vypnutí
- Energy manager: Příklad

#### Test signálu

Funkční kontrola periodického spínání 12V signálního výstupu

#### Bod zapnutí

(pouze při aktivované funkci "Energy manager")

pro nastavení limitu efektivního výkonu, od kterého bude 12V výstup zapnutý Tovární nastavení: 20 % jmenovitého výkonu

Rozsah nastavení Bod vypnutí – max. jmenovitý výkon střídače / W / kW / MW

#### Bod vypnutí

(pouze při aktivované funkci "Energy manager")

pro nastavení limitu efektivního výkonu, od kterého bude 12V výstup vypnutý Tovární nastavení: 0

Rozsah nastavení 0 - bod zapnutí / W / kW / MW

### **Energy manager** Pomocí funkce "Energy manager" je možné nastavit 12V výstup tak, aby fungoval jako ovladač.

Díky tomu je možné ovládat spotřebič připojený k 12V výstupu zadáním bodu zapnutí nebo vypnutí závislého na dodávaném výkonu.

12V výstup se automaticky vypne,

- pokud střídač nedodává proud do veřejné sítě,
- jakmile se střídač ručně přepne do pohotovostního režimu,
- pokud zadaný efektivní výkon < 10 % jmenovitého výkonu,</li>
- při nedostatečném slunečním záření.

Chcete-li aktivovat funkci "Energy manager", vyberte možnost "E-Manager" a stiskněte tlačítko "Enter".

Je-li funkce "Energy manager" aktivní, na displeji vlevo nahoře se zobrazí symbol "Energy manager":

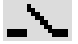

při vypnutém 12V výstupu (otevřený kontakt)

l nř

při zapnutém 12V výstupu (zavřený kontakt)

Pokud chcete funkci "Energy manager" deaktivovat, vyberte jinou funkci a stiskněte tlačítko "Enter".

| Energy manager:<br>Pokyny pro sta- | Při stanovení bodu zapnutí a vypnutí dbejte následujících pokynů:                                                                                                    |                                                                                                    |  |  |  |
|------------------------------------|----------------------------------------------------------------------------------------------------|----------------------------------------------------------------------------------------------------|--|--|--|
| novení bodu                        | Příliš malý rozdíl mezi bodem zapnutí a bodem vypnutí a kolísání efektivního výkonu                                                                                                    |                                                                                                    |  |  |  |
| zapnutí a vypnutí                  | mohou vést k častým s                                                                                                    | spínacím cyklům.                                                                                                    |  |  |  |
|                                    | a bodem vypnutí alesp                                                                                                    | Pokud chcete častému zapináni a vypináni předejit, měl by být rozdil mezi bodem zapnutí<br>a bodem vypnutí alespoň 100 - 200 W. |  |  |  |
|                                    | Při volbě bodu vypnutí                                                                                                    | přihlédněte k odebíranému výkonu připojeného spotřebiče.                                                                        |  |  |  |
|                                    | Při volbě bodu zapnuti<br>nečnímu záření.                                                                                                    | přihlédněte také k povětrnostním podmínkám a očekávanému slu-                                                                   |  |  |  |
| Energy manager:<br>Příklad         | bod zapnutí = 2000 W<br>bod vypnutí = 1800 W                                                                                                    |                                                                                                    |  |  |  |
|                                    | Pokud střídač dodává<br>Klesne-li výkon střídač                                                                                                    | 2000 W nebo více, zapne se 12V výstup střídače.<br>se pod 1800 W, 12V výstup se vypne.                                          |  |  |  |
|                                    | Možnosti použití:<br>Provoz tepelného čerpadla nebo klimatického zařízení s maximálním možným využitím<br>vlastního proudu                                                                 |                                                                                                    |  |  |  |
|                                    | DŮLEŽITÉ! Žádný 230V spotřebič nepřipojujte přímo na 12V výstup.<br>Pro ovládání 230V spotřebiče prostřednictvím 12V výstupu jsou zapotřebí dodatečná relé<br>nebo jištění.                |                                                                                                    |  |  |  |
| USB                                | Zadání hodnot v souvislosti s kartou USB                                                                                                    |                                                                                                    |  |  |  |
|                                    | Rozsah nastavení                                                                                                    | Bezpečné odpojení / Update Software / Logging Intervall                                                                         |  |  |  |
|                                    | Bezpečné odpojení<br>Pro odpojení karty USB ze zásuvky USB A zásuvného modulu datové komunikace bez<br>ztráty údajů.<br>Kartu USB lze odpojit:<br>- v případě, že je zobrazeno hlášení OK, |                                                                                                    |  |  |  |
|                                    | <ul> <li>pouze když nebliká nebo nesvítí kontrolka LED "Přenos dat".</li> </ul>                                                                                                    |                                                                                                    |  |  |  |
|                                    | Update Software                                                                                                    |                                                                                                    |  |  |  |
|                                    | Pro aktualizaci softwaru střídače pomocí karty USB.<br>Bližší informace o aktualizaci softwaru střídače pomocí karty USB naleznete v části<br>"Nastavení a zobrazení položek nabídky".     |                                                                                                    |  |  |  |
|                                    | <b>Logging Intervall</b><br>Pro aktivaci / deaktivaci funkce ukládání a rovněž zadání intervalu ukládání (Logging Inter-<br>vall)                                                          |                                                                                                    |  |  |  |
|                                    | Jednotka                                                                                                    | minuty                                                                                                    |  |  |  |
|                                    | Rozsah nastavení                                                                                                    | 30 Min / 20 Min / 15 Min / 10 Min / 5 Min / No Log                                                                              |  |  |  |
|                                    | Tovární nastavení                                                                                                    | No Log                                                                                                    |  |  |  |
|                                    | 30 Min                                                                                                    | Interval ukládání je 30 minut; každých 30 minut jsou na kartu<br>USB ukládány nové údaje.                                       |  |  |  |

|                | 20 Min<br>15 Min<br>10 Min<br>5 Min                                                                         |                                                                                                    | Д                                                                                                    |  |
|----------------|----------------------------------------------------------------------------------------------------|----------------------------------------------------------------------------------------------------|----------------------------------------------------------------------------------------------------|--|
|                |                                                                                                    |                                                                                                    |                                                                                                    |  |
|                |                                                                                                    |                                                                                                    | V                                                                                                    |  |
|                |                                                                                                    | Interval ukládání je 5 minut; každých 5 minut jsou na kartu USB<br>ukládány nové údaje.                                                                                                    |                                                                                                    |  |
|                | No Log                                                                                                    |                                                                                                    | Bez ukládání údajů                                                                                                    |  |
|                | DŮLEŽIT                                                                                                    | TÉ! Pro bezvadnou funkci ukládání musí být správně nastaven čas.                                                                                                    |                                                                                                    |  |
| String Control | Pro kontrolu příchozích větví solárních modulů.                                                             |                                                                                                    |                                                                                                    |  |
|                | Princip fu<br>- Přích<br>- 2 mě<br>větví<br>- Pro e<br>větví<br>- Prům<br>počte<br>- Poté<br>čemž<br>- Na d | nkce:<br>nozí větve solá<br>řicí kanály za:<br>solárních mo<br>efektivní srovn<br>solárních mo<br>něrný proud vě<br>em připojenýc<br>je vypočítán r<br>ź je vždy nižší<br>ispleji se zobr<br>rozdíl obou | árních modulů jsou svedeny do 2 měřicích kanálů.<br>znamenávají po celý den dodávku celkového proudu připojených<br>dulů.<br>nání obou hodnot měřicích kanálů se vypočítává průměrný proud<br>dulů.<br>ětví solárních modulů se vypočítá z měřené hodnoty kanálu dělené<br>h větví solárních modulů na kanál.<br>ozdíl obou průměrných hodnot, který je následně zobrazen v %, při-<br>průměrná hodnota odečtena od vyšší.<br>azí varování v případě, že<br>průměrných hodnot je vyšší než zadaná maximální odchylka |  |
|                |                                                                                                    | а                                                                                                    |                                                                                                    |  |
|                | b)                                                                                                    | dojde k přel<br>solárních m                                                                                                    | kročení prahové hodnoty stanovené pro průměrný proud větví<br>odulů měřicího kanálu.                                                                                                    |  |
|                | Rozsah r                                                                                                    | nastavení                                                                                                    | Zobrazení: Stav / Konfig. kanál #1 / Konfig. kanál #2 / max.<br>odchylka / Prahová hodnota                                                                                                    |  |
|                | DŮLEŽIT<br>vený čas                                                                                         | É! Pro bezvad                                                                                                    | dnou funkci kontroly větví solárních modulů musí být správně nasta-                                                                                                    |  |
|                |                                                                                                    |                                                                                                    |                                                                                                    |  |

#### Stav

Zobrazení aktuální hodnoty průměrného proudu větví solárních modulů měřicích kanálů 1 a 2 a vzájemné aktuální odchylky

#### Konfig. kanál #1

Pro nastavení počtu větví solárních modulů připojených k měřicímu kanálu 1 (MC1); Měřicí kanál 1 = přípojné svorky DC- 1–3

#### Konfig. kanál #2

Pro nastavení počtu větví solárních modulů připojených k měřicímu kanálu 2 (MC2); Měřicí kanál 2 = přípojné svorky DC- 4–6

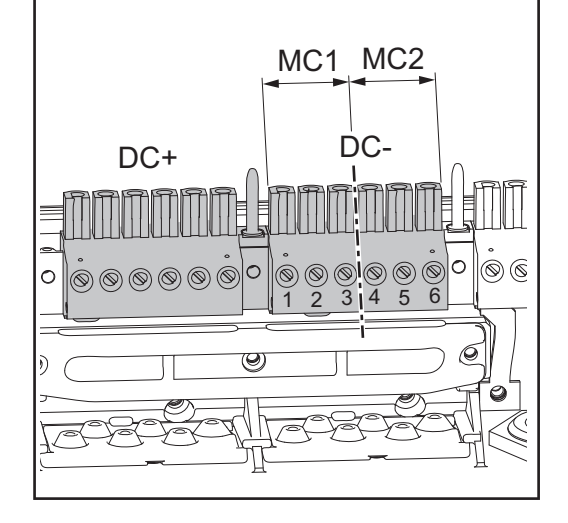

| Jednotka          | -                                        |
|-------------------|------------------------------------------|
| Rozsah nastavení  | 0 - 99; 0 = bez kontroly měřicího kanálu |
| Tovární nastavení | 0                                        |
|                   |                                          |

#### max. odchylka

Pro zadání hodnoty v %, jak velký smí být maximální rozdíl při vzájemném porovnávání obou průměrných hodnot.

| Jednotka          | %      |
|-------------------|--------|
| Rozsah nastavení  | 5 - 99 |
| Tovární nastavení | 20     |

#### Prahová hodnota

Pro zadání hodnoty v Ah pro průměrný proud větví solárních modulů měřicích kanálů; při překročení se na displeji zobrazí varování.

| Jednotka          | Ah     |
|-------------------|--------|
| Rozsah nastavení  | 2 - 50 |
| Tovární nastavení | 4      |

**Info o přístroji** Slouží k zobrazení relevantních informací pro elektrorozvodný závod. Zobrazované hodnoty závisí na příslušném nastavení země a na specifických nastaveních střídače.

Nastavení země

Rozsah zobrazení Všeobecné informace / MPP tracker / Kontrola sítě / Meze napětí / Frekvenční meze / P AC redukce

Skupina pro aktualizaci softwaru střídače

Všeobecné informace:

Setup

Verze Verze nastavení země

Group

MPP tracker:

DC-Mode

| FIX                | Hodnota napětí ve V pro režim fixního napětí                                         |  |
|--------------------|--------------------------------------------------------------------------------------|--|
| User               | Hodnota napětí ve V pro uživatelský režim MPP                                        |  |
| Monitorování sítě: |                                                                                      |  |
| GMTi               | Čas spouštění střídače v s                                                           |  |
| GMTr               | Čas opětovného připojení v s po závadě sítě                                          |  |
| ULL                | Střední hodnota síťového napětí za 10 minut ve V                                     |  |
| LL Trip            | Doba spouštění pro dlouhodobé monitorování napětí                                    |  |
| Meze napětí:       |                                                                                      |  |
| UIL max            | Horní hodnota vnitřního síťového napětí ve V                                         |  |
| UIL min            | Spodní hodnota vnitřního síťového napětí ve V                                        |  |
| UOL max            | Horní mezní hodnota vnějšího síťového napětí ve V                                    |  |
| UOL min            | Spodní mezní hodnota vnějšího síťového napětí ve V                                   |  |
| Frekvenční meze:   |                                                                                      |  |
| FIL max            | Horní hodnota vnitřní frekvence sítě v Hz                                            |  |
| FIL min            | Spodní hodnota vnitřní frekvence sítě v Hz                                           |  |
| FOL max            | Horní mezní hodnota vnější frekvence sítě v Hz                                       |  |
| FOL min            | Spodní mezní hodnota vnější frekvence sítě v Hz                                      |  |
| P AC redukce:      |                                                                                      |  |
| Max. P AC          | Manuální snížení výkonu                                                              |  |
| GPIS               | Funkce Soft-Start                                                                    |  |
| GFDPRv             | Snížení výkonu závislé na frekvenci sítě v %/Hz                                      |  |
| GFDPRr             | Návrat k jmenovitému výkonu v %/s (po snížení výkonu způso-<br>beném frekvencí sítě) |  |
|                    |                                                                                      |  |

Čas Nastavení data a času

| Jednotka          | HH:MM, DDMMRRRR |
|-------------------|-----------------|
| Rozsah nastavení  | Čas / Datum     |
| Tovární nastavení | -               |

DŮLEŽITÉ! Správné nastavení času a data je předpokladem:

- \_
- bezvadné funkce kontroly větví solárních modulů, správného zobrazení denních a ročních hodnot a denní charakteristiky, bezvadné funkce ukládání dat při nastaveném intervalu ukládání. -
- -

| Stav PS   | Zobrazení stavu závady střídače, která se vyskytla naposledy.                                                                                                    |  |  |  |
|-----------|----------------------------------------------------------------------------------------------------|--|--|--|
|           | DŮLEŽITÉ! V důsledku slabého slunečního záření vždy ráno a večer přirozeně dochází k<br>zobrazení stavové zprávy 306 (Power low) a 307 (DC low). Tyto stavové zprávy nezname-<br>nají žádnou závadu.                                                                                                    |  |  |  |
|           | <ul> <li>Stisknutím tlačítka "Enter" zobrazíte stav výkonového dílu a závadu, která se vyskytla naposledy.</li> <li>Pomocí tlačítek "nahoru" a "dolů" listujte seznamem.</li> <li>Seznamu stavů a závad opustíte stisknutím tlačítka "Zpět".</li> </ul>                                                      |  |  |  |
| Stav sítě | <ul> <li>Můžete zobrazit 5 závad sítě, které se vyskytly naposledy:</li> <li>Po stisknutí tlačítka "Enter" se zobrazí 5 závad sítě, které se vyskytly naposledy.</li> <li>Pomocí tlačítek "nahoru" a "dolů" listujte seznamem.</li> <li>Stisknutím tlačítka "Zpět" opustíte zobrazení závad sítě.</li> </ul> |  |  |  |
| Verze     | Zobrazení čísla verze a sériového čísla tištěných spojů zabudovaných ve střídači (např.<br>pro servisní účely)                                                                                                    |  |  |  |
|           | Jednotka -<br>Rozsah zobrazení Display / Interface / Power Stage / EMI Filter<br>Tovární nastavení -                                                                                                    |  |  |  |

SS

# Nastavení a zobrazení položek nabídky

| Všeobecné nasta-<br>vení položek<br>nabídky | <ol> <li>Vstupte do nabídky Setup.</li> <li>Pomocí tlačítek "nahoru" a "dolů" zvolte požadovanou položku nabídky.</li> <li>▲ ◆</li> <li>Stiskněte tlačítko "Enter".</li> <li>↓</li> </ol> |                                                                                             |  |
|---------------------------------------------|----------------------------------------------------------------------------------------------------|---------------------------------------------------------------------------------------------|--|
|                                             | První pozice nastavované hodnoty bli-<br>ká:                                                                                                    | Zobrazí se dostupná nastavení:                                                              |  |
|                                             | <ul> <li>Pomocí tlačítek "nahoru" nebo "dolů"<br/>zvolte číslo pro první pozici.</li> </ul>                                                                                               | <ul> <li>Pomocí tlačítek "nahoru" a "dolů"</li> <li>zvolte požadované nastavení.</li> </ul> |  |
|                                             | 5 Stiskněte tlačítko "Enter".<br>₄J                                                                                                    | <ul> <li>Pokud chcete výběr přijmout a uložit,<br/>stiskněte tlačítko "Enter".</li> </ul>   |  |
|                                             | Druhá pozice hodnoty bliká.                                                                                                    | Dokud pochcoto wiběr uložit, ctickož                                                        |  |
|                                             | 6 Opakujte pracovní kroky 4 a 5 do té doby, než                                                                                                    | te tlačítko "Esc".<br>▲                                                                     |  |
|                                             | bliká celá nastavovaná hodnota.                                                                                                    |                                                                                             |  |
|                                             | Stiskněte tlačítko "Enter".                                                                                                    |                                                                                             |  |
|                                             | 8 V případě potřeby opakujte pracovní<br>kroky 4 - 6 pro jednotky a jiné nasta-<br>vované hodnoty do té doby, než jed-<br>notka nebo nastavovaná hodnota<br>začne blikat.                 |                                                                                             |  |
|                                             | <ul> <li>Pokud chcete změny přijmout a uložit, stiskněte tlačítko "Enter".</li> </ul>                                                                                                    |                                                                                             |  |
|                                             | Pokud nechcete změny uložit, stisk-<br>něte tlačítko "Esc".<br>♪                                                                                                    |                                                                                             |  |
|                                             | Zobrazí se aktuálně zvolená položka<br>nabídky.                                                                                                    | Zobrazí se aktuálně zvolená položka<br>nabídky.                                             |  |
| Opuštění položky<br>nabídky                 | Položku nabídky opustíte stisknutím tla                                                                                                    | čítka "Zpět".                                                                               |  |
|                                             | Zobrazí se úroveň nabídky:                                                                                                    |                                                                                             |  |
|                                             |                                                                                                    |                                                                                             |  |

Pokud po dobu 2 minut nedojde ke stisknutí žádného tlačítka,

- střídač přejde z libovolné pozice v rámci nabídky Setup do režimu zobrazení "NYNÍ" (výjimka: položka nabídky "Standby"),
- zhasne podsvícení displeje,
- zobrazí se aktuální dodávaný výkon.

Příklady použití nastavení a zobrazení položek nabídky Nastavení a zobrazení položek nabídky je popsáno na základě následujících příkladů:

- Nastavení podsvícení displeje
- Nastavení měny a tarifu dodávání
- Aktualizace softwaru střídače pomocí karty USB
- Bezpečné odpojení karty USB
- Aktivace kontroly větví solárních modulů
- Nastavení času a data

Nastavení podsvícení displeje

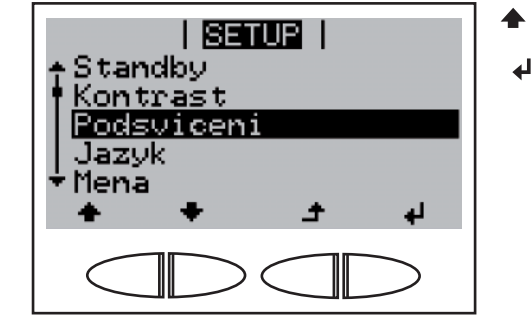

| SETUP |

Podsviceni

| SETUP |

Standby

Kontrast <u>Podsviceni</u> Jazyk Mena

ΔΙΙΤ

- Zvolte položku nabídky "Podsvícení".
- **3** Stiskněte tlačítko "Enter".

Zobrazí se aktuální nastavení podsvícení displeje.

- Bomocí tlačítek "nahoru" a "dolů" zvolte požadované nastavení pro podsvícení displeje.
- A Nastavení uložte stisknutím tlačítka "Enter".

Nastavení pro podsvícení displeje je převzato, zobrazí se položka nabídky "Podsvícení".

#### Nastavení měny a tarifu dodávání Kontrast Podsviceni Jazyk Mena

ak tor

C02

÷

4

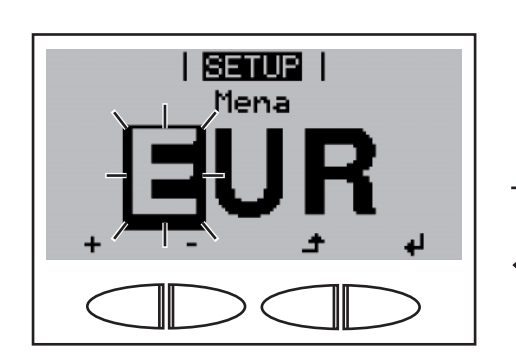

1 Zvolte položku nabídky "Měna".

2 Nastavení měny uložte stisknutím tlačítka "Enter".

Zobrazí se aktuálně nastavená měna, tovární nastavení = "EUR"; první ze 3 pozic bliká.

- + 3 Pomocí tlačítek "nahoru" a "dolů" zvolte písmeno pro první pozici.
- J 4 Stiskněte tlačítko "Enter"

Druhá pozice bliká.

5 Opakujte kroky 3 a 4 pro druhou a třetí pozici do té doby, než

bliká zvolená měna.

✔ 6 Stiskněte tlačítko "Enter"

Měna je převzata, zobrazí se aktuálně nastavená výkupní cena (tarif dodávání) v jednotách měna/kWh, tovární nastavení = 0,43 EUR / kWh; první pozice bliká.

 Pomocí tlačítek "nahoru" a "dolů" zvolte hodnotu pro první pozici (např. 0).

Stiskněte tlačítko "Enter"

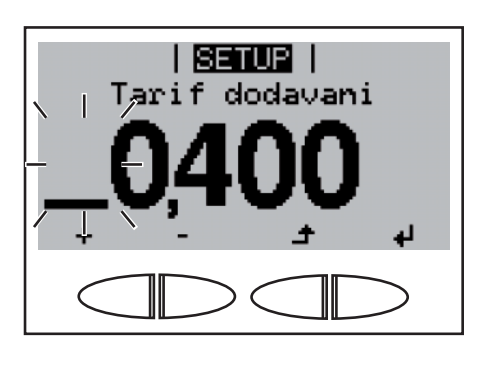

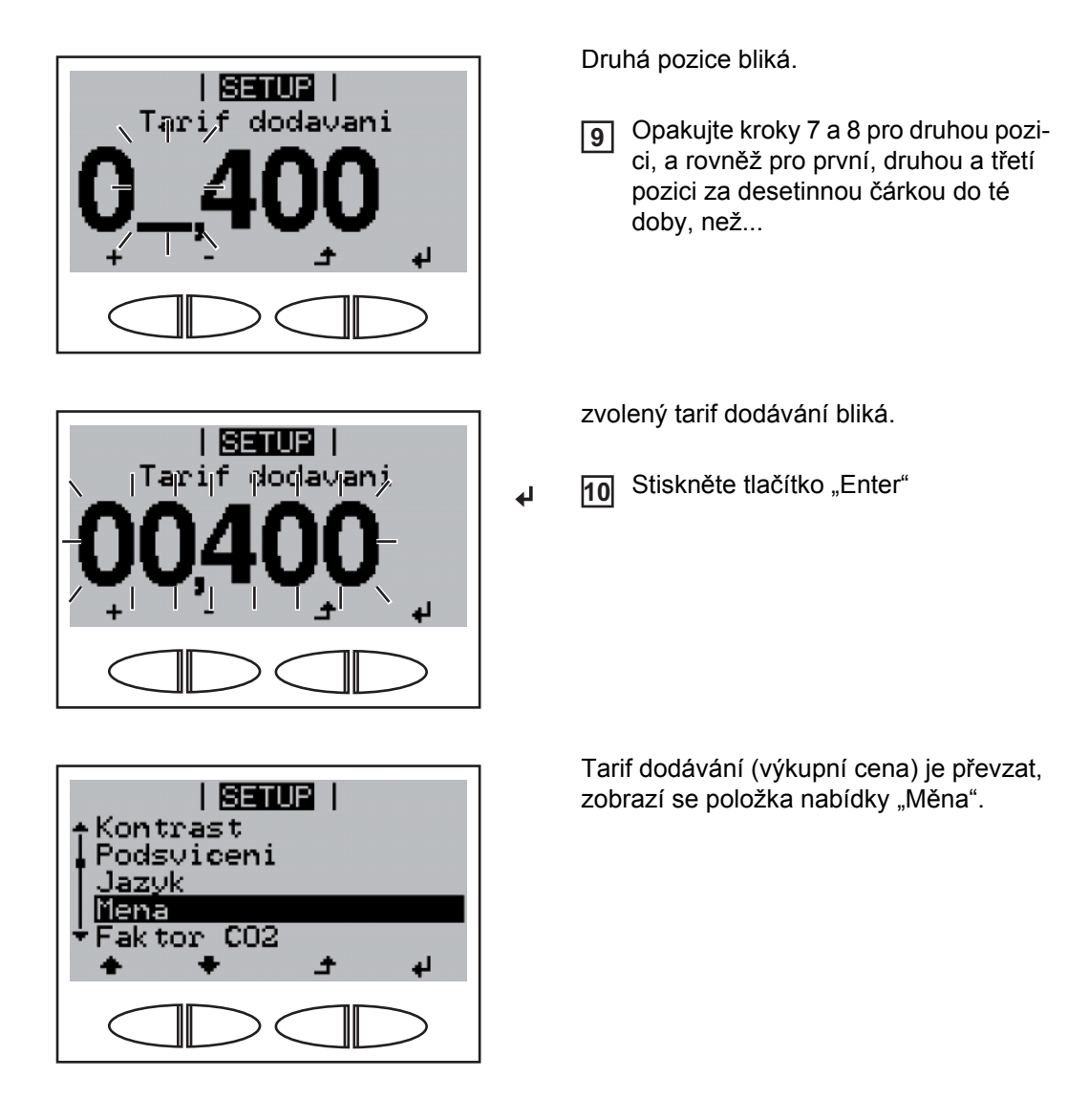

#### Aktualizace softwaru střídače pomocí karty USB

1 Otevřete aktualizační soubor "updatexx.tl"

(např. na http://www.fronius.com; xx znamená příslušné číslo verze).

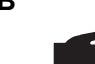

**UPOZORNĚNÍ!** Pro bezproblémovou aktualizaci softwaru střídače nesmí být na příslušné kartě USB žádné skryté soubory ani kódování.

- 2 Aktualizační soubor uložte na nejvyšší datovou úroveň karty USB.
- 3 Uvolněte šrouby na zásuvném modulu datové komunikace.
- Vytáhněte zásuvný modul datové komunikace.
- 5 Kartu USB s aktualizačním souborem vložte do zásuvky UBS zásuvného modulu datové komunikace.

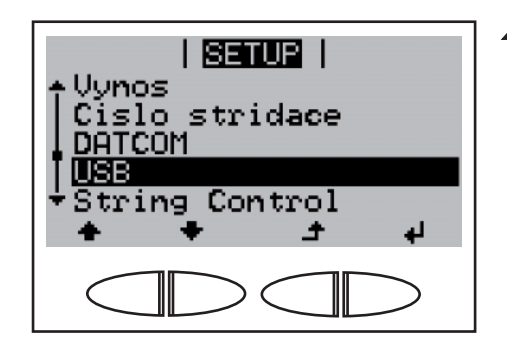

- G Vyberte položku nabídky "USB".
- Stiskněte tlačítko "Enter".

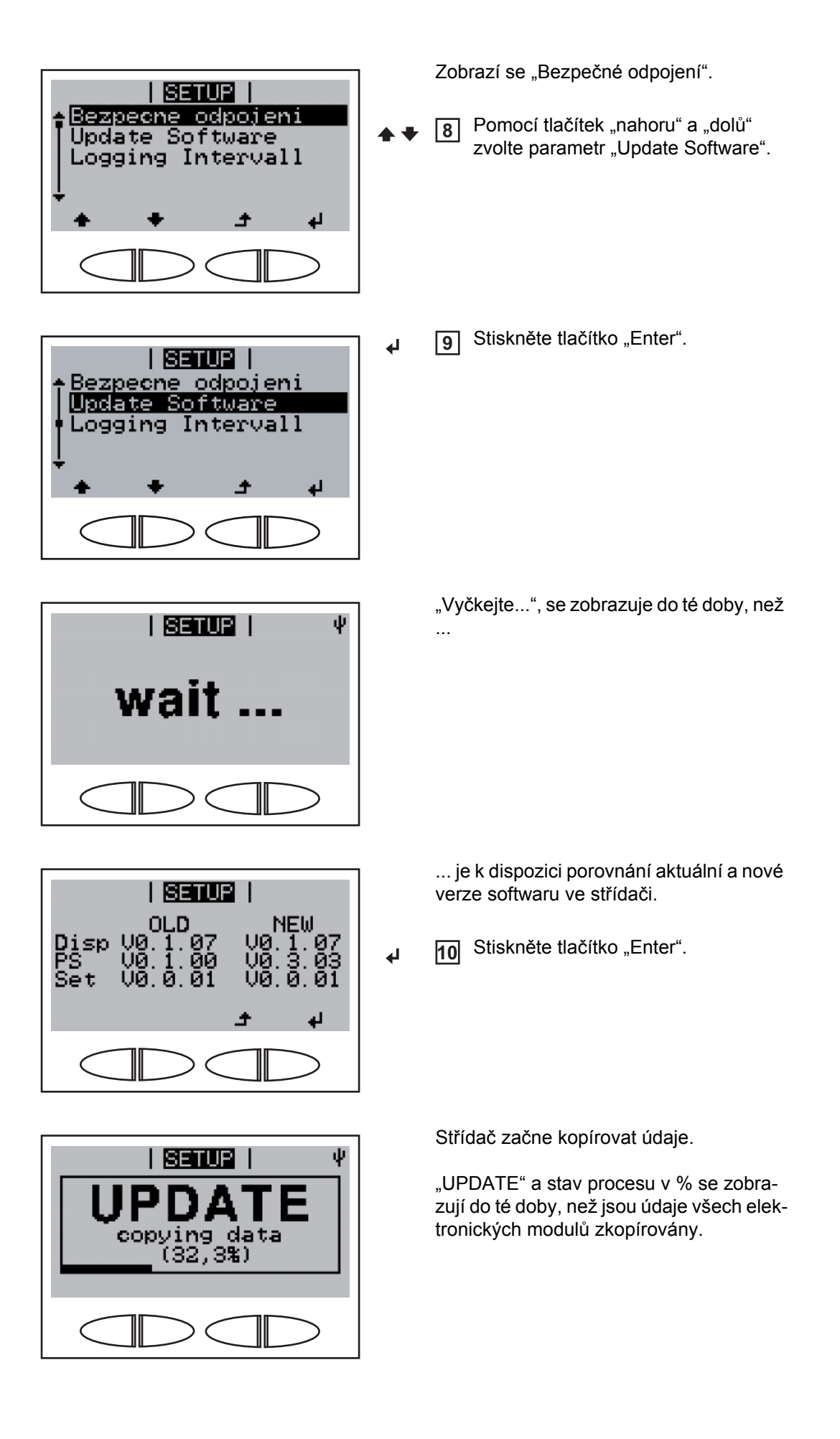

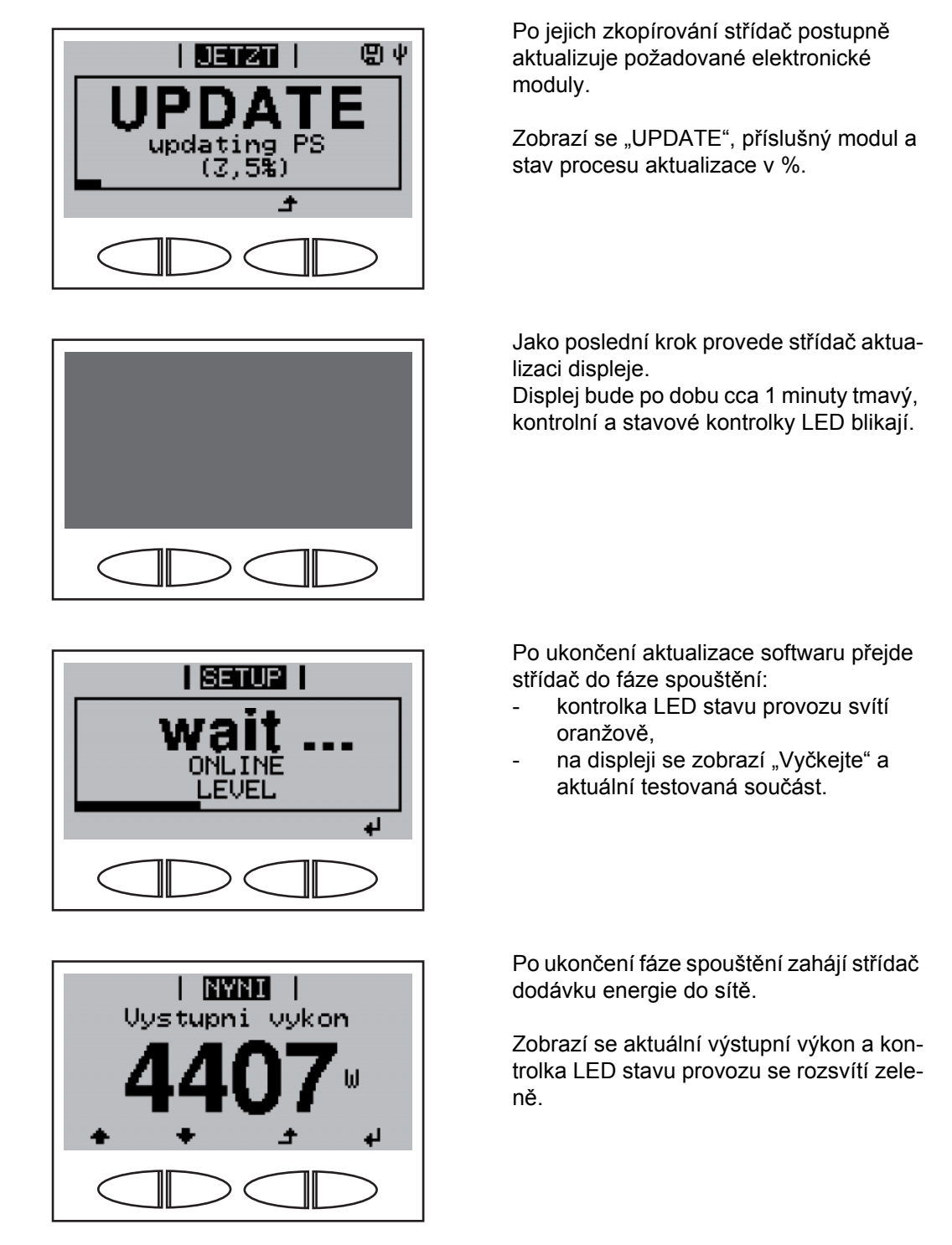

Vložená karta USB může být následně použita pro ukládání údajů střídače.

11 Vložte zásuvný modul datové komunikace.

12 Utáhněte šrouby na zásuvném modulu datové komunikace.

Aktuální verzi softwaru střídače lze zobrazit v položce nabídky "Verze".

Při aktualizaci softwaru střídače zůstanou individuální nastavení v nabídce Setup zachována.

Bezpečné odpojení karty USB

1 <sup>(</sup>

Uvolněte šrouby na zásuvném modulu datové komunikace.

Vytáhněte zásuvný modul datové komunikace.

SS

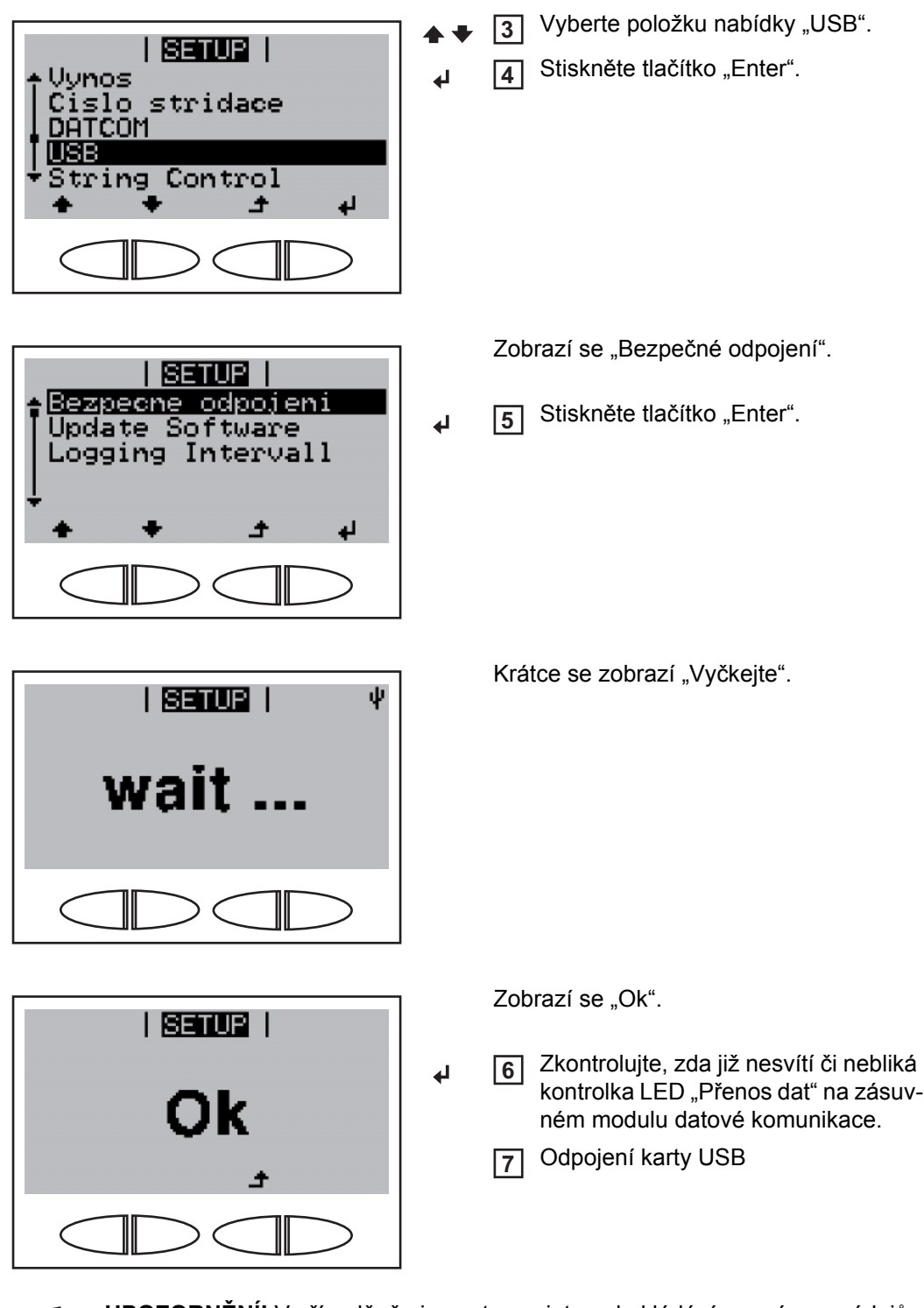

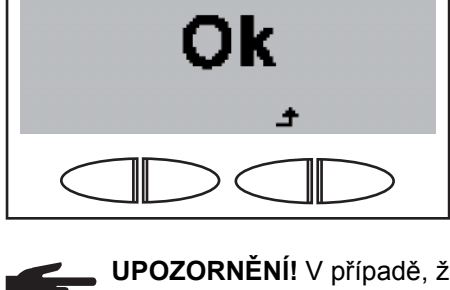

UPOZORNĚNÍ! V případě, že je nastaven interval ukládání pro záznam údajů, začne střídač po potvrzení "Ok" opět zaznamenávat údaje.

▲

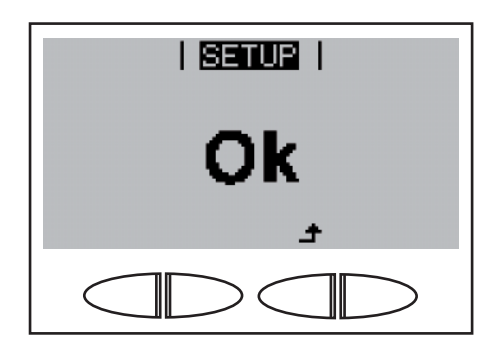

- 8 Vložte (novou) kartu USB.
- Stisknutím tlačítka "Zpět" potvrďte 9 režim "Ok".

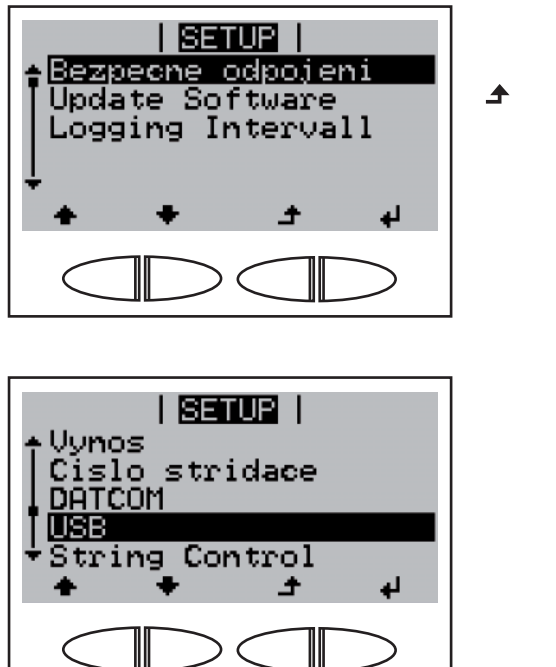

Zobrazí se "Bezpečné odpojení".

10 Stiskněte tlačítko "Zpět".

Zobrazí se položka nabídky "USB".

Aktivace kontroly větví solárních modulů **DŮLEŽITÉ!** Pro aktivaci kontroly větví solárních modulů musí být pro oba měřicí kanály zadána hodnota > 0. Pro kontrolu větví musí tato hodnota odpovídat počtu připojených solárních modulů na větev. Následující pracovní kroky popisují nastavení počtu větví solárních modulů připojených k měřicímu kanálu 1 a 2.

| SETUR  <br>↑Cislo stridace<br>DATCOM<br>USB<br>• String Control<br>• Info o pristroji<br>• • • • • •                   | 4<br>4 | <ol> <li>Zvolte položku nabídky "String Control".</li> <li>Stiskněte tlačítko "Enter".</li> </ol>          |
|----------------------------------------------------------------------------------------------------|--------|----------------------------------------------------------------------------------------------------|
| <u>SETUP</u>  <br><b>Stav</b><br>Konfig. kanal #1<br>Konfig. kanal #2<br>max. odchylka<br>◆ Prahova hodnota<br>◆ ◆ ↓ ↓ |        | Zobrazí se parametr "Stav".<br>Pomocí tlačítek "nahoru" nebo "dolů"<br>zvolte parametr "Konfig. kanál #1". |

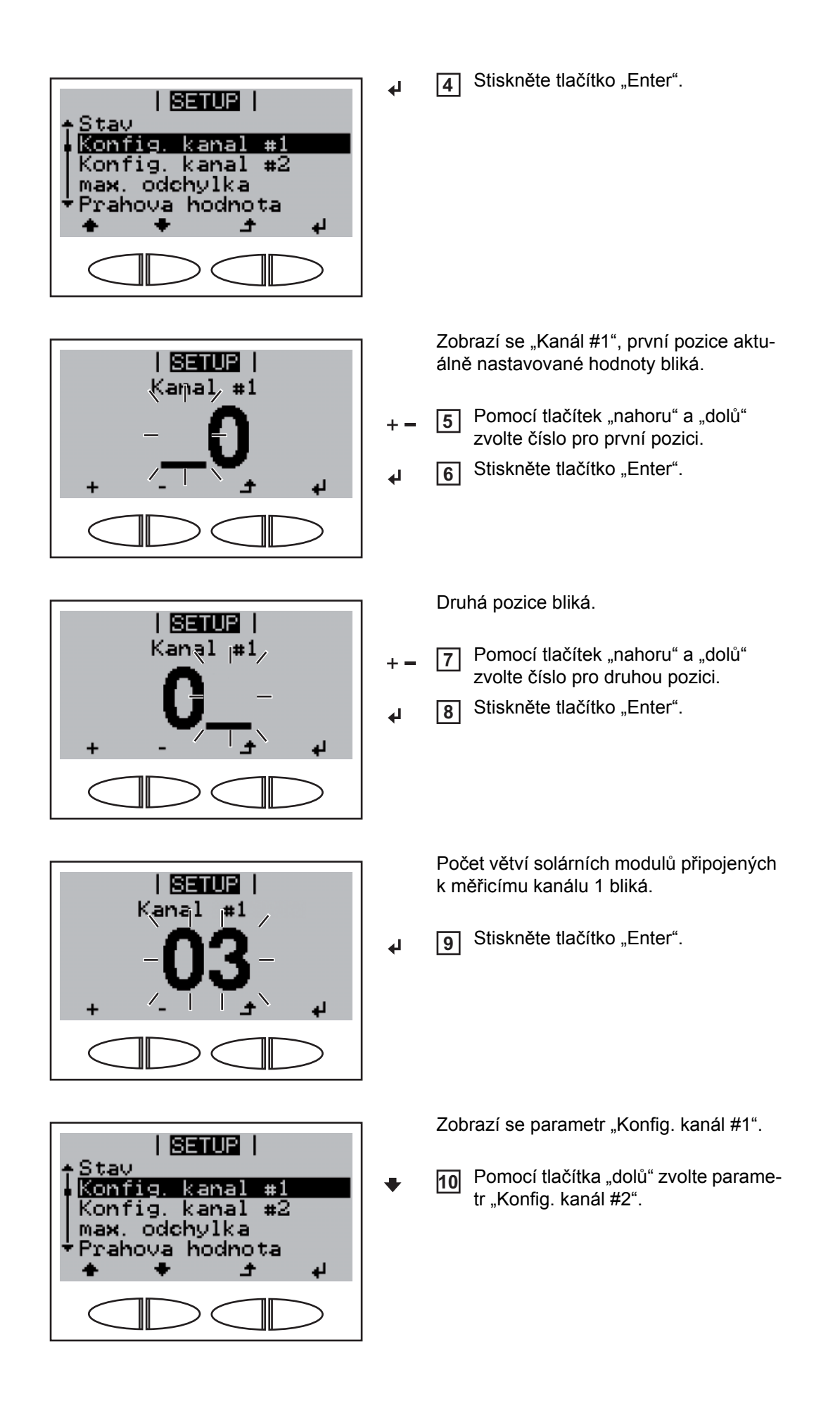

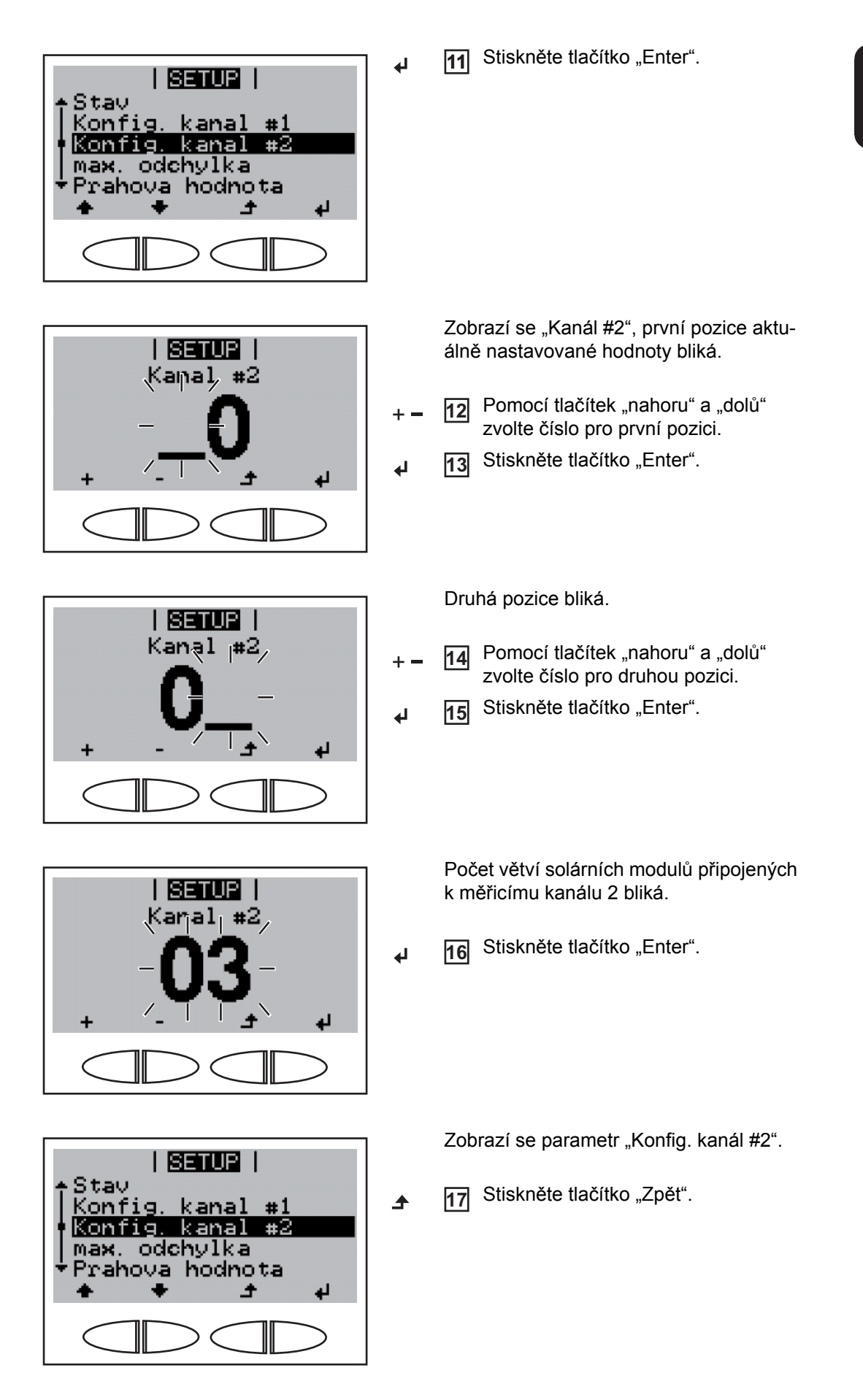

SS

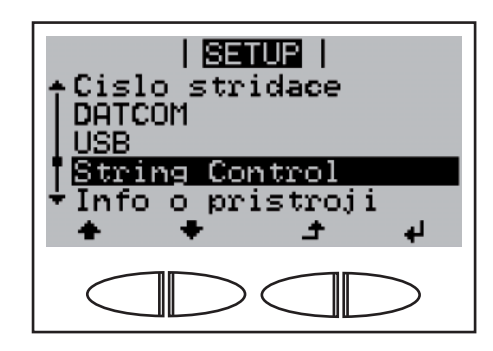

Zobrazí se položka nabídky "String Control".

#### Nastavení času a Vyberte položku nabídky "Čas". 1 data | SETUP | 2 Stiskněte tlačítko "Enter" String Control <u>Info o pristroji</u> Cas tav PS Jerze 41 Zobrazí se čas | SETUP | (HH:MM:SS, 24hodinový režim), pozice hodiny bliká. C<sub>l</sub>as, (hh:mm:ss) Pomocí tlačítek "nahoru" a "dolů" 3 zvolte hodnotu pro hodinu. 4 Stiskněte tlačítko "Enter" 4 4 Pozice minut bliká. | SETUP | Cas (hh:mm:ss) Opakujte pracovní kroky 3 a 4 pro 5 minuty a sekundy do té doby, než... nastavený čas bliká. | SETUP | (hh:mm:sp) Cas Stiskněte tlačítko "Enter" 6 4

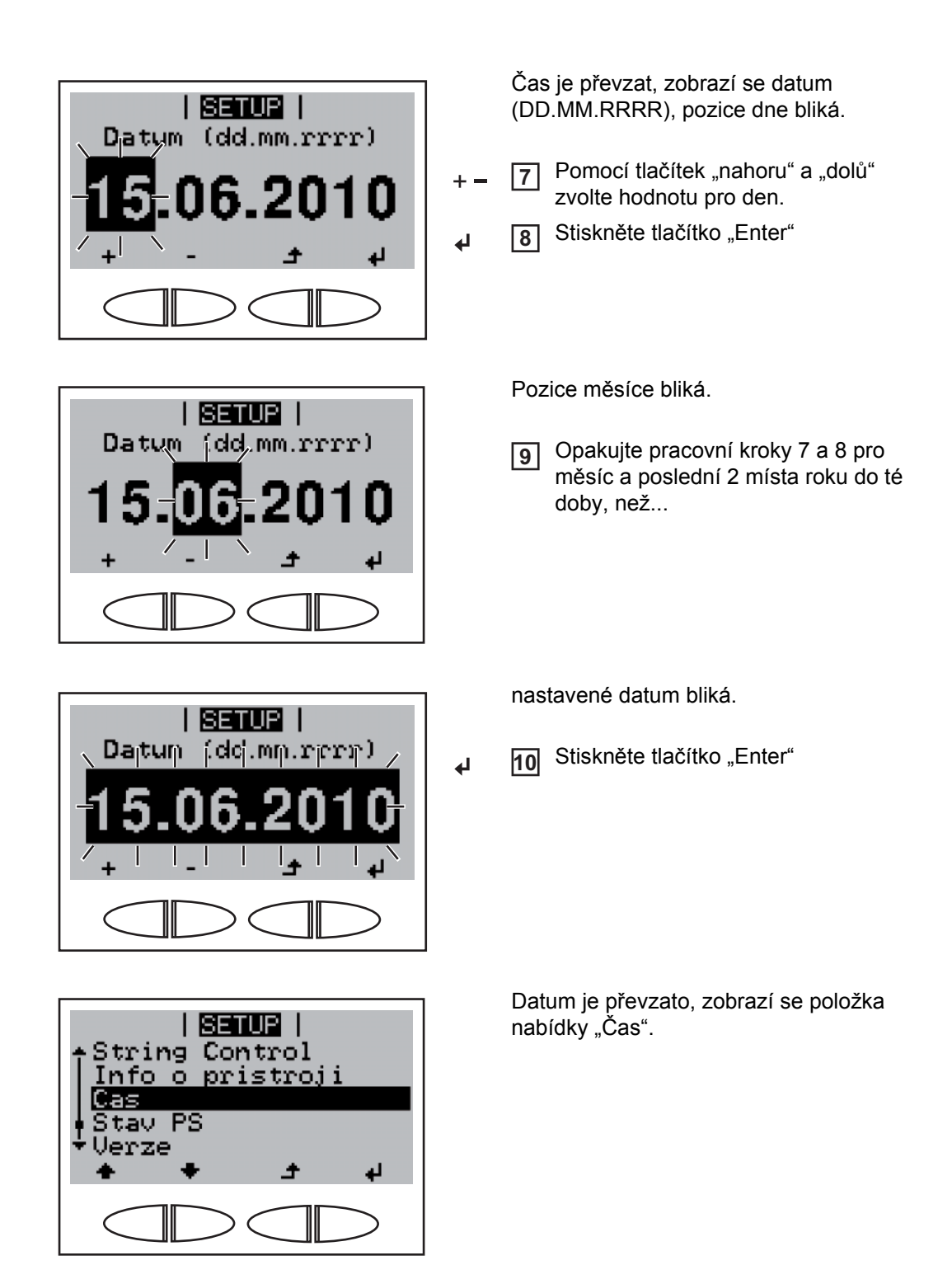

### Zapnutí a vypnutí zámku tlačítek (Key Lock)

Všeobecné informace Střídač je vybaven funkcí pro uzamčení tlačítek.

Při aktivované funkci uzamčení tlačítek nelze vstoupit do nabídky Setup, např. pro ochranu před nežádoucím přenastavením údajů nabídky.

Pro aktivaci/deaktivaci funkce uzamčení tlačítek je zapotřebí zadat kód 12321.

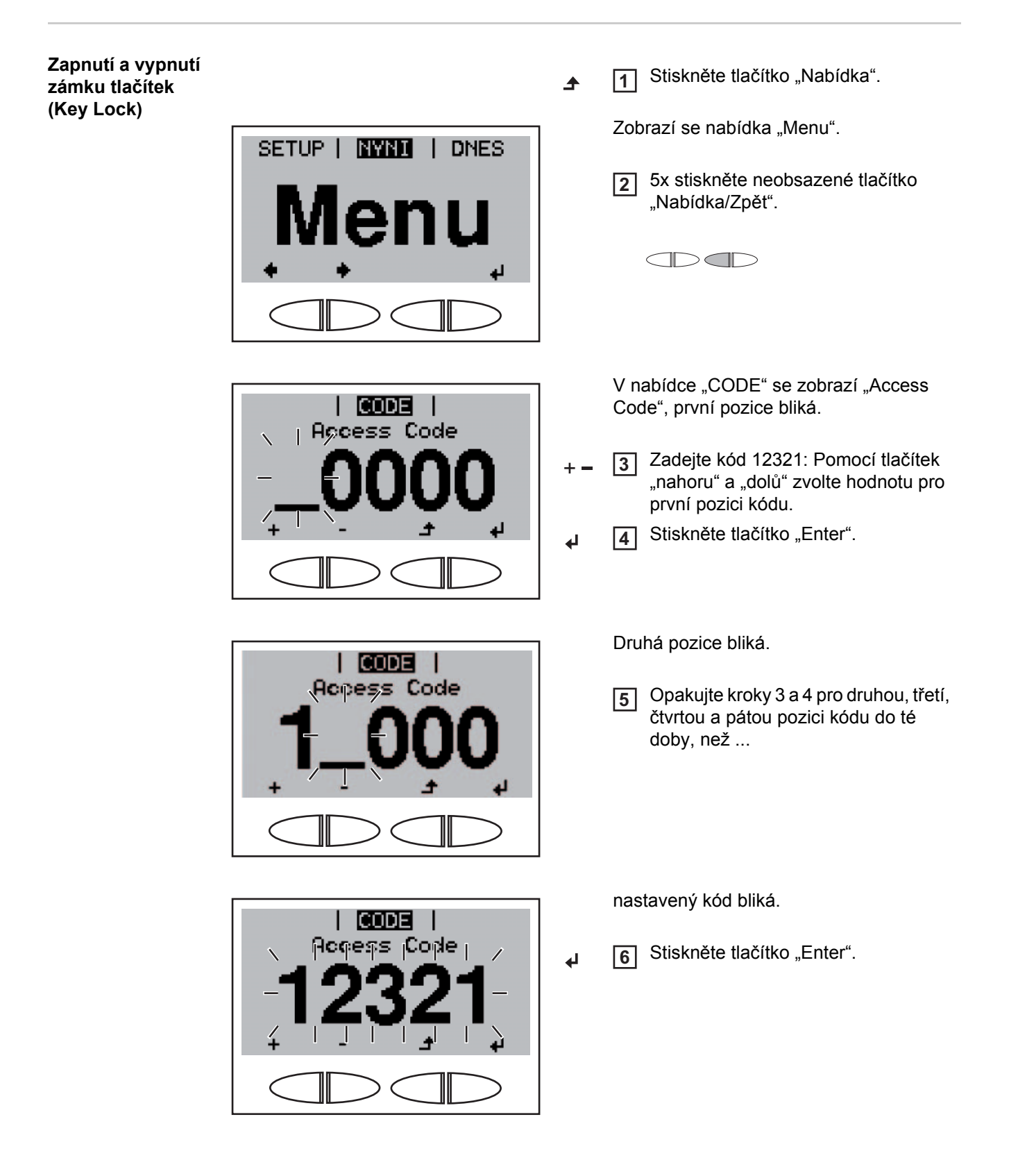

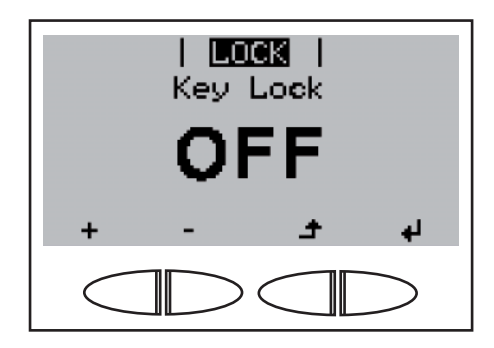

V nabídce "LOCK" se zobrazí "Key Lock".

 + - 7 Pomocí tlačítek "nahoru" a "dolů" zapněte nebo vypněte zámek tlačítek Key Lock:

> ON = aktivovaná funkce uzamčení tlačítek (nelze vstoupit do nabídky Setup)

OFF = deaktivovaná funkce uzamčení tlačítek (lze vstoupit do nabídky Setup).

✔ 8 Stiskněte tlačítko "Enter".

# Odstraňování závad a údržba

# Diagnostika stavu a odstranění závad

| Zobrazení stavo-<br>vých zpráv | Střídač je vybaven vlastním diagnostickým systémem, který sám rozezná velké množství<br>možných závad a zobrazí je na displeji. Díky tomu lze rychle odstranit závady na střídači,<br>fotovoltaickém zařízení, resp. ovládání. |                                                                                                    |  |
|--------------------------------|----------------------------------------------------------------------------------------------------|----------------------------------------------------------------------------------------------------|--|
|                                | V případě, že diagnosti<br>slušná stavová zpráva.                                                                                                    | cký systém nalezne konkrétní závadu, zobrazí se na displeji pří-                                                              |  |
|                                | Důležité! Krátkodobě su střídače. V případě,                                                                                                    | zobrazované stavové zprávy mohou být důsledkem řídicího proce-<br>že poté střídač zase pracuje bezvadně, není důvodem závada. |  |
| Úplný výpadek<br>displeje      | V případě, že displej zůstává delší dobu po východu slunce tmavý:<br>- Překontrolujte napětí naprázdno solárních modulů na přípojkách střídače:                                                                                |                                                                                                    |  |
|                                | Napětí naprázdno                                                                                                    | < 350 V závada na zbývající části fotovoltaického zařízení                                                                    |  |
|                                | Napětí naprázdno > 350 V možná závada na střídači. V takovém případě se obraťte<br>na servisního technika vyškoleného společností Fronius.                                                                                     |                                                                                                    |  |
|                                | <ul> <li>Zkontrolujte napětí AC na přípojkách střídače:</li> </ul>                                                                                                    |                                                                                                    |  |
|                                | napětí AC musí být 230 V (+ 10 % / - 15 %)*.                                                                                                    |                                                                                                    |  |
|                                | * Tolerance síťov                                                                                                    | rého napětí v závislosti na nastavení země                                                                                    |  |
| Stavové zprávy -<br>třída 1    | Stavové zprávy třídy 1 se vyskytují průběžně a jsou vyvolávány veřejnou elektrickou sítí.                                                                                                    |                                                                                                    |  |
| trida 1                        | Střídač reaguje nejprve oddělením od sítě. Následně je síť po určitý kontrolní čas sledová-<br>na. V případě, že po této periodě již není zjištěna žádná závada, spustí střídač opět dodáv-<br>ku energie do sítě.             |                                                                                                    |  |
|                                | V závislosti na nastavení země je aktivována funkce Softstart GPIS:<br>podle směrnice VDE-AR-N 4105 se po odpojení z důvodu závady AC zvyšuje výstupní<br>výkon střídače nepřetržitě každou minutu o 10 %.                     |                                                                                                    |  |
|                                | 102                                                                                                    |                                                                                                    |  |
|                                | Příliš vysoké napětí A0                                                                                                    |                                                                                                    |  |
|                                | Chování                                                                                                    | Jakmile síťové podmínky po podrobné zkoušce opět dosáhnou<br>přípustného rozsahu, obnoví střídač dodávání energie do sítě.    |  |
|                                | Odstranění                                                                                                    | Prověřte síťová propojení.<br>V případě, že je stavová zpráva zobrazena dlouhodobě, obraťte<br>se na servisního technika.     |  |
|                                | 103                                                                                                    |                                                                                                    |  |
|                                | Příliš nízké napětí AC                                                                                                    |                                                                                                    |  |
|                                | Chování                                                                                                    | Jakmile síťové podmínky po podrobné zkoušce opět dosáhnou<br>přípustného rozsahu, obnoví střídač dodávání energie do sítě.    |  |

| Odstranění                                                             | Prověřte síťová propojení.<br>V případě, že je stavová zpráva zobrazena dlouhodobě, obrať<br>se na servisního technika.                                                                                                    |
|------------------------------------------------------------------------|----------------------------------------------------------------------------------------------------|
| 105                                                                    |                                                                                                    |
| Příliš vysoká frekvence                                                | AC                                                                                                    |
| Chování                                                                | Jakmile síťové podmínky po podrobné zkoušce opět dosáhno přípustného rozsahu, obnoví střídač dodávání energie do síte                                                                                                    |
| Odstranění                                                             | Prověřte síťová propojení.<br>V případě, že je stavová zpráva zobrazena dlouhodobě, obrať<br>se na servisního technika.                                                                                                    |
| <b>106</b><br>Příliš nízká frekvence A                                 | С                                                                                                    |
|                                                                        |                                                                                                    |
| Chování                                                                | Jakmile síťové podmínky po podrobné zkoušce opět dosáhno přípustného rozsahu, obnoví střídač dodávání energie do sít                                                                                                    |
| Odstranění                                                             | Prověřte síťová propojení.<br>V případě, že je stavová zpráva zobrazena dlouhodobě, obrať<br>se na servisního technika.                                                                                                    |
| 107                                                                    |                                                                                                    |
| Síť AC není k dispozici                                                |                                                                                                    |
| Chování                                                                | Jakmile síťové podmínky po podrobné zkoušce opět dosáhno přípustného rozsahu, obnoví střídač dodávání energie do sít                                                                                                    |
| Odstranění                                                             | Prověřte síťová propojení.<br>V případě, že je stavová zpráva zobrazena dlouhodobě, obrať<br>se na servisního technika.                                                                                                    |
| 108                                                                    |                                                                                                    |
| Rozpoznání provozu ve                                                  | vyčleněné části                                                                                                    |
|                                                                        |                                                                                                    |
| Chování                                                                | Jakmile síťové podmínky po podrobné zkoušce opět dosáhno přípustného rozsahu, obnoví střídač dodávání energie do sít                                                                                                    |
| Chování<br>Odstranění                                                  | Jakmile síťové podmínky po podrobné zkoušce opět dosáhno<br>přípustného rozsahu, obnoví střídač dodávání energie do sít<br>V případě, že je stavová zpráva zobrazena dlouhodobě, obrat<br>se na servisního technika.                                                                                                    |
| Chování<br>Odstranění<br><b>112</b>                                    | Jakmile síťové podmínky po podrobné zkoušce opět dosáhno<br>přípustného rozsahu, obnoví střídač dodávání energie do sít<br>V případě, že je stavová zpráva zobrazena dlouhodobě, obrat<br>se na servisního technika.                                                                                                    |
| Chování<br>Odstranění<br><b>112</b><br>Jednotka RCMU rozpoz            | Jakmile síťové podmínky po podrobné zkoušce opět dosáhno<br>přípustného rozsahu, obnoví střídač dodávání energie do sít<br>V případě, že je stavová zpráva zobrazena dlouhodobě, obrat<br>se na servisního technika.                                                                                                    |
| Chování<br>Odstranění<br><b>112</b><br>Jednotka RCMU rozpoz<br>Chování | Jakmile síťové podmínky po podrobné zkoušce opět dosáhno<br>přípustného rozsahu, obnoví střídač dodávání energie do sít<br>V případě, že je stavová zpráva zobrazena dlouhodobě, obrat<br>se na servisního technika.<br>mala chybový proud ve střídači<br>Jakmile síťové podmínky po podrobné zkoušce opět dosáhno<br>přípustného rozsahu, obnoví střídač dodávání energie do sít |

Stavové zprávy -Servistřída 3energi

Servisní třída 3 zahrnuje stavové zprávy, která se mohou vyskytnout během fáze dodávání energie do sítě, přesto však většinou nevedou k dlouhodobému přerušení dodávky.

Po automatickém odpojení od sítě a předepsané kontrole sítě se střídač opět pokusí obnovit dodávání energie.

| 301                                 |                                                                                                    |
|-------------------------------------|----------------------------------------------------------------------------------------------------|
| Příliš vysoký proud                 | (AC)                                                                                                    |
| Chování                             | Krátké přerušení dodávky energie do sítě z důvodu příliš vyso-<br>kého proudu v okruhu střídavého proudu.<br>Střídač opět spustí fázi spouštění.                                                       |
| Odstranění                          | Závada bude automaticky odstraněna.<br>V případě, že je stavová zpráva zobrazena dlouhodobě, obraťte<br>se na vašeho servisního technika.                                                              |
| <b>302</b><br>Příliš vysoký proud ( | (DC)                                                                                                    |
|                                     |                                                                                                    |
| Chování                             | Krátké přerušení dodávky energie do sítě z důvodu příliš vyso-<br>kého proudu v okruhu stejnosměrného proudu.<br>Střídač opět spustí fázi spouštění.                                                   |
| Odstranění                          | Závada bude automaticky odstraněna.<br>V případě, že je stavová zpráva zobrazena dlouhodobě, obraťte<br>se na vašeho servisního technika.                                                              |
| 303                                 |                                                                                                    |
| Příliš vysoká teplota               | chladicího tělesa                                                                                                    |
| Chování                             | Krátké přerušení dodávky energie do sítě z důvodu příliš vyso-<br>ké teploty.<br>Střídač opět spustí fázi spouštění.                                                                                   |
| Odstranění                          | Závada bude automaticky odstraněna.<br>V případě, že je stavová zpráva zobrazena dlouhodobě, obraťte<br>se na vašeho servisního technika.                                                              |
| 304                                 |                                                                                                    |
| Příliš vysoká vnitřní               | teplota                                                                                                    |
| Chování                             | Krátké přerušení dodávky energie do sítě z důvodu příliš vyso-<br>ké teploty.<br>Střídač opět spustí fázi spouštění.                                                                                   |
| Odstranění                          | V případě potřeby vyfoukejte ventilační otvory a chladič.<br>Závada bude automaticky odstraněna.<br>V případě, že je stavová zpráva zobrazena dlouhodobě, obraťte<br>se na vašeho servisního technika. |
| 305                                 |                                                                                                    |
| Nedochází k přenos                  | u výkonu do sítě, síťové relé je zapojeno                                                                                                    |
| Chování                             | Dlouhodobé přerušení dodávky do sítě.                                                                                                    |
| Odstranění                          | V případě, že je stavová zpráva zobrazena dlouhodobě, obraťte se na servisního technika.                                                                                                    |
| 306 (Power low)                     |                                                                                                    |

Příliš nízké napětí meziokruhu pro dodávku do sítě

|                             | Chování                                                                                            | Krátké přerušení dodávky energie do sítě.<br>Střídač opět spustí fázi spouštění.                                                                     |  |
|-----------------------------|----------------------------------------------------------------------------------------------------|----------------------------------------------------------------------------------------------------|--|
|                             | Odstranění                                                                                         | Bude automaticky odstraněno.<br>V případě, že je stavová zpráva zobrazena dlouhodobě, obraťte<br>se na vašeho servisního technika.                   |  |
|                             | 307 (DC low)                                                                                       |                                                                                                    |  |
|                             | Vstupní napětí DC                                                                                  | je příliš nízké pro dodávku do sítě                                                                                                    |  |
|                             | Chování                                                                                            | Krátké přerušení dodávky energie do sítě.<br>Střídač opět spustí fázi spouštění.                                                                     |  |
|                             | Odstranění                                                                                         | Bude automaticky odstraněno.<br>V případě, že je stavová zpráva zobrazena dlouhodobě, obraťte<br>se na vašeho servisního technika.                   |  |
|                             | DŮLEŽITÉ! V důsl<br>k zobrazení stavov<br>menají žádnou záv                                        | ledku slabého slunečního záření vždy ráno a večer přirozeně dochází<br>vé zprávy 306 (Power low) a 307 (DC low). Tyto stavové zprávy nezna-<br>vadu. |  |
|                             | 308                                                                                                |                                                                                                    |  |
|                             | Příliš vysoké napě                                                                                 | tí meziokruhu                                                                                                    |  |
|                             | Chování                                                                                            | Krátké přerušení dodávky energie do sítě.<br>Střídač opět spustí fázi spouštění.                                                                     |  |
|                             | Odstranění                                                                                         | Závada bude automaticky odstraněna.<br>V případě, že je stavová zpráva zobrazena dlouhodobě, obraťte<br>se na vašeho servisního technika.            |  |
|                             | 309                                                                                                |                                                                                                    |  |
|                             | Příliš vysoké vstup                                                                                | oní napětí DC                                                                                                    |  |
|                             | Chování                                                                                            | Krátké přerušení dodávky energie do sítě.<br>Střídač opět spustí fázi spouštění.                                                                     |  |
|                             | Odstranění                                                                                         | Závada bude automaticky odstraněna.<br>V případě, že je stavová zpráva zobrazena dlouhodobě, obraťte<br>se na vašeho servisního technika.            |  |
|                             |                                                                                                    |                                                                                                    |  |
| Stavové zprávy -<br>třída 4 | Stavové zprávy třídy 4 zčásti vyžadují zásah školeného servisního technika společnosti<br>Fronius. |                                                                                                    |  |
|                             | 401                                                                                                |                                                                                                    |  |
|                             | Nemožná komunik                                                                                    | ace s výkonovým dílem.                                                                                                    |  |
|                             | Chování                                                                                            | Až to bude možné, střídač po opětovném automatickém pokusu<br>o připojení začne dodávat energii do sítě.                                             |  |
|                             | Odstranění                                                                                         | V případě, že je stavová zpráva zobrazena dlouhodobě: Obrať-<br>te se na servisního technika vyškoleného společností Fronius.                        |  |
|                             | 406                                                                                                |                                                                                                    |  |

Závada snímače teploty

| Chování                                                | Střídač se z bezpečnostních důvodů odpojí od sítě.                                                                                                    |  |
|--------------------------------------------------------|----------------------------------------------------------------------------------------------------|--|
| Odstranění                                             | V případě, že je stavová zpráva zobrazena dlouhodobě: Obrať-<br>te se na servisního technika vyškoleného společností Fronius.                                                                                                    |  |
| 407                                                    |                                                                                                    |  |
| Závada snímače teploty                                 |                                                                                                    |  |
| Chování                                                | Střídač se z bezpečnostních důvodů odpojí od sítě.                                                                                                    |  |
| Odstranění                                             | V případě, že je stavová zpráva zobrazena dlouhodobě: Obrať-<br>te se na servisního technika vyškoleného společností Fronius.                                                                                                    |  |
| 408                                                    |                                                                                                    |  |
| Dodávka stejnosměrnéh                                  | o napětí                                                                                                    |  |
| Chování                                                | Střídač se z bezpečnostních důvodů odpojí od sítě.                                                                                                    |  |
| Odstranění                                             | V případě, že je stavová zpráva zobrazena dlouhodobě: Obrať-<br>te se na servisního technika vyškoleného společností Fronius.                                                                                                    |  |
| 412                                                    |                                                                                                    |  |
| Je zvolen provoz s fixnín<br>nastaveno na příliš nízko | n napětím namísto provozu s napětím MPP a fixní napětí je<br>ou nebo příliš vysokou hodnotu.                                                                                                    |  |
| Chování                                                | Ustálené napětí je nižší než aktuální napětí MPP.                                                                                                    |  |
| Odstranění                                             | Prověřte napětí modulu a v případě příliš vysokého vstupního<br>napětí změňte propojení solárních modulů.<br>V případě, že je stavová zpráva zobrazena dlouhodobě: Obrať-<br>te se na servisního technika vyškoleného společností Fronius. |  |
| 416                                                    |                                                                                                    |  |
| Není možná komunikace mezi výkonovým dílem a řízením   |                                                                                                    |  |
| Chování                                                | Střídač se z bezpečnostních důvodů odpojí od sítě.                                                                                                    |  |
| Odstranění                                             | V případě, že je stavová zpráva zobrazena dlouhodobě: Obrať-<br>te se na servisního technika vyškoleného společností Fronius.                                                                                                    |  |
| 425                                                    |                                                                                                    |  |
| Není možná komunikace s výkonovým dílem                |                                                                                                    |  |
| Chování                                                | Střídač se z bezpečnostních důvodů odpojí od sítě a poté se pokusí o opětovné spuštění.                                                                                                    |  |
| Odstranění                                             | V případě, že je stavová zpráva zobrazena dlouhodobě: Obrať-<br>te se na servisního technika vyškoleného společností Fronius.                                                                                                    |  |
| 426                                                    |                                                                                                    |  |
| Nabíjení meziokruhu trvá příliš dlouho                 |                                                                                                    |  |
| Chování                                                | Krátkodobé přerušení dodávky energie do sítě.<br>Střídač opět spustí fázi spouštění.                                                                                                    |  |
| Odstranění                                             | Závada bude automaticky odstraněna.<br>V případě, že je stavová zpráva zobrazena dlouhodobě, obraťte<br>se na vašeho servisního technika.                                                                                                  |  |

#### 427

Výkonový díl je příliš dlouho ve stavu nepřipravenosti k provozu (Timeout).

| Chování                                                                                                    | Krátkodobé přerušení dodávky energie do sítě.<br>Střídač opět spustí fázi spouštění.                                                      |  |
|----------------------------------------------------------------------------------------------------|----------------------------------------------------------------------------------------------------|--|
| Odstranění                                                                                                    | Závada bude automaticky odstraněna.<br>V případě, že je stavová zpráva zobrazena dlouhodobě, obraťte<br>se na vašeho servisního technika. |  |
| 428                                                                                                    |                                                                                                    |  |
| Závada Timeout během                                                                                               | připojování                                                                                                    |  |
| Chování                                                                                                    | Krátkodobé přerušení dodávky energie do sítě.<br>Střídač opět spustí fázi spouštění.                                                      |  |
| Odstranění                                                                                                    | V případě, že je stavová zpráva zobrazena dlouhodobě, obraťte se na vašeho servisního technika.                                           |  |
| 429                                                                                                    |                                                                                                    |  |
| Závada Timeout během                                                                                               | odpojování                                                                                                    |  |
| Chování                                                                                                    | Krátkodobé přerušení dodávky energie do sítě.<br>Střídač opět spustí fázi spouštění.                                                      |  |
| Odstranění                                                                                                    | V případě, že je stavová zpráva zobrazena dlouhodobě, obraťte<br>se na vašeho servisního technika.                                        |  |
| 431                                                                                                    |                                                                                                    |  |
| Aktualizace softwaru výł                                                                                           | konového dílu                                                                                                    |  |
| Chování                                                                                                    | Střídač nedodává žádný proud do sítě.                                                                                                    |  |
| Odstranění                                                                                                    | Aktualizace firmwaru pomocí aplikace Fronius Solar.update nebo karty USB.                                                                 |  |
| 432                                                                                                    |                                                                                                    |  |
| Interní závada databáze při přiřazování výkonového dílu                                                            |                                                                                                    |  |
| Chování                                                                                                    | Střídač se z bezpečnostních důvodů odpojí od sítě a poté se<br>pokusí o opětovné spuštění.                                                |  |
| Odstranění                                                                                                    | V případě, že je stavová zpráva zobrazena dlouhodobě: Obrať-<br>te se na servisního technika vyškoleného společností Fronius.             |  |
| 433                                                                                                    |                                                                                                    |  |
| Výkonovému dílu nelze přiřadit dynamickou identifikaci.<br>Interní chyba databáze při přiřazování výkonového dílu. |                                                                                                    |  |
| Chování                                                                                                    | Střídač se z bezpečnostních důvodů odpojí od sítě a poté se pokusí o opětovné spuštění.                                                   |  |
| Odstranění                                                                                                    | V případě, že je stavová zpráva zobrazena dlouhodobě: Obrať-<br>te se na servisního technika vyškoleného společností Fronius.             |  |
|                                                                                                    |                                                                                                    |  |

436

Zaslání chybné informace o závadě od výkonového dílu

| Chování                                                           | Krátkodobé přerušení dodávky energie do sítě.<br>Střídač opět spustí fázi spouštění.                                                                            |
|-------------------------------------------------------------------|----------------------------------------------------------------------------------------------------|
| Odstranění                                                        | Závada bude automaticky odstraněna.<br>V případě, že je stavová zpráva zobrazena dlouhodobě, obraťte<br>se na vašeho servisního technika.                       |
| 437                                                               |                                                                                                    |
| Spuštění všeobecného                                              | o odstranění závady výkonového dílu                                                                                                    |
| Chování                                                           | Krátkodobé přerušení dodávky energie do sítě.<br>Střídač opět spustí fázi spouštění.                                                                            |
| Odstranění                                                        | Závada bude automaticky odstraněna.<br>V případě, že je stavová zpráva zobrazena dlouhodobě, obraťte<br>se na vašeho servisního technika.                       |
| 438                                                               |                                                                                                    |
| Zaslání chybné informa                                            | ace o závadě od výkonového dílu                                                                                                    |
| Chování                                                           | Krátkodobé přerušení dodávky energie do sítě.<br>Střídač opět spustí fázi spouštění.                                                                            |
| Odstranění                                                        | Závada bude automaticky odstraněna.<br>V případě, že je stavová zpráva zobrazena dlouhodobě, obraťte<br>se na vašeho servisního technika.                       |
| 442                                                               |                                                                                                    |
| Výkonový díl nebyl roz                                            | poznán                                                                                                    |
| Chování                                                           | Střídač se z bezpečnostních důvodů odpojí od sítě a poté se pokusí o opětovné spuštění.                                                                         |
| Odstranění                                                        | V případě, že je stavová zpráva zobrazena dlouhodobě: Obrať-<br>te se na servisního technika vyškoleného společností Fronius.                                   |
| 443                                                               |                                                                                                    |
| Není možný přenos en                                              | nergie                                                                                                    |
| Chování                                                           | Střídač nedodává žádný proud do sítě.                                                                                                    |
| Odstranění                                                        | V případě, že je stavová zpráva zobrazena dlouhodobě: Obrať-<br>te se na servisního technika vyškoleného společností Fronius.                                   |
| 445                                                               |                                                                                                    |
| <ul> <li>Chyba kompatibili</li> <li>Neplatná konfigura</li> </ul> | ty (např. z důvodu výměny tištěného spoje)<br>ace výkonového dílu                                                                                               |
| Chování                                                           | Střídač nedodává žádný proud do sítě.                                                                                                    |
| Odstranění                                                        | Aktualizace firmwaru střídače.<br>V případě, že je stavová zpráva zobrazena dlouhodobě: Obrať-<br>te se na servisního technika vyškoleného společností Fronius. |
| 447                                                               |                                                                                                    |

Uzemnění solárního modulu, závada izolace (spojení mezi solárním modulem a uzemněním)

| Chování                                                                             | Střídač se z bezpečnostních důvodů odpojí od sítě.                                                                            |
|-------------------------------------------------------------------------------------|----------------------------------------------------------------------------------------------------|
| Odstranění                                                                          | V případě, že je stavová zpráva zobrazena dlouhodobě: Obrať-<br>te se na servisního technika vyškoleného společností Fronius. |
| 450                                                                                 |                                                                                                    |
| Závada v části Guard-Control                                                        |                                                                                                    |
| Chování                                                                             | Střídač nedodává žádný proud do sítě.                                                                                         |
| Odstranění                                                                          | V případě, že je stavová zpráva zobrazena dlouhodobě: Obrať-<br>te se na servisního technika vyškoleného společností Fronius. |
| 451                                                                                 |                                                                                                    |
| Vadná paměť části Guard-Control                                                     |                                                                                                    |
| Chování                                                                             | Střídač nedodává do sítě žádný proud, kritická závada je indi-<br>kována červeně svítící všeobecnou stavovou kontrolkou LED.  |
| Odstranění                                                                          | V případě, že je stavová zpráva zobrazena dlouhodobě: Obrať-<br>te se na servisního technika vyškoleného společností Fronius. |
| 452                                                                                 |                                                                                                    |
| Přerušená komunikace mezi kontrolou "Guard" a digitálním signálním procesorem (DSP) |                                                                                                    |
| Chování                                                                             | Střídač nedodává žádný proud do sítě.                                                                                         |
| Odstranění                                                                          | V případě, že je stavová zpráva zobrazena dlouhodobě: Obrať-<br>te se na servisního technika vyškoleného společností Fronius. |
| 453                                                                                 |                                                                                                    |
| Závada záznamu síťového napětí části Guard-Control                                  |                                                                                                    |
| Chování                                                                             | Střídač nedodává žádný proud do sítě.                                                                                         |
| Odstranění                                                                          | V případě, že je stavová zpráva zobrazena dlouhodobě: Obrať-<br>te se na servisního technika vyškoleného společností Fronius. |
| 454                                                                                 |                                                                                                    |
| Závada záznamu frekvence sítě části Guard-Control                                   |                                                                                                    |
| Chování                                                                             | Střídač nedodává žádný proud do sítě.                                                                                         |
| Odstranění                                                                          | V případě, že je stavová zpráva zobrazena dlouhodobě: Obrať-<br>te se na servisního technika vyškoleného společností Fronius. |
| 456                                                                                 |                                                                                                    |
| Závada kontroly provozu ve vyčleněné části Guard-Control                            |                                                                                                    |
| Chování                                                                             | Střídač nedodává do sítě žádný proud, indikace kritické závady pomocí červeně svítící kontrolky LED stavu provozu.            |
| Odstranění                                                                          | V případě, že je stavová zpráva zobrazena dlouhodobě: Obrať-<br>te se na servisního technika vyškoleného společností Fronius. |
| 457                                                                                 |                                                                                                    |

Vadné síťové relé
| Chování                                 | Střídač nedodává žádný proud do sítě.                                                                                                    |  |
|-----------------------------------------|----------------------------------------------------------------------------------------------------|--|
| Odstranění                              | V případě, že je stavová zpráva zobrazena dlouhodobě: Obrať-<br>te se na servisního technika vyškoleného společností Fronius.                                                                   |  |
| 458                                     |                                                                                                    |  |
| DSP a Guard-Control n                   | něří rozdílné hodnoty RCMU                                                                                                    |  |
| Chování                                 | Střídač nedodává žádný proud do sítě.                                                                                                    |  |
| Odstranění                              | Překontrolujte správné zapojení fázového a neutrálního vodiče.<br>V případě, že je stavová zpráva zobrazena dlouhodobě: Obrať-<br>te se na servisního technika vyškoleného společností Fronius. |  |
| 459                                     |                                                                                                    |  |
| Záznam signálu měřen                    | í pro test izolace není možný                                                                                                    |  |
| Chování                                 | Střídač nedodává žádný proud do sítě.                                                                                                    |  |
| Odstranění                              | V případě, že je stavová zpráva zobrazena dlouhodobě: Obrať-<br>te se na servisního technika vyškoleného společností Fronius.                                                                   |  |
| 460                                     |                                                                                                    |  |
| Zdroj referenčního napo<br>tolerance    | ětí pro digitální signální procesor (DSP) pracuje mimo hranice                                                                                                    |  |
| Chování                                 | Střídač nedodává žádný proud do sítě.                                                                                                    |  |
| Odstranění                              | V případě, že je stavová zpráva zobrazena dlouhodobě: Obrať-<br>te se na servisního technika vyškoleného společností Fronius.                                                                   |  |
| 461                                     |                                                                                                    |  |
| Závada datové paměti DSP                |                                                                                                    |  |
| Chování                                 | Střídač nedodává žádný proud do sítě.                                                                                                    |  |
| Odstranění                              | V případě, že je stavová zpráva zobrazena dlouhodobě: Obrať-<br>te se na servisního technika vyškoleného společností Fronius.                                                                   |  |
| 462                                     |                                                                                                    |  |
| Závada sledovacího programu dodávání DC |                                                                                                    |  |
| Chování                                 | Střídač nedodává žádný proud do sítě.                                                                                                    |  |
| Odstranění                              | V případě, že je stavová zpráva zobrazena dlouhodobě: Obrať-<br>te se na servisního technika vyškoleného společností Fronius.                                                                   |  |
| 463                                     |                                                                                                    |  |
| Záměna polarity AC (L/                  | N)                                                                                                    |  |
| Chování                                 | Střídač nedodává žádný proud do sítě.                                                                                                    |  |
| Odstranění                              | Přezkoušejte polaritu AC (L/N).<br>V případě, že je stavová zpráva zobrazena dlouhodobě: Obrať-<br>te se na servisního technika vyškoleného společností Fronius.                                |  |
| 474                                     |                                                                                                    |  |
|                                         |                                                                                                    |  |

Vadný snímač RCMU

|                             | Chování                                                                                                    | Střídač nedodává žádný proud do sítě.                                                                                                    |  |
|-----------------------------|----------------------------------------------------------------------------------------------------|----------------------------------------------------------------------------------------------------|--|
|                             | Odstranění                                                                                                    | Obraťte se na servisního technika vyškoleného společností<br>Fronius.                                                                                                    |  |
|                             | 475                                                                                                    |                                                                                                    |  |
|                             | Závada bezpečno                                                                                                    | stního relé                                                                                                    |  |
|                             | Chování                                                                                                    | Střídač nedodává žádný proud do sítě.                                                                                                    |  |
|                             | Odstranění                                                                                                    | Obraťte se na servisního technika vyškoleného společností<br>Fronius.                                                                                                    |  |
|                             | 476                                                                                                    |                                                                                                    |  |
|                             | Interní závada sou                                                                                                    | učástky                                                                                                    |  |
|                             | Chování                                                                                                    | Střídač nedodává žádný proud do sítě.                                                                                                    |  |
|                             | Odstranění                                                                                                    | Obraťte se na servisního technika vyškoleného společností<br>Fronius.                                                                                                    |  |
| Stavove zpravy -<br>třída 5 | Stavové zprávy třídy 5 obecně nepřeruší dodávku energie do sítě, mohou však způsobit<br>její omezení. Stavové zprávy budou zobrazeny do doby, než budou potvrzeny stisknutím<br>tlačítka (avšak mezitím střídač na pozadí normálně pracuje). |                                                                                                    |  |
|                             | 509                                                                                                    |                                                                                                    |  |
|                             | Bez napájení během posledních 24 hodin                                                                                                    |                                                                                                    |  |
|                             | Popis                                                                                                    | Varovné hlášení se zobrazí na displeji.                                                                                                    |  |
|                             | Odstranění                                                                                                    | Přezkoušejte, zda jsou splněny všechny podmínky pro bezvad-<br>nou dodávku energie do sítě.<br>V případě, že je stavová zpráva zobrazena dlouhodobě: Obrať-<br>te se pa servisního technika vyškoleného společností Fronius |  |
|                             | 515                                                                                                    |                                                                                                    |  |
|                             | Komunikace s kontrolou větví solárních panelů není možná                                                                                                    |                                                                                                    |  |
|                             | Popis                                                                                                    | Varovná zpráva kontroly větví solárních panelů                                                                                                    |  |
|                             | Odstranění                                                                                                    | V případě, že je stavová zpráva zobrazena dlouhodobě: Obrať-<br>te se na servisního technika vyškoleného společností Fronius.                                                                                               |  |
|                             | 516                                                                                                    |                                                                                                    |  |
|                             | Komunikace s paměťovou jednotkou není možná                                                                                                    |                                                                                                    |  |
|                             | Popis                                                                                                    | Varovná zpráva paměťové jednotky                                                                                                    |  |
|                             | Odstranění                                                                                                    | V případě, že je zobrazení stavu dlouhodobé: Obraťte se na servisního technika vyškoleného společností Fronius.                                                                                                    |  |
|                             | 517                                                                                                    |                                                                                                    |  |
|                             | Snížení výkonu (d                                                                                                    | lerating) z důvodu příliš vysoké teploty                                                                                                    |  |

|                             | Popis                                                                                                    | Varovná zpráva v případě snížení výkonu (deratingu)                                                                                                    |  |  |
|-----------------------------|----------------------------------------------------------------------------------------------------|----------------------------------------------------------------------------------------------------|--|--|
|                             | Odstranění                                                                                                    | V případě, že je zobrazení stavu dlouhodobé: Obraťte se na servisního technika vyškoleného společností Fronius.                                                                                                    |  |  |
|                             | 518                                                                                                    |                                                                                                    |  |  |
|                             | Interní chybná funk                                                                                                    | ice DSP                                                                                                    |  |  |
|                             | Popis                                                                                                    | Varovné hlášení se zobrazí na displeji.                                                                                                    |  |  |
|                             | Odstranění                                                                                                    | V případě, že je zobrazení stavu dlouhodobé: Obraťte se na<br>servisního technika vyškoleného společností Fronius.                                                                                                    |  |  |
|                             | 558                                                                                                    |                                                                                                    |  |  |
|                             | Nekompatibilita fun<br>patibilní, např. po v                                                                                                    | kcí (jeden nebo více tištěných spojů ve střídači jsou navzájem nekom-<br>ýměně tištěného spoje)                                                                                                    |  |  |
|                             | Popis                                                                                                    | Možné chybné indikace nebo chybné funkce střídače                                                                                                    |  |  |
|                             | Odstranění                                                                                                    | Aktualizace firmwaru střídače pomocí karty USB nebo softwaru<br>Fronius Solar.update.<br>Aktuální firmware střídače je k dispozici na adrese                                                                                                    |  |  |
|                             |                                                                                                    | http://www.fronius.com.<br>V případě, že je zobrazení stavu dlouhodobé: Obraťte se na<br>servisního technika vyškoleného společností Fronius.                                                                                                    |  |  |
|                             | 560                                                                                                    |                                                                                                    |  |  |
|                             | Snížení výkonu z d                                                                                                    | ůvodu nadfrekvence                                                                                                    |  |  |
|                             | Popis                                                                                                    | K zobrazení stavu dochází při frekvenci sítě >50,2 Hz. Střídač<br>přitom sníží výkon podle rampy 40 %/Hz. Při frekvenci sítě 51,5<br>Hz se střídač vypne.<br>Zobrazení stavu trvá tak dlouho, dokud se střídač nenachází<br>opět v normálním provozu.                          |  |  |
|                             | Odstranění                                                                                                    | Od frekvence 50,2 Hz se střídač snaží znovu připojit k síti.<br>Jakmile se střídač zase nachází v normálním provozu, chyba je<br>automaticky odstraněna.<br>V případě, že je zobrazení stavu dlouhodobé: Obraťte se na<br>servisního technika vyškoleného společností Fronius. |  |  |
| Stavové zprávy -<br>třída 7 | Stavové zprávy třídy 7 se týkají řízení, konfigurace a záznamu údajů střídače a mohou pří-<br>mo či nepřímo ovlivňovat dodávání energie do sítě. |                                                                                                    |  |  |
|                             | 701 - 720                                                                                                    |                                                                                                    |  |  |
|                             | Poskytuje informac                                                                                                    | e o interním stavu programu procesoru                                                                                                    |  |  |
|                             | Popis                                                                                                    | Při bezvadné funkci střídače je bezvýznamná a zobrazuje se<br>pouze v parametru Setup "Stav PS". V případě skutečné záva-<br>dy podporuje toto stavové hlášení Fronius TechSupport při její<br>analýze.                                                                        |  |  |
|                             | 721                                                                                                    |                                                                                                    |  |  |
|                             | EEPROM bylo zno                                                                                                    | vu iniciováno                                                                                                    |  |  |

| Popis                                                     | Varovné hlášení se zobrazí na displeji.                                                                                                    |  |
|-----------------------------------------------------------|----------------------------------------------------------------------------------------------------|--|
| Odstranění                                                | V případě, že je stavová zpráva zobrazena dlouhodobě: obraťte se na servisního technika vyškoleného společností Fronius.                                                                                      |  |
| 722 - 730                                                 |                                                                                                    |  |
| Poskytuje informace o ir                                  | nterním stavu programu procesoru                                                                                                    |  |
| Popis                                                     | Při bezvadné funkci střídače je bezvýznamná a zobrazuje se<br>pouze v parametru Setup "Stav PS". V případě skutečné záva-<br>dy podporuje toto stavové hlášení Fronius TechSupport při její<br>analýze.       |  |
| 731                                                       |                                                                                                    |  |
| Závada inicializace - kar                                 | ta USB není podporována                                                                                                    |  |
| Popis                                                     | Varovné hlášení se zobrazí na displeji.                                                                                                    |  |
| Odstranění                                                | Zkontrolujte nebo vyměňte kartu USB.<br>Přezkoušejte systém souborů karty USB.<br>V případě, že je stavová zpráva zobrazena dlouhodobě: obraťte<br>se na servisního technika vyškoleného společností Fronius. |  |
| 732                                                       |                                                                                                    |  |
| Závada inicializace - pří                                 | liš vysoký proud na kartě USB                                                                                                    |  |
| Popis                                                     | Varovné hlášení se zobrazí na displeji.                                                                                                    |  |
| Odstranění                                                | Zkontrolujte nebo vyměňte kartu USB.<br>V případě, že je stavová zpráva zobrazena dlouhodobě: obraťte<br>se na servisního technika vyškoleného společností Fronius.                                           |  |
| 733                                                       |                                                                                                    |  |
| Není vložena žádná kar                                    | ta USB                                                                                                    |  |
| Popis                                                     | Varovné hlášení se zobrazí na displeji.                                                                                                    |  |
| Odstranění                                                | Vložte nebo přezkoušejte kartu USB.<br>V případě, že je stavová zpráva zobrazena dlouhodobě: obraťte<br>se na servisního technika vyškoleného společností Fronius.                                            |  |
| 734                                                       |                                                                                                    |  |
| Aktualizační soubor nebyl rozpoznán nebo není k dispozici |                                                                                                    |  |
| Popis                                                     | Varovné hlášení se zobrazí na displeji.                                                                                                    |  |
| Odstranění                                                | Přezkoušejte aktualizační soubor (např. správné pojmenování<br>souboru).<br>V případě, že je stavová zpráva zobrazena dlouhodobě: obraťte<br>se na servisního technika vyškoleného společností Fronius.       |  |
| 735                                                       |                                                                                                    |  |
| Neodpovídající aktualiza                                  | ační soubor                                                                                                    |  |

Popis Na displeji se zobrazí varovná zpráva, proces aktualizace se přeruší.

| Odstranění | Přezkoušejte aktualizační soubor,<br>popřípadě vyhledejte vhodný aktualizační soubor (např. na<br>adrese http://www.fronius.com).<br>V případě, že je stavová zpráva zobrazena dlouhodobě: obraťte<br>se na servisního technika vyškoleného společností Fronius. |
|------------|----------------------------------------------------------------------------------------------------|
|            |                                                                                                    |

### 736

Závada zápisu nebo načítání

| Popis      | Varovné hlášení se zobrazí na displeji.                                                                                                    |
|------------|----------------------------------------------------------------------------------------------------|
| Odstranění | Přezkoušejte kartu USB a na ní uložené údaje nebo proveďte<br>výměnu karty USB.<br>Kartu USB odpojujte, pouze když nebliká nebo nesvítí kontrolka<br>LED "Přenos dat".<br>V případě, že je stavová zpráva zobrazena dlouhodobě: obraťte<br>se na servisního technika vyškoleného společností Fronius. |

### 737

Soubor nebylo možné otevřít

| Popis                                 | Varovné hlášení se zobrazí na displeji.                                                                                                    |
|---------------------------------------|----------------------------------------------------------------------------------------------------|
| Odstranění                            | Závada bude automaticky odstraněna, popřípadě vyjměte a<br>znovu vložte kartu USB.<br>V případě, že je stavová zpráva zobrazena dlouhodobě: obraťte<br>se na servisního technika vyškoleného společností Fronius.                     |
| 738                                   |                                                                                                    |
| Soubor s údaji střídače r<br>je plná) | není možné uložit (např.: karta USB je chráněna proti zápisu nebo                                                                                                    |
| Popis                                 | Varovné hlášení se zobrazí na displeji.                                                                                                    |
| Odstranění                            | Vytvořte místo v paměti, odstraňte ochranu proti zápisu, popř.<br>zkontrolujte nebo vyměňte kartu USB.<br>V případě, že je stavová zpráva zobrazena dlouhodobě: obraťte<br>se na servisního technika vyškoleného společností Fronius. |
| 739                                   |                                                                                                    |
| Závada inicializace (nap              | oř.: karta USB je chráněna proti zápisu, je plná nebo vadná)                                                                                                    |
| Popis                                 | Varovné hlášení se zobrazí na displeji.                                                                                                    |
| Odstranění                            | Vytvořte místo v paměti, odstraňte ochranu proti zápisu, popř.<br>zkontrolujte nebo vyměňte kartu USB.<br>V případě, že je stavová zpráva zobrazena dlouhodobě: obraťte<br>se na servisního technika vyškoleného společností Fronius. |
| 740                                   |                                                                                                    |
| Závada inicializace - zá              | vada v systému souborů karty USB                                                                                                    |
| Popis                                 | Varovné hlášení se zobrazí na displeji.                                                                                                    |

| FAT12, FAT16 nebo FAT32.<br>V případě, že je stavová zpráva zobrazena dlouhodo | Odotronění | Dřezkoužnite kartu LISP nobe ji znovu poformátujte na PC na                                                              |
|--------------------------------------------------------------------------------|------------|----------------------------------------------------------------------------------------------------|
| V případě, že je stavová zpráva zobrazena dlouhodo                             | Oustranem  | FAT12, FAT16 nebo FAT32.                                                                                                 |
| se na servisního technika vyškoleného společností                              |            | V případě, že je stavová zpráva zobrazena dlouhodobě: obraťte se na servisního technika vyškoleného společností Fronius. |

#### 

Závada během záznamu údajů střídače

| Popis                    | Varovné hlášení se zobrazí na displeji.                                                                                                    |
|--------------------------|----------------------------------------------------------------------------------------------------|
| Odstranění               | Vyjměte a znovu vložte kartu USB, popř. přezkoušejte nebo<br>vyměňte kartu USB.                                                                                                    |
|                          | V případě, že je stavová zpráva zobrazena dlouhodobě: obraťte se na servisního technika vyškoleného společností Fronius.                                                                                                    |
| 743                      |                                                                                                    |
| Závada během aktualiza   | ace                                                                                                    |
| Popis                    | Varovné hlášení se zobrazí na displeji.                                                                                                    |
| Odstranění               | Opakujte proces aktualizace, přezkoušejte kartu USB.<br>V případě, že je stavová zpráva zobrazena dlouhodobě: obraťte<br>se na servisního technika vyškoleného společností Fronius.                                                                  |
| 744                      |                                                                                                    |
| Poskytuje informace o ir | nterním stavu programu procesoru                                                                                                    |
| Popis                    | Při bezvadné funkci střídače je bezvýznamná a zobrazuje se<br>pouze v parametru Setup "Stav PS". V případě skutečné záva-<br>dy podporuje toto stavové hlášení Fronius TechSupport při její<br>analýze.                                              |
| 745                      |                                                                                                    |
| Vadný systémový soubo    | or (*.sys)                                                                                                    |
| Popis                    | Na displeji se zobrazí varovná zpráva, proces aktualizace se<br>přeruší.                                                                                                    |
| Odstranění               | Uložte a poté odstraňte údaje z karty USB, prázdnou kartu USB opět připojte.                                                                                                    |
|                          | V případě, že je stavová zpráva zobrazena dlouhodobě: obraťte se na servisního technika vyškoleného společností Fronius.                                                                                                    |
| 746                      |                                                                                                    |
| Závada během aktualiza   | ace                                                                                                    |
| Popis                    | Na displeji se zobrazí varovná zpráva, proces aktualizace se<br>přeruší.                                                                                                    |
| Odstranění               | Po uplynutí cca 2 minut znovu spusťte aktualizaci.<br>V případě, že je stavová zpráva zobrazena dlouhodobě: obraťte<br>se na servisního technika vyškoleného společností Fronius.                                                                    |
| 747                      |                                                                                                    |
| Chyba přenosu nebo va    | dný aktualizační soubor                                                                                                    |
| Popis                    | Na displeji se zobrazí varovná zpráva, proces aktualizace se<br>přeruší.                                                                                                    |
| Odstranění               | Přezkoušejte aktualizační soubor, popřípadě vyhledejte vhodný aktualizační soubor (např. na adrese http://www.fronius.com). V případě, že je stavová zpráva zobrazena dlouhodobě: obraťte se na servisního technika vyškoleného společností Fronius. |

cs

Závada zápisu nebo načítání během procesu aktualizace

| Popis                       | Na displeji se zobrazí varovná zpráva, proces aktualizace se<br>přeruší.                                                                                                    |  |
|-----------------------------|----------------------------------------------------------------------------------------------------|--|
| Odstranění                  | Zkontrolujte kartu USB a soubory, které se na ní nacházejí,<br>nebo kartu vyměňte.<br>V případě, že je stavová zpráva zobrazena dlouhodobě: obraťte<br>se na servisního technika vyškoleného společností Fronius. |  |
| 749                         |                                                                                                    |  |
| Soubor nebylo možné t       | pěhem aktualizace otevřít                                                                                                    |  |
| Popis                       | Na displeji se zobrazí varovná zpráva, proces aktualizace se<br>přeruší.                                                                                                    |  |
| Odstranění                  | Opakujte proces aktualizace.<br>V případě, že je stavová zpráva zobrazena dlouhodobě: obraťte<br>se na servisního technika vyškoleného společností Fronius.                                                       |  |
| 750                         |                                                                                                    |  |
| Komunikace s výkonov        | ým dílem během procesu aktualizace není možná                                                                                                    |  |
| Popis                       | Na displeji se zobrazí varovná zpráva, proces aktualizace se<br>přeruší.                                                                                                    |  |
| Odstranění                  | Opakujte proces aktualizace.<br>V případě, že je stavová zpráva zobrazena dlouhodobě: obraťte<br>se na servisního technika vyškoleného společností Fronius.                                                       |  |
| 751                         |                                                                                                    |  |
| Nesprávný čas               |                                                                                                    |  |
| Popis                       | Varovné hlášení se zobrazí na displeji.                                                                                                    |  |
| Odstranění                  | Znovu proveďte nastavení času a data.<br>V případě, že je stavová zpráva zobrazena dlouhodobě: obraťte<br>se na servisního technika vyškoleného společností Fronius.                                              |  |
| 752                         |                                                                                                    |  |
| Vadný modul Real Time Clock |                                                                                                    |  |
| Popis                       | Varovné hlášení se zobrazí na displeji.                                                                                                    |  |
| Odstranění                  | Znovu proveďte nastavení času a data.<br>V případě, že je stavová zpráva zobrazena dlouhodobě: obraťte<br>se na servisního technika vyškoleného společností Fronius.                                              |  |
| 753                         |                                                                                                    |  |
| Čas nebyl nastaven po       | delší dobu (> 1/2 roku)                                                                                                    |  |
| Popis                       | Varovné hlášení se zobrazí na displeji.                                                                                                    |  |
| Odstranění                  | Znovu proveďte nastavení času a data.<br>V případě, že je stavová zpráva zobrazena dlouhodobě: obraťte<br>se na servisního technika vyškoleného společností Fronius.                                              |  |

#### 754, 755

Poskytuje informace o interním stavu programu procesoru

| Popis                    | Při bezvadné funkci střídače je bezvýznamná a zobrazuje se<br>pouze v parametru Setup "Stav PS". V případě skutečné záva-<br>dy podporuje toto stavové hlášení Fronius TechSupport při její<br>analýze. |
|--------------------------|----------------------------------------------------------------------------------------------------|
| 756                      |                                                                                                    |
| Došlo k deaktivaci režim | u ukládání                                                                                                    |
| Popis                    | Při aktivovaném záznamu údajů střídače na kartu USB byl čas<br>nastaven na dobu před zapnutím zařízení. V případě výskytu<br>závady se zaznamenávání údajů střídače přeruší.                            |
| Odstranění               | Vymažte údaje z karty USB a opět aktivujte záznam údajů stří-<br>dače.<br>V případě, že je stavová zpráva zobrazena dlouhodobě: obraťte<br>se na servisního technika vyškoleného společností Fronius    |
| 757                      |                                                                                                    |
| 7ávada hardwaru v mod    | ulu Real Time Clock                                                                                                    |
|                          |                                                                                                    |
| Popis                    | Na displeji se zobrazí varovné hlášení, střídač nedodává do sítě<br>žádný proud.                                                                                                    |
| Odstranění               | V případě, že je stavová zpráva zobrazena dlouhodobě: obraťte se na servisního technika vyškoleného společností Fronius.                                                                                |
| 761 - 765                |                                                                                                    |
| Poskytuje informace o ir | iterním stavu programu procesoru                                                                                                    |
| Popis                    | Při bezvadné funkci střídače je bezvýznamná a zobrazuje se<br>pouze v parametru Setup "Stav PS". V případě skutečné záva-<br>dy podporuje toto stavové hlášení Fronius TechSupport při její<br>analýze. |
| 766                      |                                                                                                    |
| Došlo k aktivaci nouzove | ého omezení výkonu (max. 750 W)                                                                                                    |
| Popis                    | Varovné hlášení se zobrazí na displeji.                                                                                                    |
| Odstranění               | V případě, že je stavová zpráva zobrazena dlouhodobě: obraťte<br>se na servisního technika vyškoleného společností Fronius.                                                                             |
| 767                      |                                                                                                    |
| Poskytuje informace o ir | nterním stavu programu procesoru                                                                                                    |
| Popis                    | Při bezvadné funkci střídače je bezvýznamná a zobrazuje se<br>pouze v parametru Setup "Stav PS". V případě skutečné záva-<br>dy podporuje toto stavové hlášení Fronius TechSupport při její<br>analýze. |
| 768                      |                                                                                                    |
| Rozdílné omezení výkor   | nu v hardwarových modulech                                                                                                    |
|                          |                                                                                                    |

| Odstranění                              | V případě, že je stavová zpráva zobrazena dlouhodobě: obraťte<br>se na servisního technika vyškoleného společností Fronius.                                                                                      |  |
|-----------------------------------------|----------------------------------------------------------------------------------------------------|--|
| 771                                     |                                                                                                    |  |
| Kontrola proudu větve zjistila odchylku |                                                                                                    |  |
| Popis                                   | Varovné hlášení se zobrazí na displeji.                                                                                                    |  |
| Odstranění                              | Pro potvrzení závady stiskněte tlačítko "Enter".<br>Přezkoušejte solární moduly a jejich kabelové spojení.<br>V případě, že je stavová zpráva zobrazena dlouhodobě, obraťte<br>se na vašeho servisního technika. |  |
| 772                                     |                                                                                                    |  |
| Paměťová jednotka ne                    | ní k dispozici                                                                                                    |  |
| Popis                                   | Varovné hlášení se zobrazí na displeji.                                                                                                    |  |
| Odstranění                              | V případě, že je stavová zpráva zobrazena dlouhodobě: obraťte se na servisního technika vyškoleného společností Fronius.                                                                                         |  |
| 773                                     |                                                                                                    |  |
| Aktualizace softwaru sł                 | kupina 0 (neplatné nastavení země)                                                                                                    |  |
| Popis                                   | Varovné hlášení se zobrazí na displeji.                                                                                                    |  |
| Odstranění                              | V případě, že je stavová zpráva zobrazena dlouhodobě: obraťte se na servisního technika vyškoleného společností Fronius.                                                                                         |  |
| 774                                     |                                                                                                    |  |
| Bez komunikace s tiště                  | ným spojem filtru                                                                                                    |  |
| Popis                                   | Varovné hlášení se zobrazí na displeji.                                                                                                    |  |
| Odstranění                              | Pro potvrzení závady stiskněte tlačítko "Enter".<br>V případě, že je stavová zpráva zobrazena dlouhodobě: obraťte<br>se na servisního technika vyškoleného společností Fronius.                                  |  |
| 775                                     |                                                                                                    |  |
| Výkonový díl PMC nen                    | í k dispozici                                                                                                    |  |
| Popis                                   | Varovné hlášení se zobrazí na displeji.                                                                                                    |  |
| Odstranění                              | Pro potvrzení závady stiskněte tlačítko "Enter".<br>V případě, že je stavová zpráva zobrazena dlouhodobě: obraťte<br>se na servisního technika vyškoleného společností Fronius.                                  |  |
| 776                                     |                                                                                                    |  |
| Neplatný typ zařízení                   |                                                                                                    |  |
| Popis                                   | Varovné hlášení se zobrazí na displeji.                                                                                                    |  |
| Odstranění                              | Pro potvrzení závady stiskněte tlačítko "Enter".<br>V případě, že je stavová zpráva zobrazena dlouhodobě: obraťte<br>se na servisního technika vyškoleného společností Fronius.                                  |  |

|                        | 781 - 794<br>Poskytuje informace o interním stavu programu procesoru |                                                                                                    |  |
|------------------------|----------------------------------------------------------------------|----------------------------------------------------------------------------------------------------|--|
|                        |                                                                      |                                                                                                    |  |
|                        | Popis                                                                | Při bezvadné funkci střídače je bezvýznamná a zobrazuje se<br>pouze v parametru Setup "Stav PS". V případě skutečné záva-<br>dy podporuje toto stavové hlášení Fronius TechSupport při její<br>analýze.                     |  |
| Stavové zprávy -       | 4000 4000 D                                                          |                                                                                                    |  |
| třída 10 - 12          | 1000 - 1299– Poskytuje informace o interním stavu programu procesoru |                                                                                                    |  |
|                        | Popis                                                                | Při bezvadné funkci střídače je bezvýznamná a zobrazuje se<br>pouze v parametru Setup "Stav PS". Toto stavové hlášení v pří-<br>padě skutečné závady podporuje pracovníky technické podpo-<br>ry Fronius při analýze chyby. |  |
|                        |                                                                      |                                                                                                    |  |
| Služba zákazní-<br>kům | <b>Důležité!</b> Obraťt<br>Fronius v případ                          | e se na vašeho prodejce nebo školeného servisního technika společnosti<br>ě, že                                                                                                    |  |
|                        | <ul> <li>dočnazi k ca</li> <li>došlo k výsk</li> </ul>               | kytu závady, která není uvedena v tabulce                                                                                                    |  |

# Údržba

| Bezpečnost                                             | <ul> <li>VAROVÁNÍ! Úraz elektrickým proudem může být smrtelný. Nebezpečí poranění síťovým napětím a stejnosměrným napětím ze solárních modulů.</li> <li>Hlavní spínač DC slouží výlučně k odpojení výkonového dílu od elektrické sítě. V případě vypnutí hlavního spínače DC je připojovací část stále pod napětím.</li> <li>Úkony v připojovací části smějí provádět jen odborně vyškolení elektrikáři s příslušným oprávněním.</li> <li>Veškeré údržbářské a servisní práce se smějí provádět pouze tehdy, když jsou výkonový díl a připojovací část od sebe odděleny.</li> <li>Údržbářské a servisní práce ve výkonovém dílu střídače smějí provádět pouze cosoby odborně vyškolené společností Fronius.</li> </ul> |
|--------------------------------------------------------|----------------------------------------------------------------------------------------------------|
|                                                        | VAROVÁNÍ! Úraz elektrickým proudem může být smrtelný. Nebezpečí poranění zbytkovým napětím kondenzátorů. Je třeba vyčkat na vybití kondenzátorů. Doba vybití je 3 minuty.                                                                                                    |
| Všeobecné infor-<br>mace                               | Střídač je vybaven tak, aby nebyly nutné žádné dodatečné úkony údržby. Přesto je pro<br>zaručení optimální funkce střídače zapotřebí během provozu dodržet několik bodů.                                                                                                    |
| Otevření zařízení<br>Fronius IG-TL pro<br>úkony údržby | Je-li nutno během údržby otevřít střídač, postupujte stejným způsobem:<br><b>POZOR!</b> Nedostatečné připojení ochranného vodiče může způsobit závažná zra-<br>nění a materiální škody.<br>Šrouby pláště představují vhodné uzemnění pláště prostřednictvím ochranného<br>vodiče, a proto nesmějí být v žádném případě nahrazeny jinými šrouby bez spo-<br>lehlivého propojení s ochranným vodičem.                                                                                                    |
|                                                        | <ol> <li>Odpojte stranu AC střídače od elektrického napětí.</li> <li>Vypněte hlavní spínač DC.</li> <li>Vyčkejte na vybití kondenzátorů (3 minut)</li> <li>Odstraňte 6 bočních šroubů.</li> <li>Sejměte výkonový díl z nástěnného držáku.</li> <li>Chraňte nástěnný držák před znečištěním a vlhkostí.</li> <li>Odstraňte 4 šrouby krytu.</li> <li>Opatrně nadzdvihněte kryt pláště na spodní straně výkonového dílu.</li> <li>Sáhněte do otvoru.</li> <li>Z desky tištěného spoje displeje uvolněte plochý kabel.</li> <li>Sejměte kryt.</li> </ol>                                                                                                    |
| Provoz ve velmi<br>prašných prosto-<br>rách            | Při provozu střídače ve velmi prašných prostorách:<br>v případě potřeby vyfoukejte chladič a ventilátor na zadní straně výkonového dílu pomocí<br>čistého stlačeného vzduchu.                                                                                                    |

Postup:

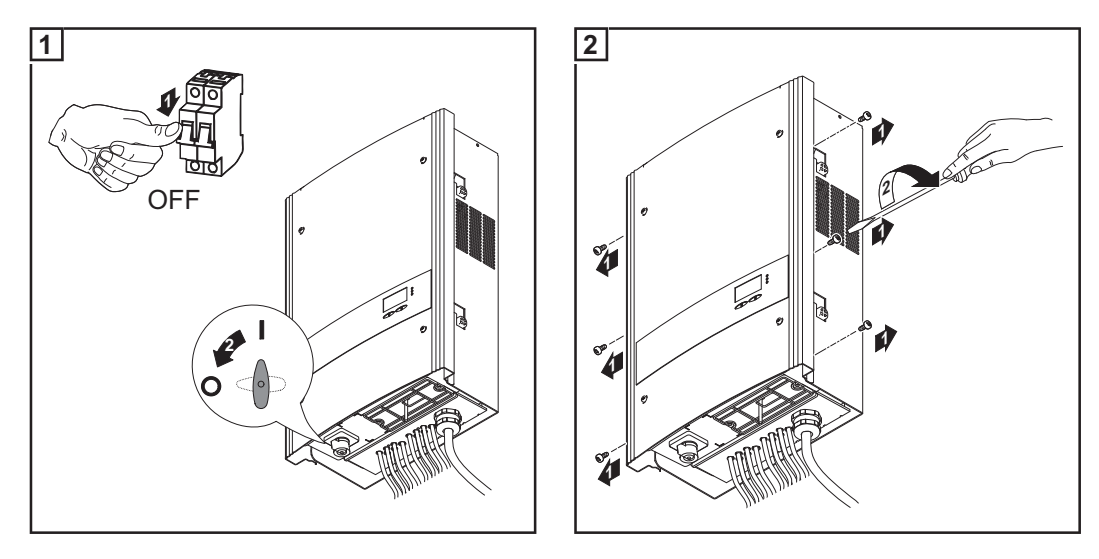

Boční části krytu pláště jsou konstruovány tak, aby plnily funkci držadel a nosných popruhů.

DŮLEŽITÉ! Pro zamezení poškození ložiska ventilátoru během vyfoukávání zablokujte nebo podržte kolečko ventilátoru.

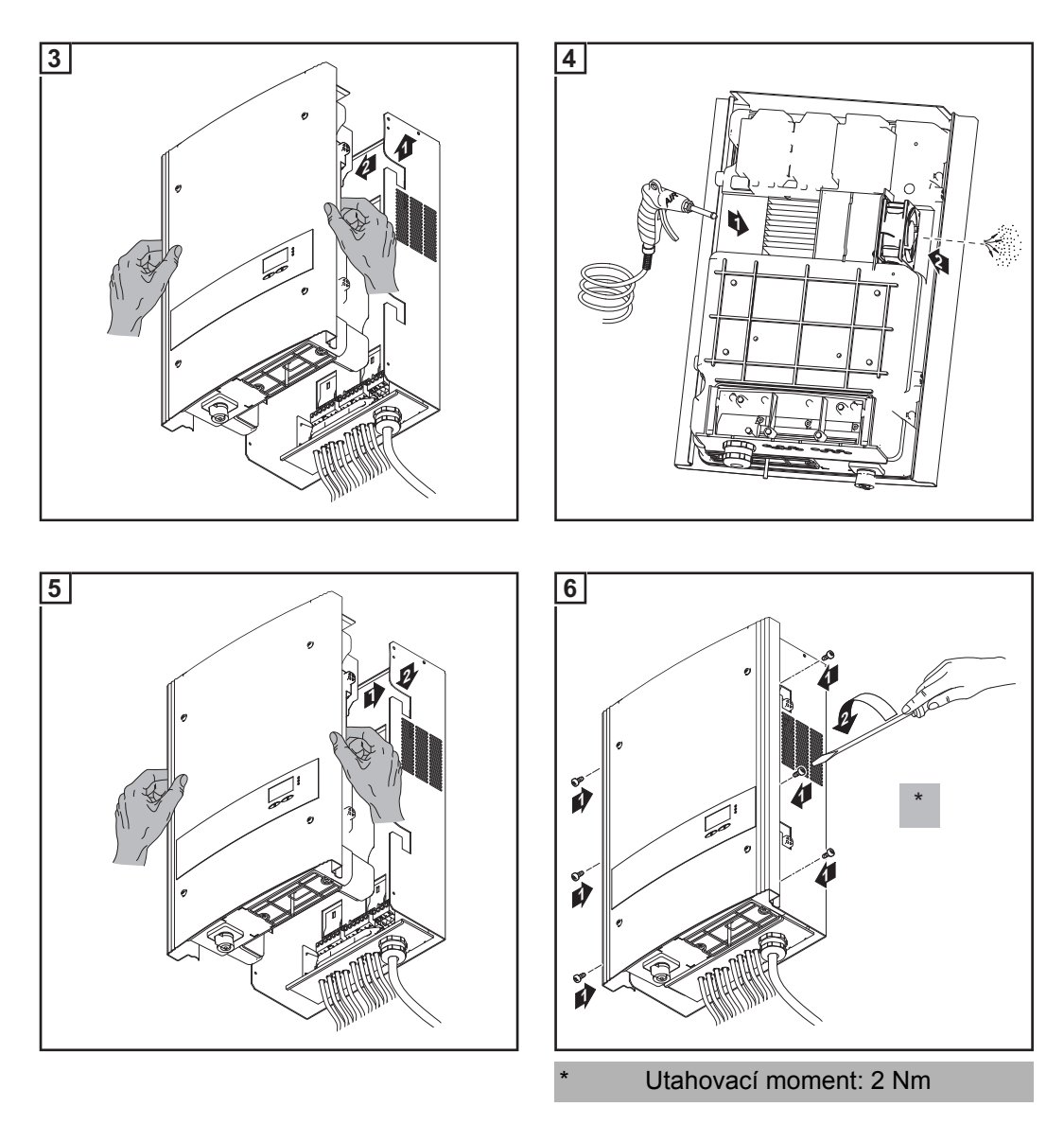

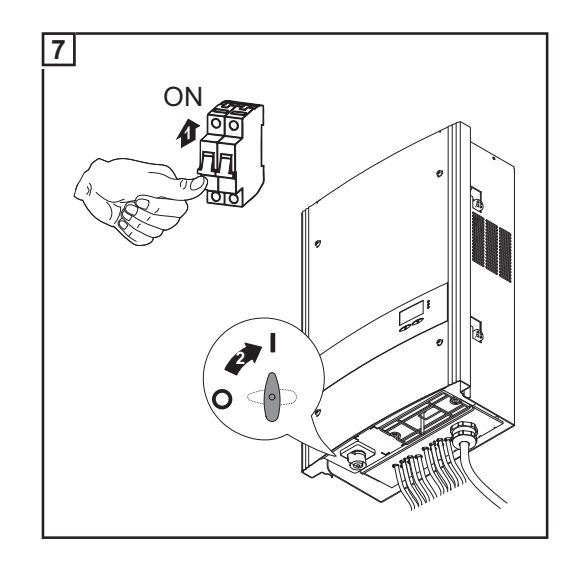

## Výměna pojistek větví

#### Bezpečnost

VAROVÁNÍ! Úraz elektrickým proudem může být smrtelný. Nebezpečí poranění síťovým napětím a stejnosměrným napětím ze solárních modulů.

- Hlavní spínač DC slouží výlučně k odpojení výkonového dílu od elektrické sítě. V případě vypnutí hlavního spínače DC je připojovací část stále pod napětím.
- Úkony v připojovací části smějí provádět jen odborně vyškolení elektrikáři s příslušným oprávněním.
- Veškeré údržbářské a servisní práce se smějí provádět pouze tehdy, když jsou výkonový díl a připojovací část od sebe odděleny.
- Údržbářské a servisní práce ve výkonovém dílu střídače smějí provádět pouze osoby odborně vyškolené společností Fronius.

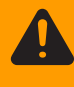

VAROVÁNÍ! Úraz elektrickým proudem může být smrtelný. Nebezpečí poranění zbytkovým napětím kondenzátorů. Je třeba vyčkat na vybití kondenzátorů. Doba vybití je 3 minuty.

#### Příprava

**POZOR!** Nedostatečné připojení ochranného vodiče může způsobit závažná zranění a materiální škody.

Šrouby pláště představují vhodné uzemnění pláště prostřednictvím ochranného vodiče, a proto nesmějí být v žádném případě nahrazeny jinými šrouby bez spolehlivého propojení s ochranným vodičem.

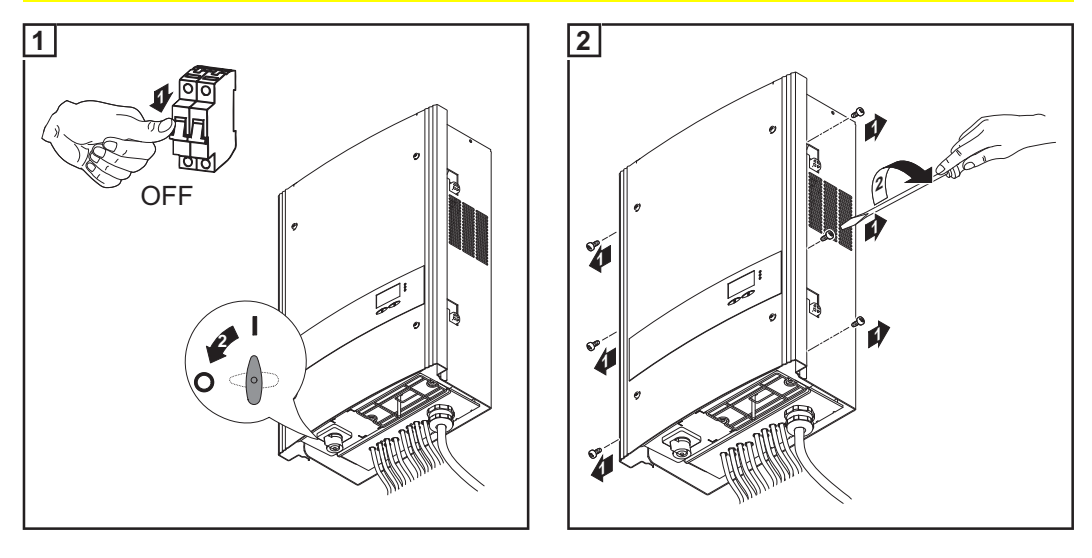

Boční části krytu pláště jsou konstruovány tak, aby plnily funkci držadel a nosných popruhů.

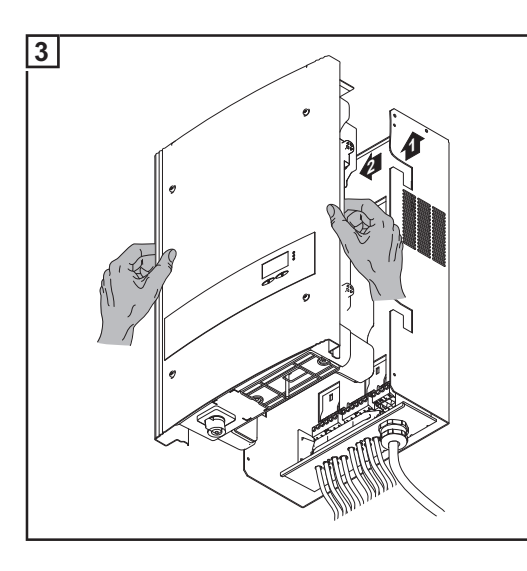

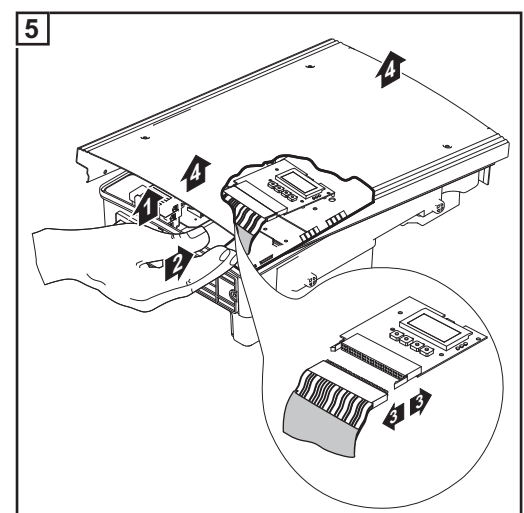

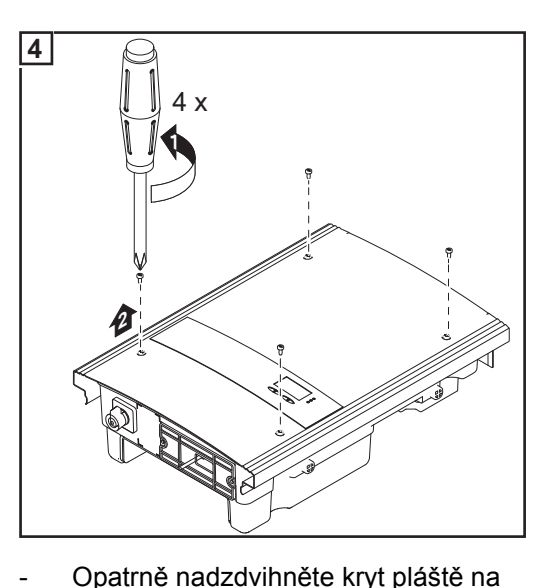

cs

- Opatrně nadzdvihněte kryt pláště na spodní straně výkonového dílu. Sáhněte do otvoru. Z desky tištěného spoje displeje uvolněte plochý kabel.
- \_ \_

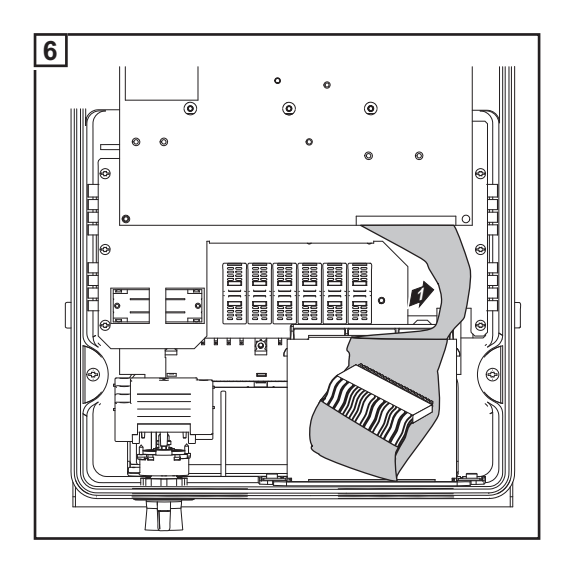

#### Výměna pojistky

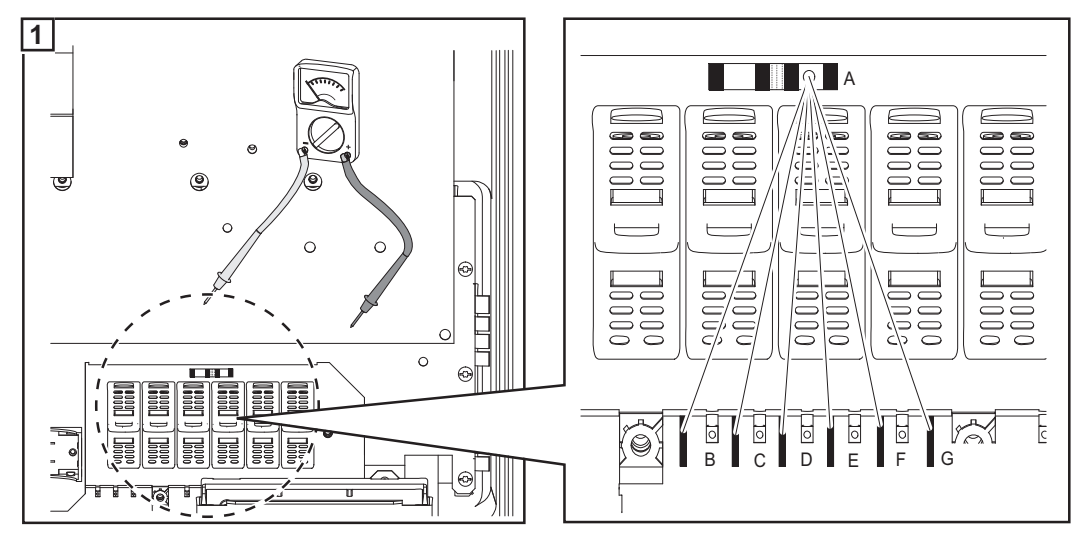

Přezkoušejte průchodnost svorek držáku pojistek: směrem od měřicího bodu A přeměřte měřicí body B - G.

#### **UPOZORNĚNÍ!**

- Pro jištění solárních modulů používejte pouze ty pojistky, které splňují kritéria pro správný výběr pojistek větví.
  - Rozměry pojistek: průměr 10,3 x 35 38 mm
- Pojistky vkládejte do příslušných držáků pojistek pouze pomocí pojistkových krytek a kleští.
- Aby se zabránilo vypadnutí pojistky, vložte krytku pojistky do držáku tak, aby otvor krytky směřoval nahoru.
- Neprovozujte střídač bez krytek pojistek.

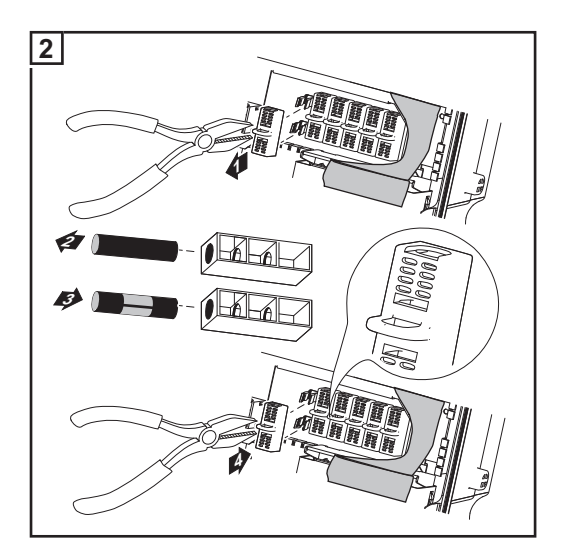

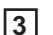

**3** Po výměně pojistky zjistěte příčinu její závady a závadu odstraňte.

#### Další činnosti

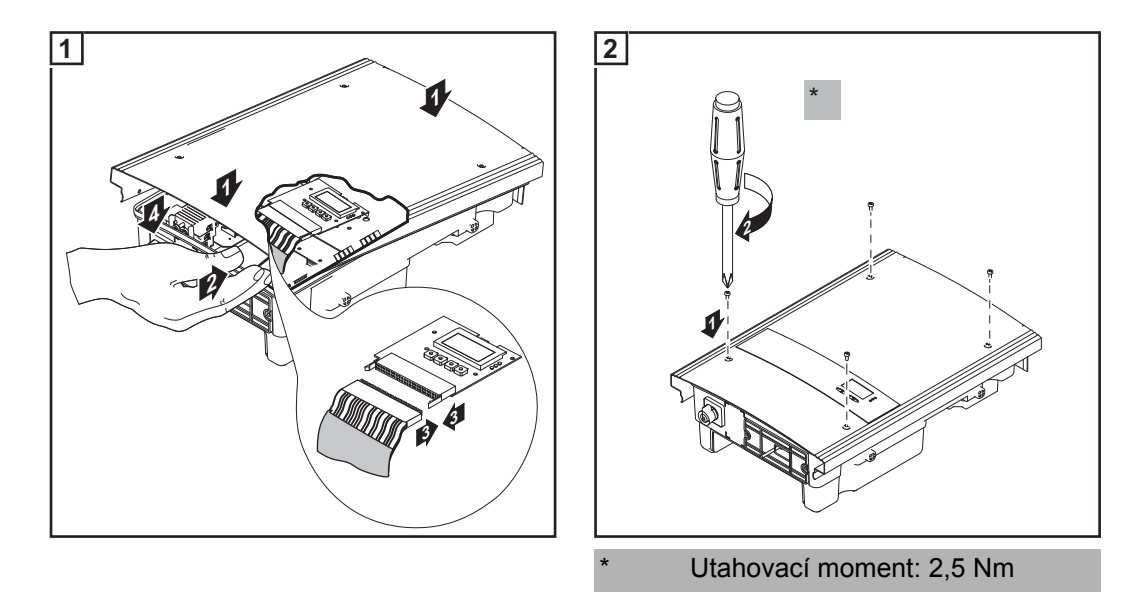

Boční části krytu pláště jsou konstruovány tak, aby plnily funkci držadel a nosných popruhů.

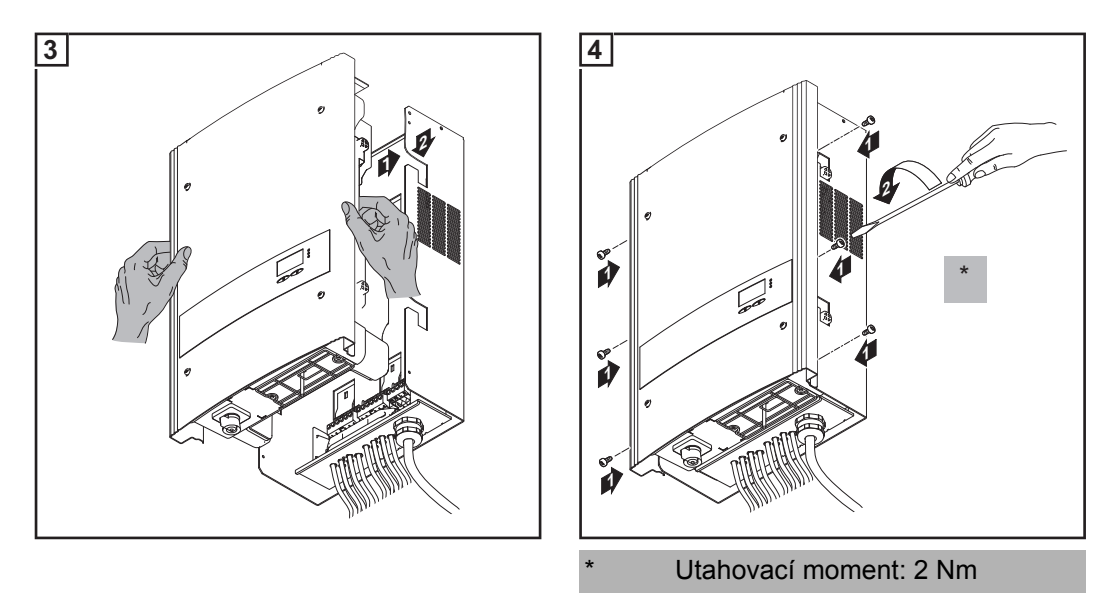

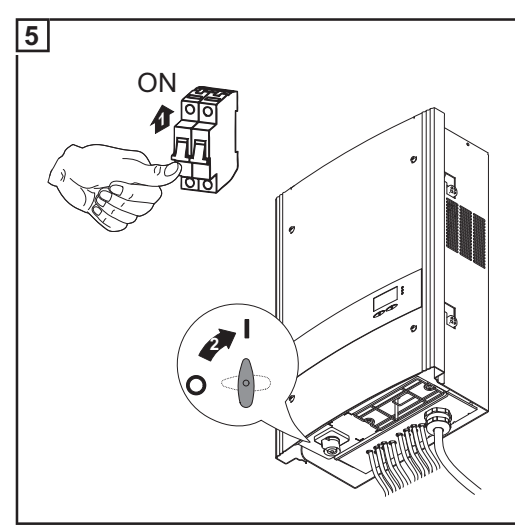

SS

# Dodatek

# Technické údaje

### Fronius IG-TL 3.0 Vstupní údaje

| Maximální výkon DC                                          | 3130 W                     |
|-------------------------------------------------------------|----------------------------|
| Rozsah napětí MPP                                           | 350 - 700 V DC             |
| Max. vstupní napětí<br>(při 1000 W/m² / -10 °C naprázdno)   | 850 V DC                   |
| Max. vstupní proud                                          | 8,8 A DC                   |
| Maximální zkratový proud solárních modulů                   | 13,2 A                     |
| Výstupní údaje                                              |                            |
| Jmenovitý výstupní výkon (P <sub>nom</sub> )                | 3,0 kW                     |
| Maximální výstupní výkon <sup>1)</sup>                      | 3,0 kW                     |
| Jmenovité síťové napětí <sup>2)</sup>                       | 1 ~ NPE 230 V              |
| Rozsah síťového napětí <sup>2)</sup>                        | 180 - 270 V                |
| Maximální výstupní proud (jednofázový)                      | 13 A AC                    |
| Jmenovitá frekvence <sup>2)</sup>                           | 50 - 60 Hz <sup>1)</sup>   |
| Činitel zkreslení                                           | < 3 %                      |
| Účiník cos phi                                              | 1                          |
| Max. přípustná impedance sítě Zmax na PCC 3)                | žádná                      |
| Max. proud zpětného napájení 4)                             | 0 A <sup>5)</sup>          |
| Proudový ráz při zapnutí <sup>6)</sup>                      | 0 A <sup>5)</sup>          |
| Max. výstupní chybový proud za časový interval              | 113 A / 89,5 µs            |
| Všeobecné údaje                                             |                            |
| Účinnost přizpůsobení MPP                                   | 99,9 %                     |
| Maximální účinnost                                          | 97,7 %                     |
| Účinnost Euro                                               | 97,1 %                     |
| Vlastní spotřeba v noci                                     | 0,2 W                      |
| Chlazení                                                    | Řízené nucené větrání      |
| Krytí                                                       | IP 55<br>v Austrálii IP 45 |
| Rozměry d x š x v                                           | 195 x 413 x 597 mm         |
| Hmotnost                                                    | 19,1 kg                    |
| Přípustná okolní teplota<br>(při 95% rel. vlhkosti vzduchu) | -20 °C - +55 °C            |
| Emisní třída EMC                                            | В                          |
| Koncepce střídače                                           | bez transformátoru         |
| Stupeň znečištění                                           | 3                          |
| Kategorie přepětí (OVC)                                     | AC 3 / DC 2                |
| Krytí dle IEC 62103                                         | 1                          |

### Fronius IG-TL 3.6 Vstupní údaje

| Maximální výkon DC                                        | 3850 W         |
|-----------------------------------------------------------|----------------|
| Rozsah napětí MPP                                         | 350 - 700 V DC |
| Max. vstupní napětí<br>(při 1000 W/m² / -10 °C naprázdno) | 850 V DC       |
| Max. vstupní proud                                        | 10,8 A DC      |
| Maximální zkratový proud solárních modulů                 | 16,2 A         |

### Výstupní údaje

| Jmenovitý výstupní výkon (P <sub>nom</sub> )   | 3,68 kW                  |
|------------------------------------------------|--------------------------|
| Maximální výstupní výkon <sup>1)</sup>         | 3,68 kW                  |
| Jmenovité síťové napětí <sup>2)</sup>          | 1 ~ NPE 230 V            |
| Rozsah síťového napětí <sup>2)</sup>           | 180 - 270 V              |
| Maximální výstupní proud (jednofázový)         | 16 A AC                  |
| Jmenovitá frekvence <sup>2)</sup>              | 50 - 60 Hz <sup>1)</sup> |
| Činitel zkreslení                              | < 3 %                    |
| Účiník cos phi                                 | 1                        |
| Max. přípustná impedance sítě Zmax na PCC 3)   | žádná                    |
| Max. proud zpětného napájení <sup>4)</sup>     | 0 A <sup>5)</sup>        |
| Proudový ráz při zapnutí <sup>6)</sup>         | 0 A <sup>5)</sup>        |
| Max. výstupní chybový proud za časový interval | 113 A / 89,5 µs          |

| Účinnost přizpůsobení MPP                                   | 99,9 %                     |
|-------------------------------------------------------------|----------------------------|
| Maximální účinnost                                          | 97,7 %                     |
| Účinnost Euro                                               | 97,2 %                     |
| Vlastní spotřeba v noci                                     | 0,2 W                      |
| Chlazení                                                    | Řízené nucené větrání      |
| Krytí                                                       | IP 55<br>v Austrálii IP 45 |
| Rozměry d x š x v                                           | 195 x 413 x 597 mm         |
| Hmotnost                                                    | 19,1 kg                    |
| Přípustná okolní teplota<br>(při 95% rel. vlhkosti vzduchu) | -20 °C - +55 °C            |
| Emisní třída EMC                                            | В                          |
| Koncepce střídače                                           | bez transformátoru         |
| Stupeň znečištění                                           | 3                          |
| Kategorie přepětí (OVC)                                     | AC 3 / DC 2                |
| Krytí dle IEC 62103                                         | 1                          |

#### Fronius IG-TL 4.0 Vstupní údaje

| Maximální výkon DC                                        | 4190 W         |
|-----------------------------------------------------------|----------------|
| Rozsah napětí MPP                                         | 350 - 700 V DC |
| Max. vstupní napětí<br>(při 1000 W/m² / -10 °C naprázdno) | 850 V DC       |
| Max. vstupní proud                                        | 11,8 A DC      |
| Maximální zkratový proud solárních modulů                 | 17,7 A         |

### Výstupní údaje

| Jmenovitý výstupní výkon (P <sub>nom</sub> )            | 4,0 kW                   |
|---------------------------------------------------------|--------------------------|
| Maximální výstupní výkon <sup>1)</sup>                  | 4,0 kW                   |
| Jmenovité síťové napětí <sup>2)</sup>                   | 1 ~ NPE 230 V            |
| Rozsah síťového napětí <sup>2)</sup>                    | 180 - 270 V              |
| Maximální výstupní proud (jednofázový)                  | 17,4 A AC                |
| Jmenovitá frekvence <sup>2)</sup>                       | 50 - 60 Hz <sup>1)</sup> |
| Činitel zkreslení                                       | < 3 %                    |
| Účiník cos phi                                          | 1                        |
| Max. přípustná impedance sítě Zmax na PCC <sup>3)</sup> | 262 mΩ                   |
| Max. proud zpětného napájení <sup>4)</sup>              | 0 A <sup>5)</sup>        |
| Proudový ráz při zapnutí <sup>6)</sup>                  | 0 A <sup>5)</sup>        |
| Max. výstupní chybový proud za časový interval          | 113 A / 89,5 µs          |
|                                                         |                          |

| Účinnost přizpůsobení MPP                                   | 99,9 %                     |
|-------------------------------------------------------------|----------------------------|
| Maximální účinnost                                          | 97,7 %                     |
| Účinnost Euro                                               | 97,3 %                     |
| Vlastní spotřeba v noci                                     | 0,2 W                      |
| Chlazení                                                    | Řízené nucené větrání      |
| Krytí                                                       | IP 55<br>v Austrálii IP 45 |
| Rozměry d x š x v                                           | 195 x 413 x 597 mm         |
| Hmotnost                                                    | 19,1 kg                    |
| Přípustná okolní teplota<br>(při 95% rel. vlhkosti vzduchu) | -20 °C - +55 °C            |
| Emisní třída EMC                                            | В                          |
| Koncepce střídače                                           | bez transformátoru         |
| Stupeň znečištění                                           | 3                          |
| Kategorie přepětí (OVC)                                     | AC 3 / DC 2                |
| Krytí dle IEC 62103                                         | 1                          |
|                                                             |                            |

### Fronius IG-TL 4.6 Vstupní údaje

| Maximální výkon DC                                        | 4820 W         |
|-----------------------------------------------------------|----------------|
| Rozsah napětí MPP                                         | 350 - 700 V DC |
| Max. vstupní napětí<br>(při 1000 W/m² / -10 °C naprázdno) | 850 V DC       |
| Max. vstupní proud                                        | 13,5 A DC      |
| Maximální zkratový proud solárních modulů                 | 20,3 A         |

### Výstupní údaje

| Jmenovitý výstupní výkon (P <sub>nom</sub> )   | 4,6 kW                   |
|------------------------------------------------|--------------------------|
| Maximální výstupní výkon <sup>1)</sup>         | 4,6 kW                   |
| Jmenovité síťové napětí <sup>2)</sup>          | 1 ~ NPE 230 V            |
| Rozsah síťového napětí <sup>2)</sup>           | 180 - 270 V              |
| Maximální výstupní proud (jednofázový)         | 20 A AC                  |
| Jmenovitá frekvence <sup>2)</sup>              | 50 - 60 Hz <sup>1)</sup> |
| Činitel zkreslení                              | < 3 %                    |
| Účiník cos phi                                 | 1                        |
| Max. přípustná impedance sítě Zmax na PCC 3)   | 262 mΩ                   |
| Max. proud zpětného napájení <sup>4)</sup>     | 0 A <sup>5)</sup>        |
| Proudový ráz při zapnutí <sup>6)</sup>         | 0 A <sup>5)</sup>        |
| Max. výstupní chybový proud za časový interval | 113 A / 89,5 µs          |

| Účinnost přizpůsobení MPP                                   | 99,9 %                     |
|-------------------------------------------------------------|----------------------------|
| Maximální účinnost                                          | 97,7 %                     |
| Účinnost Euro                                               | 97,3 %                     |
| Vlastní spotřeba v noci                                     | 0,2 W                      |
| Chlazení                                                    | Řízené nucené větrání      |
| Krytí                                                       | IP 55<br>v Austrálii IP 45 |
| Rozměry d x š x v                                           | 195 x 413 x 597 mm         |
| Hmotnost                                                    | 19,1 kg                    |
| Přípustná okolní teplota<br>(při 95% rel. vlhkosti vzduchu) | -20 °C - +55 °C            |
| Emisní třída EMC                                            | В                          |
| Koncepce střídače                                           | bez transformátoru         |
| Stupeň znečištění                                           | 3                          |
| Kategorie přepětí (OVC)                                     | AC 3 / DC 2                |
| Krytí dle IEC 62103                                         | 1                          |

#### Fronius IG-TL 5.0 Vstupní údaje

| Maximální výkon DC                                        | 5250 W         |
|-----------------------------------------------------------|----------------|
| Rozsah napětí MPP                                         | 350 - 700 V DC |
| Max. vstupní napětí<br>(při 1000 W/m² / -10 °C naprázdno) | 850 V DC       |
| Max. vstupní proud                                        | 14,7 A DC      |
| Maximální zkratový proud solárních modulů                 | 22,1 A         |

### Výstupní údaje

| Jmenovitý výstupní výkon (P <sub>nom</sub> )   | 5,0 kW                   |
|------------------------------------------------|--------------------------|
| Maximální výstupní výkon <sup>1)</sup>         | 5,0 kW                   |
| Jmenovité síťové napětí <sup>2)</sup>          | 1 ~ NPE 230 V            |
| Rozsah síťového napětí <sup>2)</sup>           | 180 - 270 V              |
| Maximální výstupní proud (jednofázový)         | 21,7 A AC                |
| Jmenovitá frekvence <sup>2)</sup>              | 50 - 60 Hz <sup>1)</sup> |
| Činitel zkreslení                              | < 3 %                    |
| Účiník cos phi                                 | 1                        |
| Max. přípustná impedance sítě Zmax na PCC 3)   | 209 mΩ                   |
| Max. proud zpětného napájení <sup>4)</sup>     | 0 A <sup>5)</sup>        |
| Proudový ráz při zapnutí <sup>6)</sup>         | 0 A <sup>5)</sup>        |
| Max. výstupní chybový proud za časový interval | 113 A / 89,5 µs          |
|                                                |                          |

| Účinnost přizpůsobení MPP                                   | 99,9 %                     |
|-------------------------------------------------------------|----------------------------|
| Maximální účinnost                                          | 97,7 %                     |
| Účinnost Euro                                               | 97,3 %                     |
| Vlastní spotřeba v noci                                     | 0,2 W                      |
| Chlazení                                                    | Řízené nucené větrání      |
| Krytí                                                       | IP 55<br>v Austrálii IP 45 |
| Rozměry d x š x v                                           | 195 x 413 x 597 mm         |
| Hmotnost                                                    | 19,1 kg                    |
| Přípustná okolní teplota<br>(při 95% rel. vlhkosti vzduchu) | -20 °C - +55 °C            |
| Emisní třída EMC                                            | В                          |
| Koncepce střídače                                           | bez transformátoru         |
| Stupeň znečištění                                           | 3                          |
| Kategorie přepětí (OVC)                                     | AC 3 / DC 2                |
| Krytí dle IEC 62103                                         | 1                          |
|                                                             |                            |

| Předváděcí pří-                  |                                                                                     | novité offersé nonžtí (compotatoví offersí díl)                                                                                                 | 100 040 1/                      |
|----------------------------------|-------------------------------------------------------------------------------------|----------------------------------------------------------------------------------------------------|---------------------------------|
| stroj                            | Jme                                                                                 | novite sitove napeti (samostatny sitovy dii)                                                                                                    | 100 - 240 V                     |
| Fronius IG-TL                    | Jme                                                                                 | novitá frekvence                                                                                                    | 50 - 60 Hz ''                   |
|                                  | Kryt                                                                                | í                                                                                                    | IP 55                           |
|                                  | Roz                                                                                 | měry                                                                                                    | 195 x 413 x 597 mm              |
|                                  | Hmo                                                                                 | otnost                                                                                                    | 10,5 kg                         |
| Beznečnostní                     |                                                                                     |                                                                                                    |                                 |
| prvky všech stří-                | Měř                                                                                 | ení izolace DC                                                                                                    | integrované                     |
| dačů                             | Och                                                                                 | rana proti stejnosměrnému přepětí                                                                                                    | integrovaná                     |
|                                  | Ochrana proti přepólování <sup>8)</sup>                                             |                                                                                                    | integrovaná                     |
|                                  | Chování při stejnosměrném přetížení na stejnosměrné posunutí pracovního bodu straně |                                                                                                    |                                 |
|                                  | RCN                                                                                 | ΛU                                                                                                    | integrované                     |
|                                  | Odd                                                                                 | ělovač DC                                                                                                    | integrovaný                     |
| Vvsvětlení pozná-                | 1)                                                                                  | Maximální výchozí výkon je zajištěn při okolní teplo                                                                                            | otě do 40 °C.                   |
| mek na spodním<br>okraji stránek | 2)                                                                                  | Uvedené hodnoty představují standardní hodnoty;<br>střídač přizpůsobit konkrétní zemi.                                                          | v závislosti na požadavcích lze |
|                                  | 3) PCC = rozhraní veřejné sítě                                                      |                                                                                                    |                                 |
|                                  | 4)                                                                                  | <ol> <li>Maximální proud od střídače k solárnímu modulu v případě závady na střídači<br/>nebo chybějící izolace mezi stranou AC a DC</li> </ol> |                                 |
|                                  | 5)                                                                                  | ) Zajištěno elektrickou konstrukcí střídače                                                                                                    |                                 |
|                                  | 6)                                                                                  | Proudová špička při zapnutí střídače                                                                                                    |                                 |
|                                  | 7)                                                                                  | Podle nastavení země                                                                                                    |                                 |
|                                  | 8)                                                                                  | Pouze při použití sériových kovových čepů!<br>Při použití pojistek větví musí být polarita každé jec<br>absolutně správná.                      | Inotlivé větve solárních modulů |

# Příslušné normy a směrnice

| Certifikace CE                                                   | Všechny potřebné a příslušné normy a směrnice v rámci příslušných směrnic EU jsou spl-<br>něny, takže zařízení mají označení CE.                                                                                                    |  |
|------------------------------------------------------------------|----------------------------------------------------------------------------------------------------|--|
| Příslušné normy<br>a směrnice                                    | <ul> <li>EN 50178</li> <li>Elektronická zařízení pro použití ve výkonových instalacích</li> <li>EN 61000-3-2:2006, 3-3:1995, 3-11:2000, 3-12:2005, 6-2:2005, 6-3:2007</li> <li>EN 50366:2003</li> </ul>                                                                                                    |  |
| Síťové rozhraní                                                  | - VDE V 0126-1-1<br>- ÖVE/ÖNORM E 8001-4-712                                                                                                    |  |
| Paralelní provoz<br>fotovoltaických<br>energetických<br>zařízení | <ul> <li>Střídač splňuje</li> <li>"Směrnici pro paralelní provoz fotovoltaických energetických zařízení s nízkonapěťovou sítí elektrorozvodného závodu", vydanou Svazem německých elektráren (VDEW)</li> <li>"Technické směrnice pro paralelní provoz fotovoltaických energetických zařízení s nízkonapěťovou sítí elektrorozvodného závodu", vydané Svazem rakouských elektráren</li> </ul> |  |
| Zapojení pro<br>zamezení provo-<br>zu ve vyčleněné<br>části      | Střídače jsou vybaveny spínačem přípustným podle DIN VDE 0126-1-1, který zamezuje provozu ve vyčleněné části podle profesního sdružení pro jemnou mechaniku a elektro-<br>techniku.                                                                                                    |  |
| Výpadek sítě                                                     | Měřicí a bezpečnostní prvky montované ve střídači sériově zajišťují, že v případě výpadku<br>sítě dojde k okamžitému přerušení dodávky (např. při vypojení ze strany energetických<br>závodů nebo poškození vedení).                                                                                                    |  |

# Záruční podmínky a likvidace

| Záruka společ-<br>nosti Fronius | Při dodání střídačů Fronius platí po celém světě výrobní záruka společnosti Fronius v dél-<br>ce 60 měsíců od data instalace. Záruku je možné za poplatek prodloužit.<br>Během této záruční doby společnost Fronius ručí za řádnou funkci střídačů.<br>Podrobné záruční podmínky pro danou zemi jsou k dispozici u příslušné instalační firmy<br>nebo na následující internetové adrese:<br>http://www.fronius.com/Solar/Warranty |
|---------------------------------|----------------------------------------------------------------------------------------------------|
|                                 | K uplatnění výrobní záruky společnosti Fronius je nutné předložit příslušnou fakturu na<br>výrobek, záruční podmínky a případně dodatečně získaný záruční certifikát o prodloužení<br>záručního servisu.                                                                                                    |
|                                 | Společnost Fronius proto doporučuje po uvedení střídače do provozu vytisknout aktuální exemplář záručních podmínek.                                                                                                    |
| Likvidace odpadu                | V případě výměny vašeho zařízení Fronius odebírá společnost Fronius staré zařízení zpět<br>a zajišťuje jeho předpisovou likvidaci.                                                                                                    |

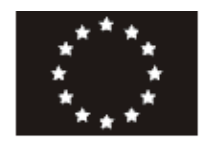

#### EU-KONFORMITÄTSERKLÄRUNG 2011 PREHLÁSENIE O ZHODE CE 2011 PROHLÁŠENÍ O SHODĚ EU Z ROKU 2011

Wels-Thalheim, 2011-07-25

Die Firma Výrobca Společnost FRONIUS INTERNATIONAL GMBH Günter Fronius Straße 1, A-4600 Wels-Thalheim erklärt in alleiniger Verantwortung, prehlasuje na vlastnú prohlašuje s výhradní dass folgendes Produkt: zodpovednosť, že následujúcí zodpovědností, že následující výrobok: výrobek: Fronius IG TL 3.0 / 3.6 / 4.0 / Fronius IG TL 3.0 / 3.6 / 4.0 / Fronius IG TL 3.0 / 3.6 / 4.0 / 4.6/5.0 4.6/5.0 4.6/5.0 Fotovoltaický invertor Solární střídač Solar-Wechselrichter auf das sich diese Erklärung na ktorý sa toto prehlasenie o shode na který se toto prohlášení vztahuje, bezieht, mit folgenden Richtlinien vzťahuje, zodpovedá následujúcím odpovídá následujícím směrnicím, bzw. Normen übereinstimmt: predpisom a normam: resp. normám: Richtlinie 2006/95/EG Smernica 2006/95/ES Směrnice 2006/95/ES Elektrische Betriebsmittel Elektrická zařízení pre elektrické Niederspannungsrichtlinie zariadenie nízkého napätia Směrnice pro nízké napětí Richtlinie 2004/108/EG Smernica 2004/108/ES Směrnice 2004/108/ES Elektromag. Verträglichkeit o elektromagnetickej kompatibilite Elektromagnetické kompatibility Europäische Normen inklusive Európske normy vrátane príslušných Evropské normy včetně případných zutreffende Änderungen zmien změn IEC 62109-1:2010 IEC 62109-1:2010 IEC 62109-1:2010 IEC 62109-2:2011 IEC 62109-2:2011 IEC 62109-2:2011 EN 50178:1997 EN 50178:1997 EN 50178:1997 EN 61000-3-2:2006 EN 61000-3-2:2006 EN 61000-3-2:2006 EN 61000-3-3:1995 EN 61000-3-3:1995 EN 61000-3-3:1995 EN 61000-3-11:2000 EN 61000-3-11:2000 EN 61000-3-11:2000 EN 61000-3-12:2005 EN 61000-3-12:2005 EN 61000-3-12:2005 EN 61000-6-2:2005 EN 61000-6-2:2005 EN 61000-6-2:2005 EN 61000-6-3:2007 EN 61000-6-3:2007 EN 61000-6-3:2007 EN 62233:2008 EN 62233:2008 EN 62233:2008 Die oben genannte Firma hält Výššie uvedená firma udržuje Výše uvedená společnost uchovává Dokumentationen als Nachweis der technickú dokumentáciu ako dókaz

Výše uvedená společnost uchovává dokumentaci k nahlédnutí jako důkaz splnění bezpečnostních cílů a podstatných ochranných opatření.

České

**€** 2011

ungen zur Einsicht bereit.

Erfüllung der Sicherheitsziele und

die wesentlichen Schutzanforder-

ppa. Mag.Ing.H.Hackl

DE German

Deutsch

SK Slovak

nahliadnutiu.

Slovenskému

naplňovánia bezpečnostných a

ochranných požiadaviek a je

pripravená predložit ju k

CS Czech

Abgesandt 10, Voy 2009

Deutsche Gesetzliche Unfallversicherung

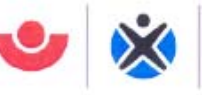

Fachausschuss Elektrotechnik

Fachausschuss Elektrotechnik Gustav-Heinemann-Ufer 130

Prüf- und Zertifizierungsstelle 50968 Köin

FRONIUS International GmbH Günter Fronius-Str.1 4600 Wels-Thalheim Austria Ihr Zeichen: Ihre Nachricht vom: Unser Zeichen UB.010.17 Pl/wi (bitte stets angeben): Ansprechperson: Herr Pohl

igeben); iperson: Herr Pohl E-Mail: pohl.wolfgang@bgete.de Datum; 10.11.2009

ø Herren Pohl Vorgang + C

### Unbedenklichkeitsbescheinigung 09016 (Prüfschein)

| Erzeugnis:                                          | Selbsttätig wirkende Schaltstelle                                                                                                    |
|-----------------------------------------------------|----------------------------------------------------------------------------------------------------|
| Тур:                                                | IG-TL                                                                                                    |
| Bestimmungsgemäße<br>Verwendung:                    | Selbsttätig wirkende, dem VNB unzugängliche Schaltstelle als<br>Sicherheitsschnittstelle zwischen einer Eigenerzeugungsanlage<br>und dem Niederspannungsnetz. Gleichwertiger Ersatz für eine<br>jederzeit dem VNB zugängliche Schaltstelle mit Trennfunktion.<br>Die Schaltstelle ist integrierter Bestandteil der PV-Wechselrichter:<br>Fronius IG-TL |
| Prüfgrundlagen:<br>DIN V VDE V 0126-1-1:<br>2006-02 | "Selbsttätige Schaltstelle zwischen einer netzparallelen Erzeu-<br>gungsanlage und dem öffentlichen Niederspannungsnetz"                                                                                                    |

Das mit Prüfbericht 2.03.02002.1.0 vom 02.10.2009 arsenal research geprüfte Sicherheitskonzept des o.g. Erzeugnisses, entspricht den zum Zeitpunkt der Ausstellung dieser Bescheinigung geltenden sicherheitstechnischen Anforderungen für die aufgeführte bestimmungsgemäße Verwendung.

Die Unbedenklichkeitsbescheinigung gilt befristet bis:

31.12.2013

Mehlem -

- Menlem -Leiter der Prüf- und Zertifizierungsstelle

136

### Document of Compliance 09016

| Product:                                              | Automatic switching center                                                                                                    |
|-------------------------------------------------------|----------------------------------------------------------------------------------------------------|
| Туре:                                                 | Fronius IG-TL                                                                                                    |
| Intended Use:                                         | Automatic switching center inaccessible to the DSO as a safety<br>interface between an in-plant generation system and the low-voltage<br>grid. Also a backup for a switching center always accessible to the<br>DSO with an isolation function. The switching center is an integral<br>part of the PV inverter type: Fronius IG-TL |
| Test specification:<br>DIN V VDE 0126-1-1:<br>2006-02 | "Automatic switching center between a parallel net generation system and the public low-voltage grid"                                                                                                    |

The safety concept of the above product tested with the report of 02.10.2009, ref. 2.03.02002.1.0 (arsenal research) corresponds to the safety requirements for the intended purpose valid at the time this certificate was issued.

This document of compliance is valid until:

#### 31.12.2013

## Fronius Worldwide - www.fronius.com/addresses

Fronius International GmbH 4600 Wels, Froniusplatz 1, Austria E-Mail: pv@fronius.com http://www.fronius.com Fronius USA LLC Solar Electronics Division 6797 Fronius Drive, Portage, IN 46368 E-Mail: pv-us@fronius.com http://www.fronius-usa.com

Under http://www.fronius.com/addresses you will find all addresses of our sales branches and partner firms!